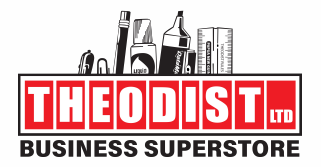

# AC300 Portable Power Station

# User Manual v3.0

Please Read This Manual Before Use And Follow Its Guidance. Keep This Manual For Future Reference.

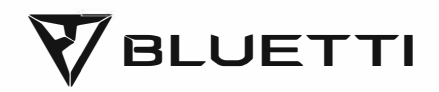

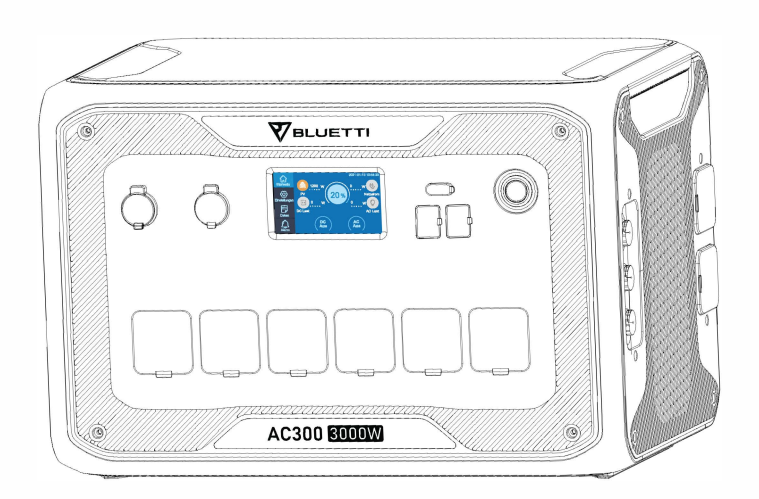

## Thank You!

Thank you for making BLUETTI a part of your family.

From the very beginning, BLUETTI has tried to stay true to a sustainable future through green energy storage solutions for both indoor and outdoor use while delivering an exceptional eco-friendly experience for our homes and our world. That's why BLUETTI makes its presence in 70+ countries and is trusted by millions of customers across the globe.

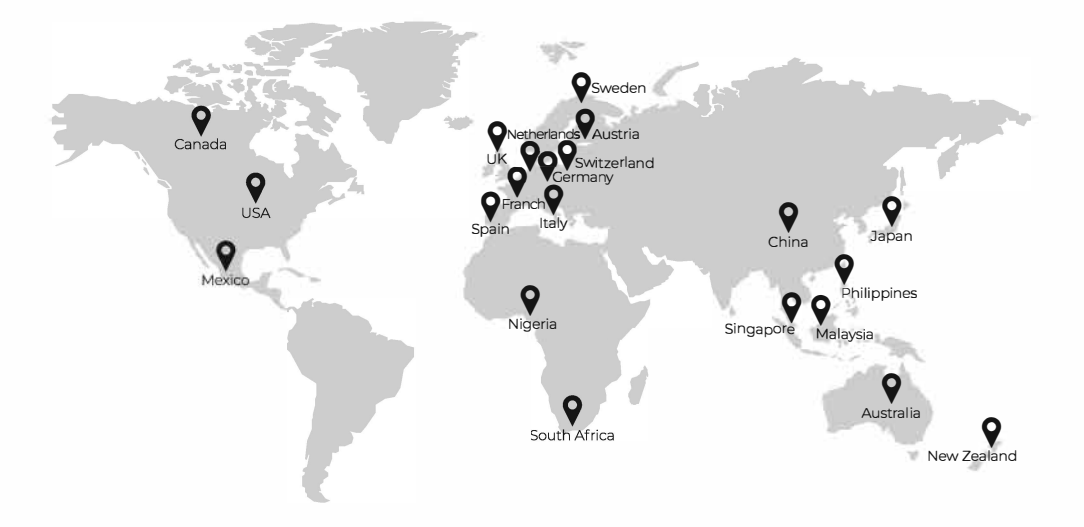

# CONTENTS

| ٦. | Befor  | e You Begin                           | 01 |
|----|--------|---------------------------------------|----|
| 2. | Safety | Instructions                          | 02 |
|    | 2.1    | General Safety                        | 02 |
|    | 2.2    | Maintenance                           | 03 |
|    | 2.3    | Handling and Storage                  | 03 |
| 3. | AC30   |                                       | 04 |
|    | 3.1    | Introduction                          | 04 |
|    | 3.2    | Abbreviation                          | 05 |
| 4. | Instal | lation ( for home back up system )    | 06 |
|    | 4.1    | Personnel Requirements                | 07 |
|    | 4.2    | Anti-static requirements              | 07 |
|    | 4.3    | Drilling                              | 07 |
|    | 4.4    | Installation environment requirements | 07 |
| 5. | IN TH  | E BOX                                 | 08 |
| 6. | BLUE   |                                       | 10 |
|    | 6.1    | Introduction                          | 10 |
|    | 6.2    | Download                              | 10 |
|    | 6.3    | Operation                             | 10 |
| 7. | OVER   | VIEW OF AC300                         | 15 |
| 8. | POW    | ER ON & POWER OFF                     | 16 |

| 9.  | USER  | INTERFACE                                     | . 17  |
|-----|-------|-----------------------------------------------|-------|
|     | 9.1   | Homepage                                      | . 1'7 |
|     | 9.2   | Settings                                      | . 18  |
|     | 9.3   | Data                                          | . 23  |
| 10. | HOW   | TO RECHARGE AC300+B300 (INPUT)                | . 25  |
|     | 10.1  | AC Input (Ist Charging Port: CP1)             | .26   |
|     | 10.2  | DC Input (2nd Charging Port: CP2)             | . 27  |
|     | 10.3  | Dual Charging                                 | . 31  |
|     | 10.4  | How to calculate the recharging time of AC300 | . 32  |
| 11. | DISCH | HARGE (OUTPUT)                                | . 33  |
|     | 11.1  | Output Ports                                  | . 33  |
|     | 11.2  | Runtime                                       | . 34  |
|     | 11.3  | How to Calculate the Device Runtime           | . 35  |
| 12. | UPS   |                                               | . 36  |
|     | 12.1  | UPS Description                               | .36   |
|     | 12.2  | Enable the UPS                                | . 39  |
| 13. | TECH  | NICAL SPECIFICATIONS                          | . 42  |
| 14  | TROU  | BLESHOOTING                                   | .44   |
| 15. | FAQ ( | Frequently Asked Questions)                   | .49   |
| 16. | DECL  | ARATION                                       | .50   |

# 1. Before You Begin

The information contained herein is subject to change without notice.

For the latest version of this user manual, please visit

https://www.bluettipower.eu/pages/manuals

- The user manual contains instructions and notes on the operation and use of this unit.
- BLUETTI recommends that you use genuine accessories from BLUETTI.
- BLUETTI shall not be responsible for any damage or expense that might result from the use of parts other than genuine parts from the BLUETTI.
- For your safety and benefit, please read carefully before using and keep it handy for future reference.

# 2. Safety Instructions

## 2.1 General Safety

BLUETTI products are developed to be safe and reliable. Please read this guide for important safety information about your device. The guide is intended to help you be more comfortable and productive while using this device. Failure to follow these guidelines for proper setup, use, and care for your device may cause damage to this unit and injury to yourself or others.

#### SAVE THESE INSTRUCTIONS!

- DO NOT expose the unit to fire, liquids, sweat, dirt or other contaminants, as these may cause the battery to explode or leak flammable liquid or gas.
- DO NOT place the unit on an unstable or tilted surface.
- Make sure the place where you are using the unit is well ventilated and spacious.
- DO NOT touch the unit, cord, plug or other electrical components with wet hands.
- Keep the unit away from children and pets.
- DO NOT modify, attempt to insert foreign objects into the battery, or immerse or expose it to water or other liquids. Batteries may explode if damaged.
- Battery fluid is corrosive and may be toxic. If a battery leaks, keep the leaked fluid away from touching your skin, eyes, clothes, or other surfaces. Immediately flush the affected areas with water, and seek medical help.
- DO NOT ignore those warning indicators on components or products made by manufacturers.
- DO NOT dismantle, cut, crush, puncture, or otherwise damage the unit in any way.
- Warning: DO NOT insert foreign objects into the fan, vents, ports, or other openings.
- NEVER use a damaged battery or component. Improper use or misuse of damaged batteries or components may cause damage to your device or injury to yourself as a result of battery fluid leakage, fire, overheating, or explosion.
- Use approved battery and accessories ONLY. Improper use, or use of unapproved or incompatible batteries or components may result in a risk of fire, explosion, or other hazards, and may invalidate the official regional or regulatory approvals and your product warranty of this unit.
- Turn OFF the unit IMMEDIATELY in case of malfunction, and contact BLUETTI support if this manual cannot explain the malfunction adequately to you.

- Use ONLY a dry powder fire extinguisher in case of fire.
- DO NOT attempt to modify, replace the internal battery or any other components of the unit by anyone other than qualified personnel. If necessary, take it to an authorized service center as incorrect reassembly may result in a risk of fire or electric shock.
- DO NOT power ON the system if it has not been properly installed or commissioned.

## 2.2 Maintenance

- When not using the unit for extended periods of time, power it off and remove all electrical connections.
- Charge the unit to 80% SOC every 3 months for best battery life.
- Dry, non-abrasive cloths to wipe will be perfect. The power station is a versatile tool for various adventures, simple cleaning would be required from time to time to keep the unit in a good condition.
- Ensure proper ventilation in use or store and keep away from any combustible materials or gases.

# 2.3 Handling and Storage

- Please charge the unit to 50%-70% capacity every time before storing it.
- To preserve the battery health, please discharge and fully charge the unit at least once every 6 months.
- Use mechanical assistance as needed (e.g. trolleys and adjustable height workbenches).
- Keep the unit in a dry and cool place.
- DO NOT place the unit on its side or upside down.
- DO NOT stack anything on top of the unit either in storage or in use.
- Avoid exposing the unit to rain or wet environment, and direct sunlight (32°F- 113 °F , 0°C-45°C ), clean and dry environment is strongly recommended.
- BLUETTI Power Stations are NOT permitted to be carried on board as checked or carry-on baggage.
- Dispose of the unit and related accessories in accordance with local laws, regulations and other provisions.

# 3. AC300 INTRODUCTION

# 3.1 Introduction

The BLUETTI AC300 excels with a dual-core controller (ARM controller and DSP controller), an AC Inverter Module and a DC-to-DC module. The controller can perfectly manage and control the MPPT module by integrating digital and analog signals. The AC inverter makes AC reverse fast charging possible with bidirectional topology. Additionally, no built-in battery pack enables you to design your AC300 freely from 3072Wh to 12288Wh whopping capacity with 1-4 BLUETTI B300.

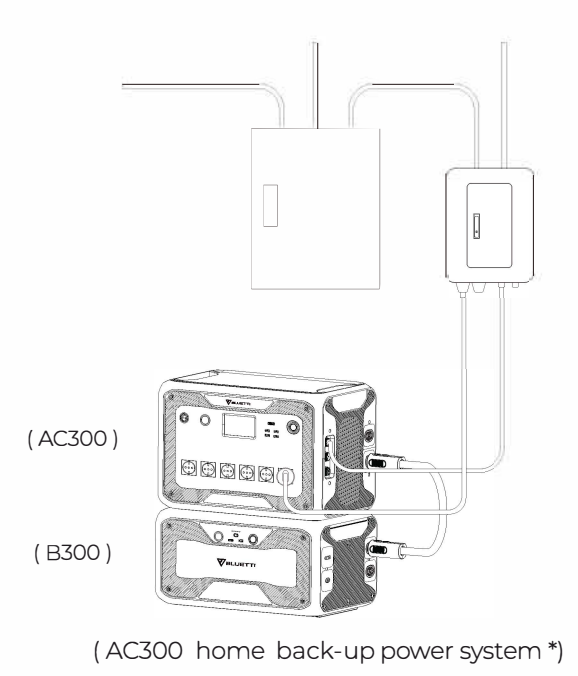

\* *Note:* For more details, refer to "How to build a partial-home backup system with AC300+B300" .

JUST POWER ON 04

## 3.2 Abbreviation

- BMS: Battery Management System
- MPPT: Maximum Power Point Tracking
- SOC: State of Charge
- UPS: Uninterruptible Power Supply
- AC: Alternating Current
- DC: Direct Current
- PV: Photovoltaic (Solar Panels)
- DOD: Depth of Discharge
- ARM: Advance Risc Machine
- DSP: Digital Signal Processor
- HMI: Human-Machine Interface

# 4. Installation (for home back up system )

- The installation should be done by a licensed electrician.
- DO NOT place the power station near heat sources. It is prohibited to place the equipment in an environment with flammable, explosive gas or smoke. It is also prohibited to operate the equipment in this environment.
- DO NOT operate in wet conditions. If the equipment becomes wet, please let the unit dry completely before using.
- DO NOT move the unit while operating as vibrations and sudden impacts may lead to poor connections to the hardware inside.
- Before starting any work, turn off and isolate all electricity to the property at the main panel.
- Take measures to prevent the electricity from turning back on while working, such as a safety tag and lockout.
- Test the circuit's voltage before proceeding to verify that the course is off.
- Remove the idle package materials from the site before commissioning, such as cartons, foam, plastic, cable ties, etc.
- Never touch electrical contacts or wiring without proper protection and safety gear.
- Seal all the wiring ports with fireproof and water-proof materials to prevent possible electric shock or other risks.
- Repaint any paint scratches caused during transportation or installation timely, or it may cause equipment damage and personal injury.
- Keep the unit firmly secured to the ground or other solid objects, such as a wall or mounting bracket.

## **4.1 Personnel Requirements**

The personnel responsible for the installation and maintenance must first undergo rigorous training to understand all necessary safety precautions and grasp the correct method of operation, and can take measures to reduce the danger to himself or other personnel to be at the lowest limit.

# 4.2 Anti-static requirements

When installing the sub-panel with the main panel, you must wear an anti-static gloves or wrist strap which should be appropriately grounded. Do not touch any bare components directly with your hands.

# 4.3 Drilling

- Wear goggles and protective gloves at all times.
- Shield and protect the unit during drilling to prevent debris from falling into it and remove all debris after drilling.
- Drill holes on the unit are forbidden, as this may damage the unit's electromagnetic shielding performance. The metal shavings may cause short circuits on the circuit board.

## 4.4 Installation environment requirements

- DO NOT block the opening vents or dissipation system when the unit is running to prevent high temperatures and fires.
- The unit should be installed in an area away from liquids. It is forbidden to install near or below water pipes, air outlets, windows and other locations that are prone to water or liquids entering into the equipment. Failure may result in short circuit.
- If liquid is found inside the unit, turn it OFF immediately.

# 5. IN THE BOX

#### **Standard Accessories**

| No. | Category                                                                    | Quantity |
|-----|-----------------------------------------------------------------------------|----------|
| 1   | AC300 Power Station                                                         | 1        |
| 2   | AC Charging Cable<br>Charge AC300+B300 at 15A.                              | 1        |
| 3   | DC Charging Cable<br>For solar, car, lead-acid battery charging.            | 1        |
| 4   | Car Charging Cable<br>Charge AC300+B300 via vehicle cigarette lighter port. | 1        |
| 5   | User Manual                                                                 | 1        |
| 6   | <b>X</b><br>Warranty Card                                                   | Ţ        |
| 7   | Quality Certificate                                                         | 1        |

## Optional

| No. | Category                                                        |        |  |  |  |  |
|-----|-----------------------------------------------------------------|--------|--|--|--|--|
| 8   | e<br>ery.                                                       |        |  |  |  |  |
| 9   | PV Voltage Step Down Module (D300S)<br>Connect to rigid panels. |        |  |  |  |  |
| 10  | 10<br>12V/30A XT60 to Aviation Cable                            |        |  |  |  |  |
| 11  | TT60 to SPC45 Cable                                             | Output |  |  |  |  |
| 12  | 100W USB-C to USB-C Cable                                       |        |  |  |  |  |
| 13  | AC Adapter                                                      |        |  |  |  |  |

# 6. BLUETTI APP

## 6.1 Introduction

BLUETTI app allows you to monitor and control the AC300 inverter system in the palm of your hand via Bluetooth or WiFi, with features like In-time Alarm, Error Message, Data Collection, Operation Status, Parameter Configuration, and Firmware Upgrade.

## 6.2 Download

Scan the QR code below to download the BLUETTI App, or search for "BLUETTI" in the App Store/Google Play.

Please visit https://www.bluettipower.com for details.

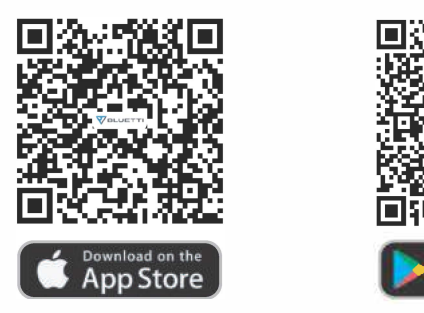

## 6.3 Operation

Note: Please make sure Bluetooth or WiFi is enabled on AC300.

| • ВАСК | PV Parallel Enable |            |
|--------|--------------------|------------|
|        | Bluetooth          |            |
|        | Bluetooth State    | Disconnect |
|        | WIFI               |            |
| NEXTO  | WIFI State         | Disconnect |
|        |                    | VELUETTI   |

(Homepage - Settings - Next - Next - Next)

#### Step 1:

- Search for "BLUETTI" in App Store or Google Play Store to download the BLUETTI App to remotely control your AC300+B300.
- Tap the "Login" to register your BLUETTI account. Fill in the necessary information to continue.

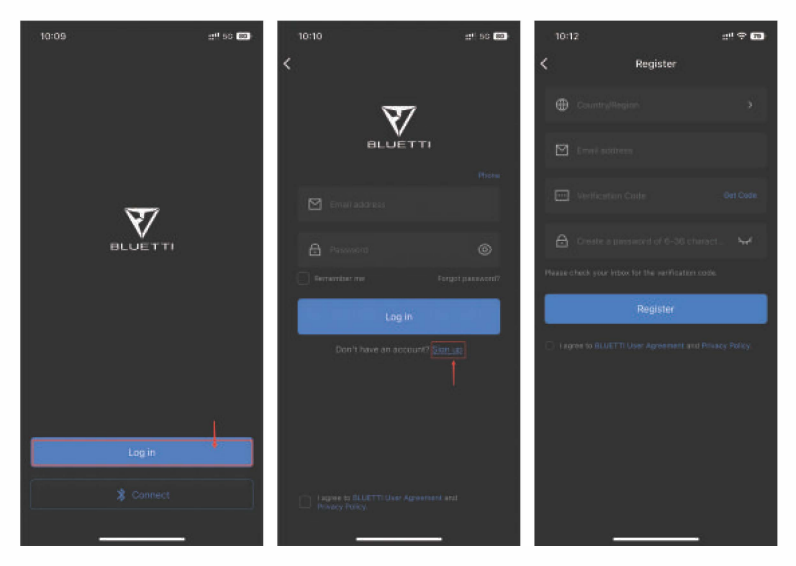

• Check your email for verification code from BLUETTI server, and fill in the code to activate your BLUETTI account.

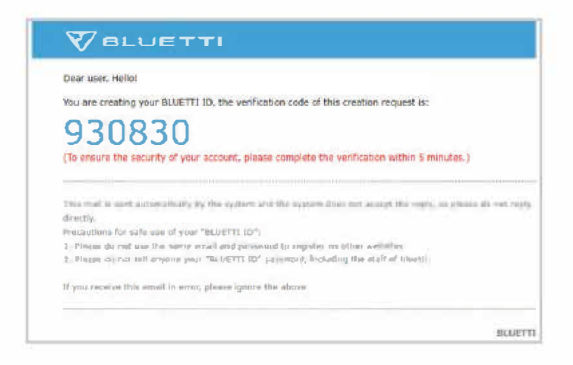

#### Step 2:

• Connect AC300 with B300. Scan the unique QR code on AC300 to add the unit to the available device list in the App, and fill in the password of your 2.4G Wi-Fi network to activate the communication function of AC300 for data syncing.

| 10:16                     | el 🕈 🗃 🛛 09:2 | 2 🚭                                                              | ::! † <b>@</b>   | 09:26    |                  | 21 9 <b>B</b>    |
|---------------------------|---------------|------------------------------------------------------------------|------------------|----------|------------------|------------------|
| < Scan                    | <             | Network Sett                                                     | ngs              |          | BLUETTI          | 8 +              |
| Please scan this CR code: | Why I         | e mann weit<br>weit-<br>e maann wei<br>need to set up WiFi for f | SLUETTI dovices? |          | AC 3002139000000 | 0<br>2 *<br>100% |
|                           | 8             |                                                                  | ><br>Y           |          |                  |                  |
|                           | Grip on       |                                                                  |                  |          |                  |                  |
|                           |               | Save                                                             |                  |          |                  |                  |
|                           | 100           | Skip                                                             |                  |          |                  |                  |
| មី                        |               |                                                                  |                  |          |                  |                  |
| Flashight                 |               |                                                                  |                  | <b>O</b> | WE BLUETT        | 8                |

• For Bluetooth connection, tap on the homepage and select the SN (Serial Number) of your device. Find the SN on the unit or from the "Product Info.".

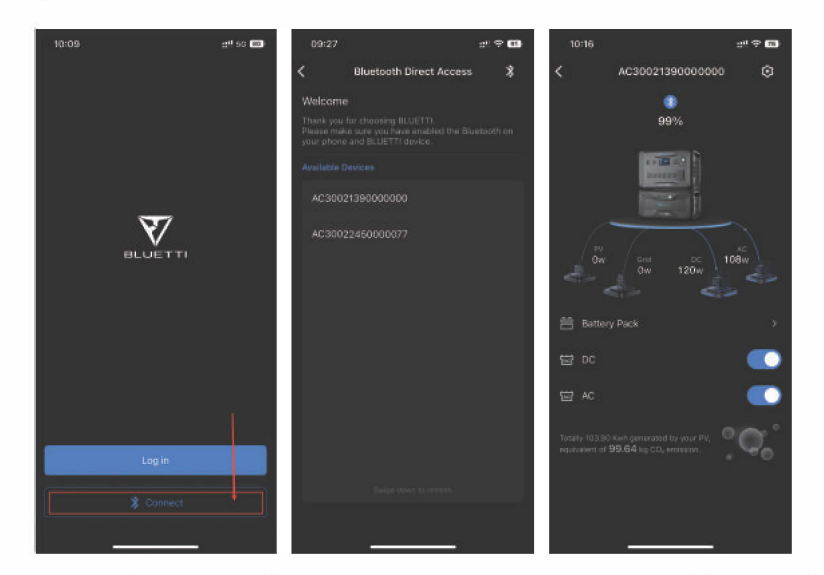

• Tap 🖗 to customize the working mode and parameters of your AC300 on the Setting page.

| 10:16                                                                           | ::!? <b>3</b> | 10:17         |                    | ::!? <b>@</b> | 10:17                        |      |
|---------------------------------------------------------------------------------|---------------|---------------|--------------------|---------------|------------------------------|------|
| < AC300213900000                                                                | 00 💿          | <             | Setting            |               | <                            |      |
| 1<br>99%                                                                        |               | AC:           |                    | 9             |                              |      |
|                                                                                 |               | network Se    |                    |               | Network                      |      |
|                                                                                 | -             | 名。Share Devic |                    | 0 >           | $\mathcal{P}_{e}$ . Share De |      |
| ру<br>Ом сна ос                                                                 | 108w          | Working Mode  |                    | ontrol UPS () | Working Mod                  |      |
| 0w 120w                                                                         | 1             | Manage Ch     | arge/Discharge Tim | • •           | () Manage (                  |      |
| 😤 Battery Pack                                                                  | 29-1<br>29-1  | C SOC Setting |                    | 3% - 69% )    | () soc set                   |      |
| 曾 DC                                                                            |               | 🕑 Auto Sleep  |                    | 30s >         | Working Mo                   | de × |
| ₩ AC                                                                            |               | About Devis   |                    | 595.          |                              |      |
|                                                                                 | -             | Firmware U    | pgrade             |               | _                            |      |
| Totally 10390 Kell generated by your PV,<br>exclusion of 99 64 key CD, aminimum | °0.'          |               |                    |               |                              |      |
|                                                                                 | 1             |               |                    |               |                              |      |
|                                                                                 |               |               |                    |               |                              |      |
|                                                                                 |               |               |                    |               |                              | Ok   |
|                                                                                 |               |               |                    |               |                              | L    |

• AC300 supports Over-the-air (OTA) firmware upgrade via BLUETTI app. Tap "About Device" on the Settings page and check the firmware version.

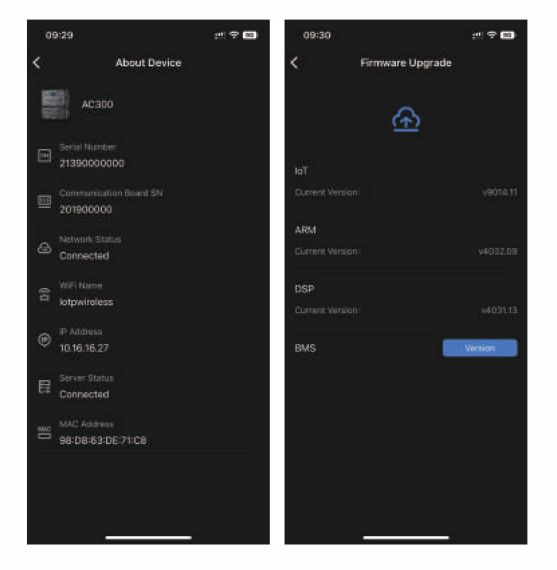

Notes:

- Keep your phone no more than 16.4ft/5m away from the unit during the upgrade.
- You cannot turn on AC300 via BLUETTI App.
- If the WiFi connection fails, go to Settings (on your phone)
  - scroll down and tap "BLUETTI", then allow the network (iOS).
  - tap "App Management" and "BLUETTI", then allow the network (Android).

# 7. OVERVIEW OF AC300

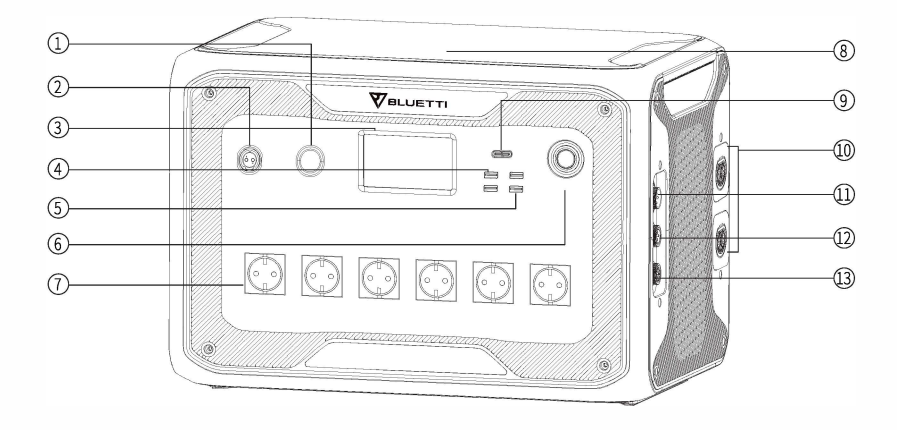

- ① 24V/10A Cigarette Lighter Port
- 2 12V/30A RV Port
- ③ LCD Screen
- ④ 18W USB-A Port
- ⑤ USB-A Port
- 6 Power Button
- ⑦ AC Output Port

- (8) Wireless Charging Pad
- 9 USB-C PD3.0
- 10 Battery Expansion Port
- 1 AC Input (CP1)
- 12 DC1/DC2 Input (CP2)
- (13) Communication Port

# 8. POWER ON & POWER OFF

Connect AC300 with B300. Please follow the steps in B300 User Manual.

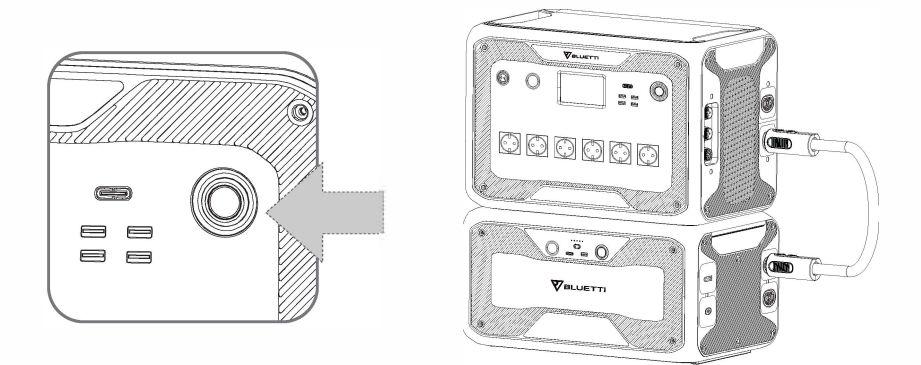

Note: Please connect the AC300 and B300 with the Battery Expansion Cable.

- Power ON: Press and hold the power button on the AC300 or B300 till the button indicator illuminates.
- Power OFF: Press the power button and the indicator turns off.
- Reboot: Power off the combo and then power it on.
- AC/DC Output: Tap the "AC ON/OFF" and "DC ON/OFF" on the screen.
- When connected to the grid or PV, the combo turns on automatically.
- You can also power ON/OFF of the combo by turning ON/OFF B300.
- The combo turns off automatically upon 4 hours:
- a: No Input and Output b: AC and DC output off

# 9. USER INTERFACE

## 9.1 Homepage

Tip: It's recommended to touch the LCD resistive touchscreen lightly with the edge of your fingernail until it "beeps" when it registers a press.

NOTE: Touchscreen sounds can be turned ON/OFF in the Settings menu.

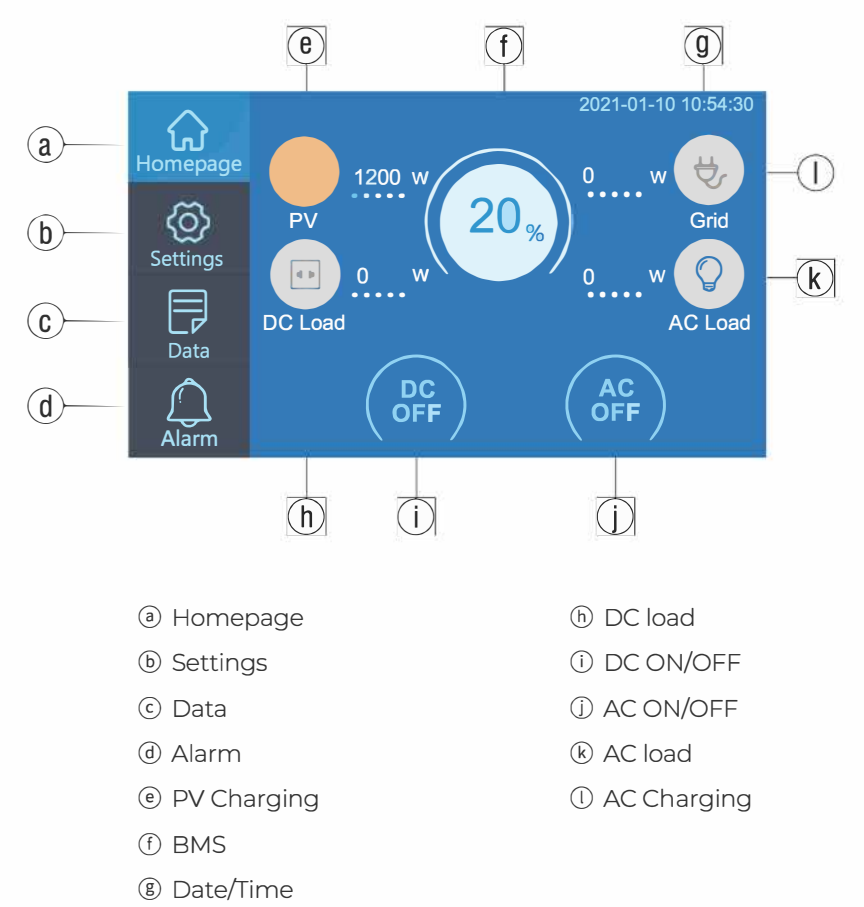

## 9.2 Settings

- This section provides general setting configurations, including language, voltage, frequency, current, working type, date/time, etc.
- Touch "Settings" on the homepage to enter the settings interface.

#### 9.2.1 AC Output Voltage & Frequency

- NOTE: Please check the output voltage, frequency, and other parameters BEFORE first use. You can tap the screen to set the parameters as needed. AC frequency and voltage can only be adjusted after the AC output is turned off. (Tap the AC icon on homepage to turn OFF AC output).
- Voltage and Frequency Reference: AU: 240V/50Hz; EU/UK: 230V/50Hz.

#### 9.2.2 DC Input Source

AC300 features dual MPPT charge controllers for a maximum of 2400W solar input. Along with the DC input cable, it supports two DC input sources simultaneously, namely DCI and DC2.

DC1/DC2 consists of both positive and negative poles of the MC4 plugs. Both DC1 and DC2 input sources can be set on the touchscreen: Homepage - Settings - DC1/DC2 Input Source.

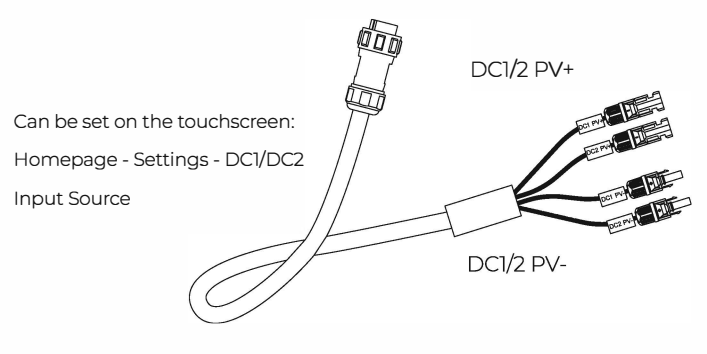

(DC Charging Cable)

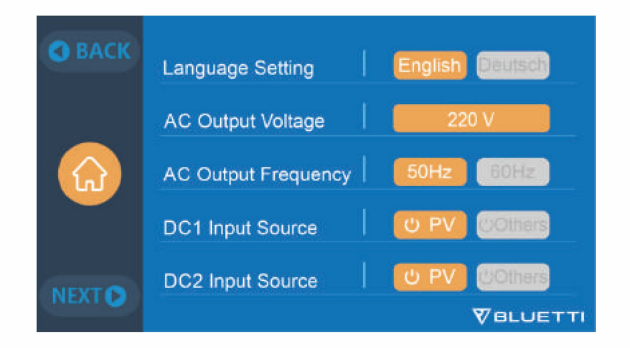

## 9.2.3 Language Setting & ECO Mode & Buzzer Setting

- Tap to choose "English" or "Deutsch" to be the system language of AC300.
- ECO mode: When in ECO mode, the AC output will automatically turn OFF after 4-hour low (≤30W) or no load to save power.
- Buzzer Setting: Turn ON/OFF the alarm sound.

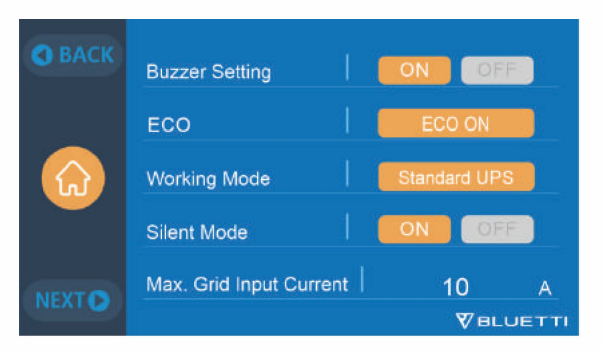

#### 9.2.4 Working Mode

Tip: The AC300+B300 is set to Standard UPS Mode by default.

AC300 has 4 UPS modes: Standard, Time Control, PV Priority and Customized UPS. BLUETTI's UPS mode guide is as follows:

- The standard UPS mode is good for regions with unstable grid power supply.
- The Time Control UPS mode will save your electricity bills by setting the charging and discharging time.

- The PV Priority UPS mode is better for regions with plenty of sunlight all the year.
- The Customized UPS mode allows you to design your power supply system. For more details, please refer to chapter 12-UPS.

#### 9.2.5 Silent Mode

- The Silent Mode can be enabled/disabled by tapping the ON/OFF icon on the screen.
- In this mode, the fan speed is reduced by limiting the grid input current, allowing the AC300 to run silently.

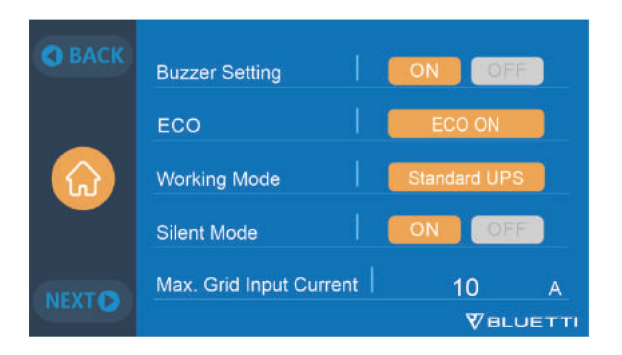

#### 9.2.6 Max. Grid Input Current

- Warning: Consider the specifications of utility grid, AC outlet and charging cable before setting the Max. Grid Input Current. BLUETTI shall not be liable for any damages, injuries, or other liabilities directly or indirectly from the setting changes.
- Max. Grid Input Current: limit the Max. input current of the utility grid, when the current exceeds the preset value, AC300 will take charge to be the power source of the circuit.

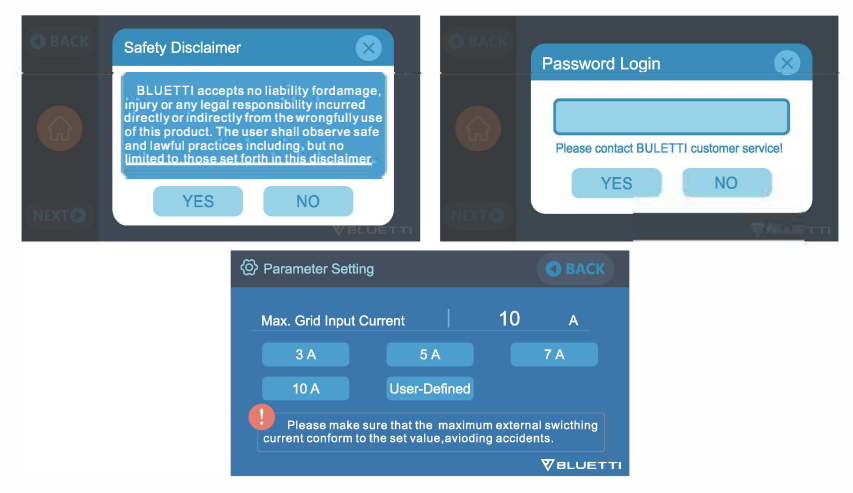

Note: The Grid Input Current is set at 10A by default. The change only takes effect when AC300 connects to the grid. Email BLUETTI Customer Service for the password.

#### 9.2.7 Date and time & Touch Sound & Backlight Brightness

- Adjust the Date and Time to your local time zone.
- Choose to Enable/Disable the touch sound.
- Use the slider to adjust the Backlight Brightness.

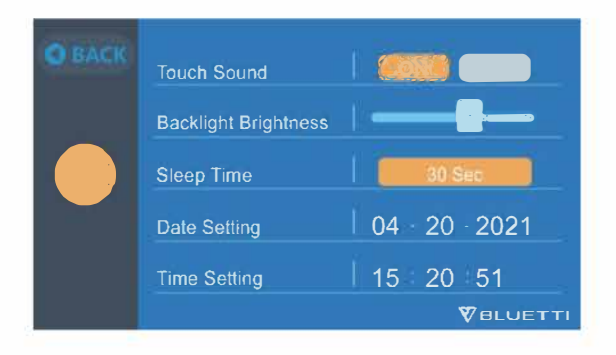

#### 9.2.8 PV Parallel Enable

• The PV Parallel mode can be turned ON/OFF by tapping the ON/OFF icon on the screen.

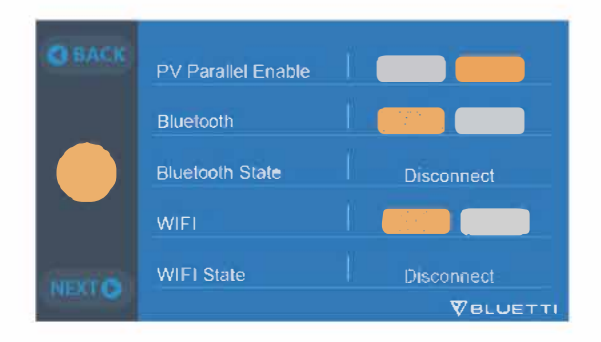

#### 9.2.9 Bluetooth & Wi-Fi Connection

- The Bluetooth and Wi-Fi connection can be turned ON/OFF by tapping the ON and OFF icons.
- You cannot connect AC300+B300 to BLUETTI App when both of the Wi-Fi and Bluetooth functions are disabled.

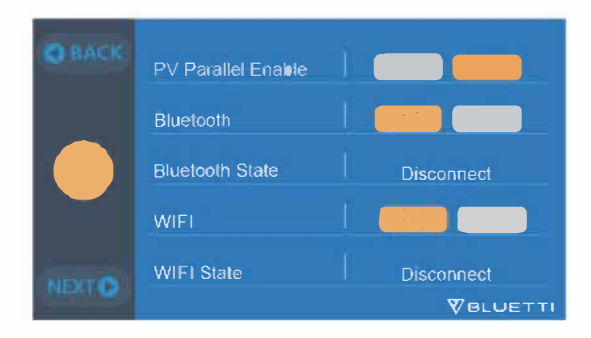

#### 9.2.10 Restore Factory Settings

Confirming this option will reset the system to factory default settings.

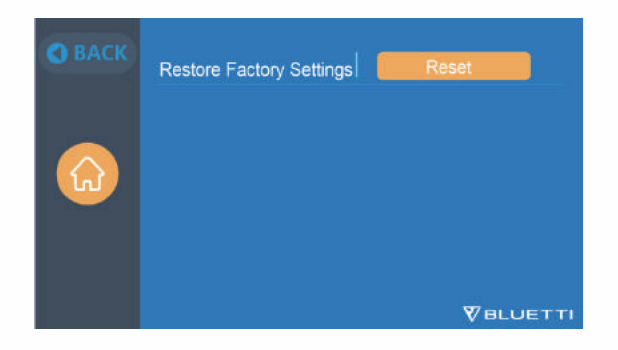

#### 9.3 Data

• This section provides all basic information including product, inverter and charger, battery, and alarm history.

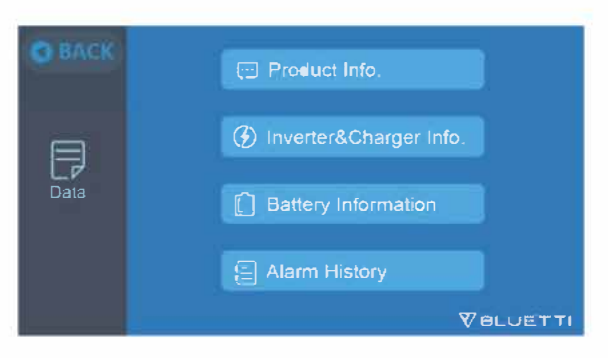

#### 9.3.1 Product Info

- This section includes the information about product model, serial number (SN), control firmware (DSP), monitoring firmware (ARM), BMS, and display firmware (HMI).
- The Serial Number (SN) can also be used to pair to BLUETTI APP manually.

| Product Info. | NEXT O OBACK     | Product Info.  | • ВАСК      |
|---------------|------------------|----------------|-------------|
| Model: AC300  | SN: 210100008369 | Battery Pack   | BMS Version |
| DED Marries   | 1001.01          | Battery Pack 1 | 1013.01     |
| DSP version   | 4001.01          | Battery Pack 2 | 0.00        |
| ARM Version   | 4002.01          | Battery Pack 3 | 0.00        |
| HMI Version   | 6029.01          | Battery Pack 4 | 0.00        |
|               | Veluetti         |                |             |

#### 9.3.2 Inverter & Charger Info.

This section displays the input and output status of the unit. These information is also displayed on the homepage.

| ④ Inverter&Charger Info. | 🔇 ВАСК     |  |  |  |
|--------------------------|------------|--|--|--|
| PV Input                 | Grid Input |  |  |  |
| ट्रे DC Output           | AC Output  |  |  |  |
|                          |            |  |  |  |

#### 9.3.3 Battery Information

This section is about the connection and operation status of battery pack(s), which can also be accessed directly from the homepage.

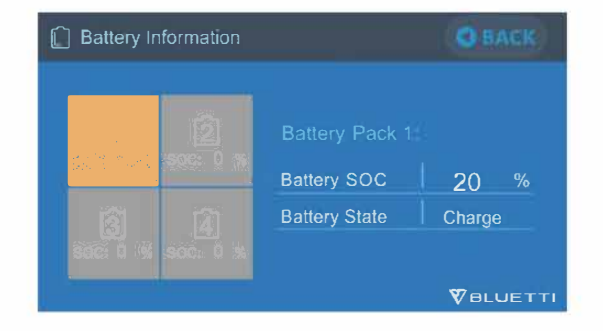

#### 9.3.4 Alarm History

This section records all alarms generated. For corresponding solutions, please refer to Chapter 14-Troubleshooting.

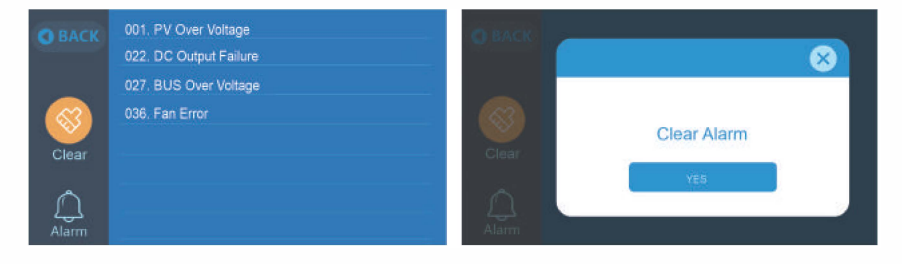

# 10. HOW TO RECHARGE AC300+B300 (INPUT)

AC300+B300 supports AC charging (wall outlet, generator), DC charging (solar, AC adapter, car, lead-acid battery), and DUAL charging through AC Charging Port[CP1] and DC Charging Port[CP2].

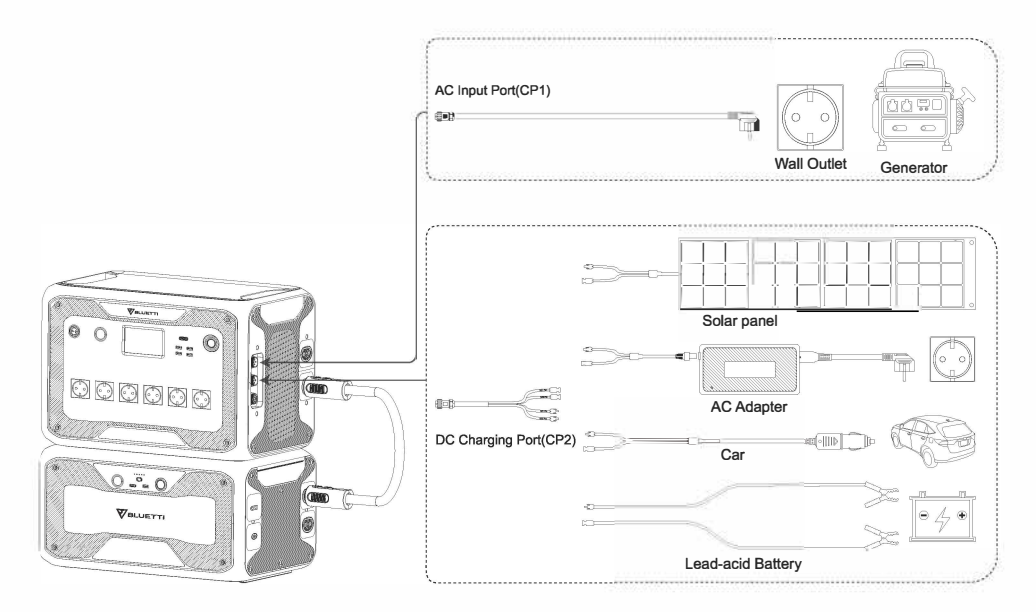

## 10.1 AC Input (1<sup>st</sup> Charging Port: CP1)

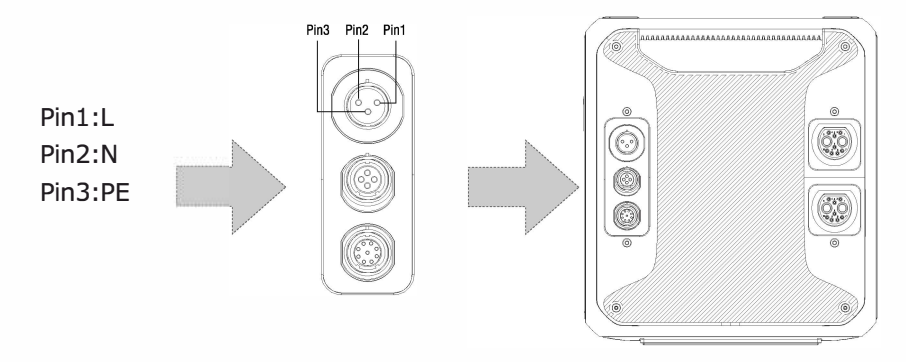

#### 10.1.1 Charging Method 1: AC charging

Connect the AC300+B300 to a wall outlet via the AC charging cable. The charging automatically stops when the AC300 system reaches 100% capacity. The maximum charging power allowed is up to 3000W.

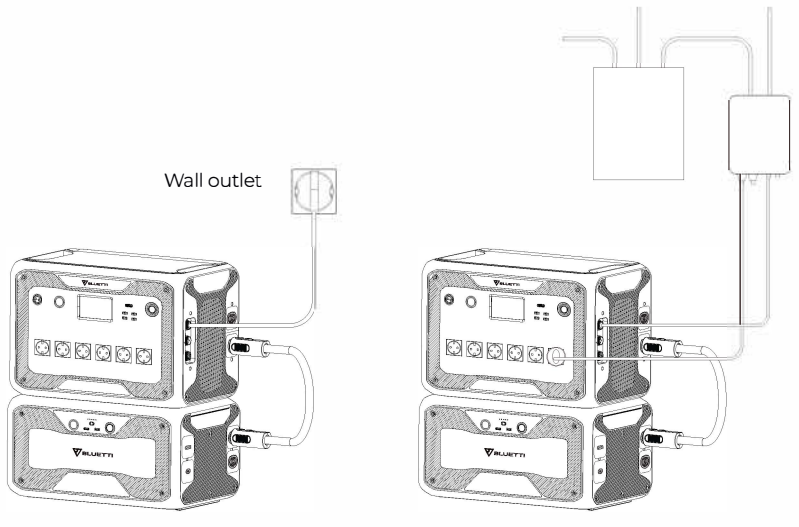

Charging via wall outlet

Charging via Main Panel

#### 10.1.2 Charging Method 2: Generator Charging (Gasoline/Propane/Diesel)

- Connect the AC300+B300 to a generator via the generator charging cable . The charging automatically stops when the AC300 system reaches 100% capacity.
- Note: It is recommended to use a generator with pure sine wave output, such as inverter generator.

Please make sure your generator meets the following: Voltage: 207-253VAC Frequency: 47Hz-53Hz/57Hz-63Hz\*

\* If the AC input frequency of AC300 is set to 50Hz, use a generator with a frequency of 47Hz-53Hz; if it is set to 60Hz, the generator frequency should be 57Hz-63Hz.

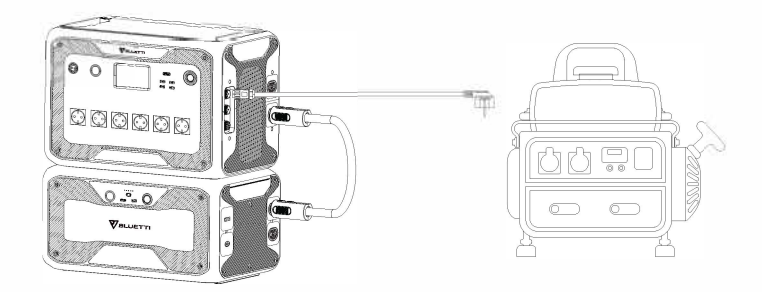

#### 10.2 DC Input (2<sup>nd</sup> Charging Port: CP2)

- Pin1: DC1 PV+
- Pin2: DC2 PV+
- Pin3: DC1 PV-
- Pin4: DC2 PV-

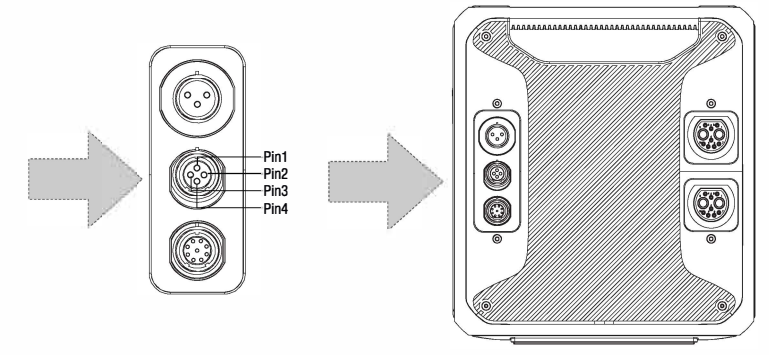

## 10.2.1 Charging Method 3: Solar Charging (via 4pin aviation-MC4 cable)

 How to connect AC300 to a regular solar panel AC300+B300 supports dual PV input, DC1+DC2. Please make sure your solar panels at each input comply with:

Voc2: 12-150V Current: 12A Max. Power: 1200W Max.

a. Set "PV" as the "DC Input Source".

- b. Set "PV Parallel Enable" to "OFF".
- c. Connect solar panels in series (Figure 1).

d. Connect the solar panels to AC300 via the DC charging cable (Figure 2, 3,4).

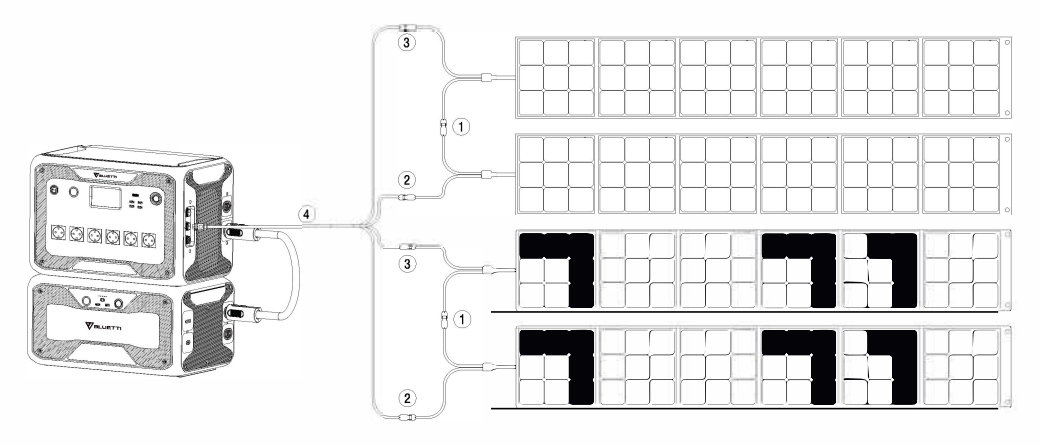

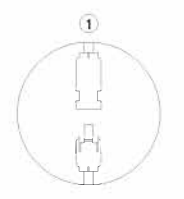

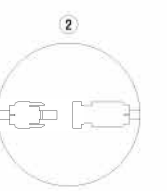

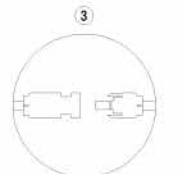

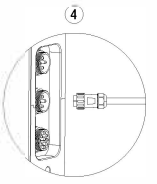

(Easy steps to solar charging)

| OBACK | Language Setting    | GBACK | PV Parallel Enable |            |
|-------|---------------------|-------|--------------------|------------|
|       | AC Output Voltage   |       | Bluetooth          |            |
|       | AC Output Frequency |       | Bluetooth State    | Disconnect |
|       | DC1 Input Source    |       | WIFI               |            |
| NEXTO | DC2 Input Source    | NER O | WIFI State         | Disconnect |
|       | Value11             |       |                    | VBLUETTI   |

**Note:** Roof/Rigid panel can charge AC300. If the panel's open circuit voltage falls in 150-550V, use D300S to lower the voltage.

- How to connect AC300 to rooftop solar
  - i) 150V<Voc of PV<550V:
  - Connect to D300S
  - DC Input Source: Others
  - PV Parallel Enable: OFF

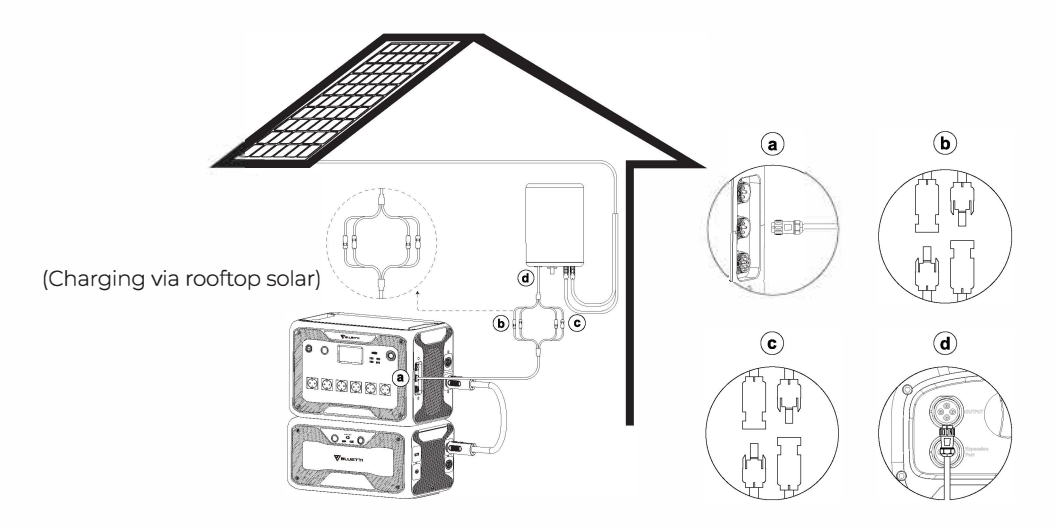

- a. DC output cable to AC300b. DC1 plug to PV1
- c. DC2 plug to PV2
- d. DC output cable to D300S

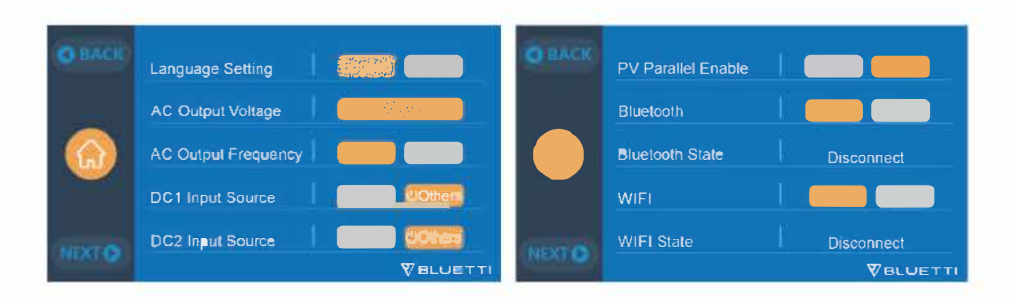

- ii) Voc of PV<150V & solar system>1200W:
  - DC Input Source: PV
  - PV Parallel Enable: ON

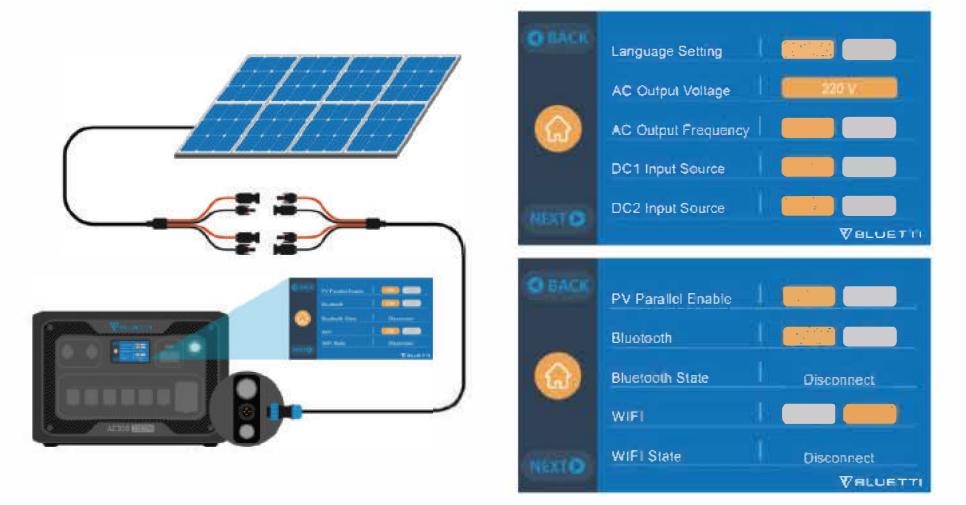

#### 10.2.2 Charging Method 4: Car Charging

Connect the AC300+B300 to the vehicle plug-in cigarette lighter port via the DC input cable and car charging cable.

Note: Set "Others" as DC1/DC2 input source to enable car charging.

The Max. input current is 8.2A.

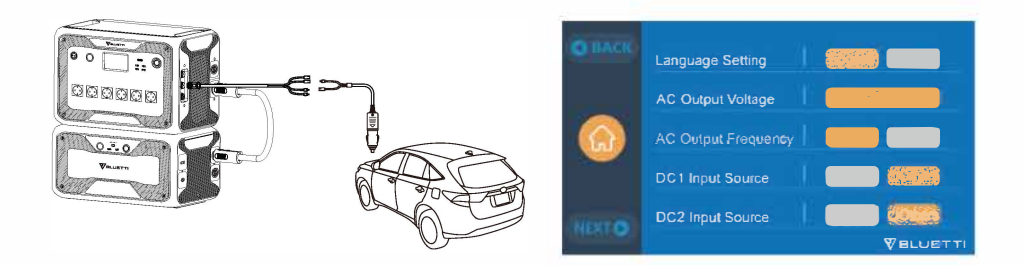

## 10.2.3 Charging Method 5: Charging via a 12V/24V Lead-acid battery

Connect the AC300+B300 to the lead-acid battery via the DC input cable and lead-acid battery charging cable. Clamp the positive connector(red) to the positive battery terminal and negative(black) to the other.

*Note:* Set "Others" as DC1/DC2 input source to enable lead-acid battery charging.

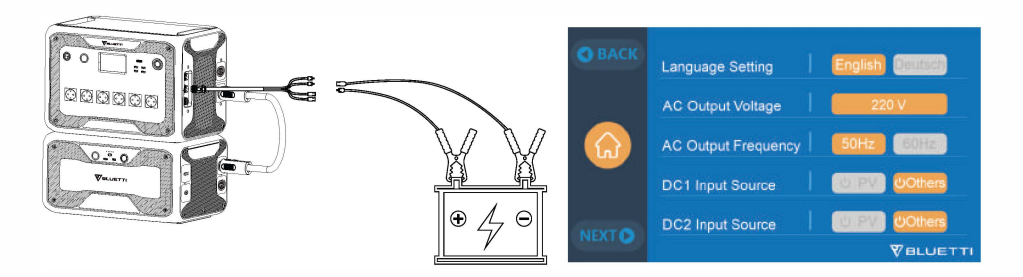

## 10.3 Dual Charging

AC300+B300 also support dual charging via AC input and DC1/DC2 input ports simultaneously.

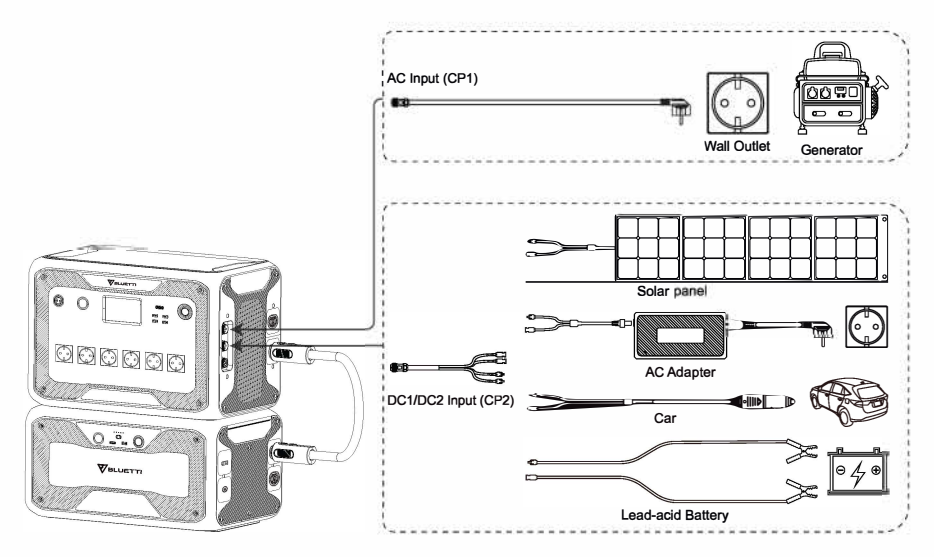
# 10.4 How to calculate the recharging time of AC300

Charging time = (Total capacity / Charging power) + Trickle charge time\*

\* Trickle charge time for BLUETTI power stations is typically 0.5-1 hour.

**E.g.**: Connecting the AC300 to two B300s brings the total capacity to 6144 Wh. If you charge the system via AC and dual PV inputs together, the charging power reaches 5400W and the charging time will be 1.6-2.1 hours.

# 11. DISCHARGE (OUTPUT)

The runtime of AC300+B300 is affected by ambient temperature, discharge rate, remaining battery capacity, altitude and other factors.

# 11.1 Output Ports

# 11.1.1 AC Output Port

AC300 has 6 AC output ports with a total power of 3000W. Its pure sine wave inverter can also handel up to a surge of 6000W, covering most of your start-up needs. **Note:** Do not apply AC300 system to devices rated over 3000W.

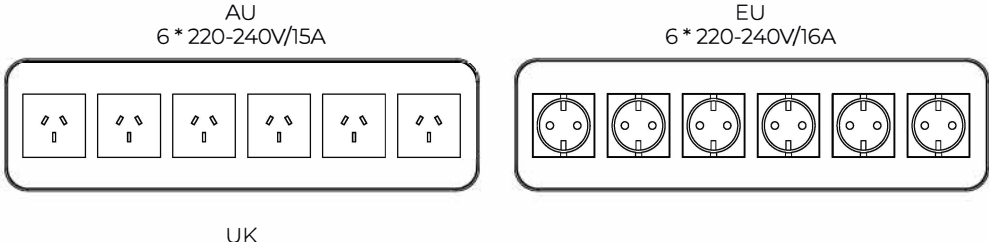

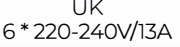

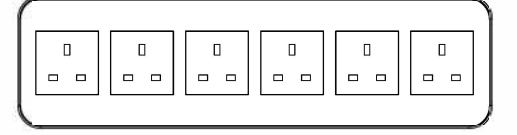

# 11.1.2 DC Output Port

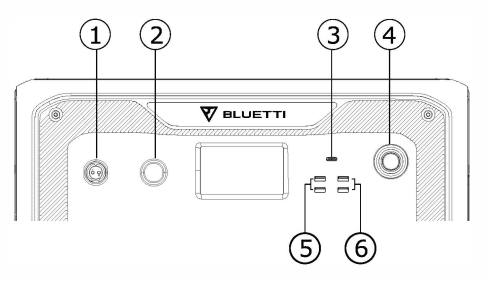

- 1) \*1 12V/30A RV Port
- 2 \*1 24V/10A Cigarette Lighter Port
- ③ \*1 100W USB-C Port
- ④ \*1 Power button
- ⑤ \*2 USB-A Port
- 6 \*2 18W USB-A Port

# 11.2 Runtime

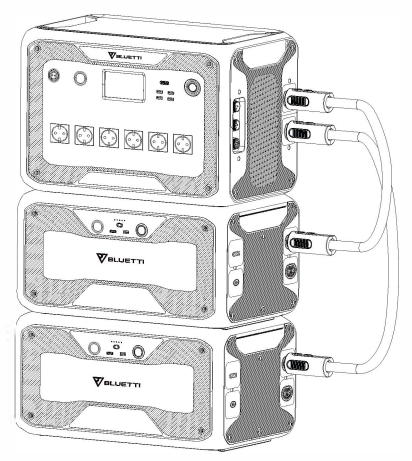

AC300 + 2\*B300 = 6144Wh

• Home & Kitchen Appliances

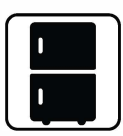

Refrigerator 700W(24h) 2.8 Days

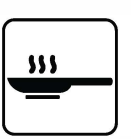

Fry Pan 1500W 3.3 Hrs

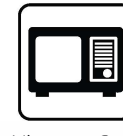

Microwave Oven 1000W 5.0 Hrs

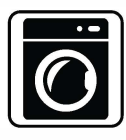

Washer 500W(1000W) 4.8-9.2 Hrs

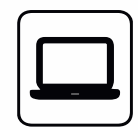

Laptop 45Wh 71 Times

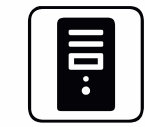

Desktop 300W 14.5 Hrs

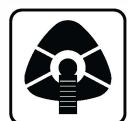

CPAP 40W 77 Hrs

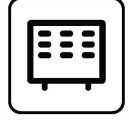

Space Heater 1500W 3.2 Hrs

Bench Grinder

1400W

3.5 Hrs

Tools

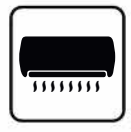

Air Conditioner 8000Btu 2 Hrs

Welding Machine 1800W

2.8 Hrs

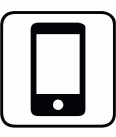

Smart Phone 18Wh 115 Times

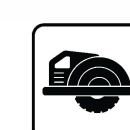

Circular Saw 1400W(2300W) 2.1-3.5 Hrs

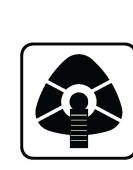

• Transportation

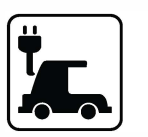

Electric Vehicle(16A) 1800W 13.5-16 Miles

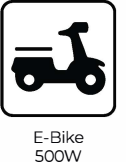

9.2 Times

Note: The above data is for reference only.

# 11.3 How to Calculate the Device Runtime

Runtime = 6144Wh\* × DoD ×  $\eta$  ÷ (load power)

\* Take the AC300+2\*B300 combo as an example.

**Note:** DoD refers to the Depth of Discharge,  $\eta$  is the local inverter efficiency.

DoD=90%, η =90%.

# 12. UPS

# 12.1 UPS Description

An uninterruptible power supply or uninterruptible power source (UPS) is an electrical apparatus that provides emergency power to a load when the input power source or mains power fails. A UPS differs from an auxiliary or emergency power system or standby generator in that it will provide near-instantaneous protection from input power interruptions, by supplying the energy stored in backup batteries.

# 12.1.1 Connection

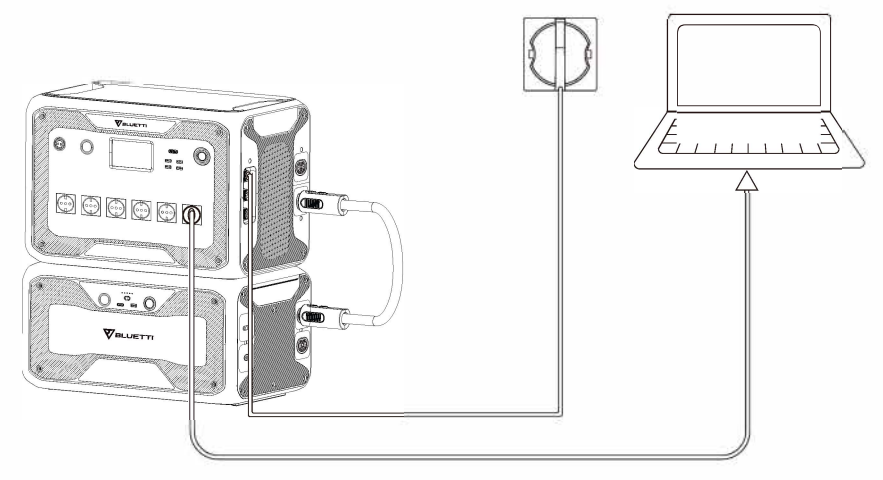

(Plug-in UPS)

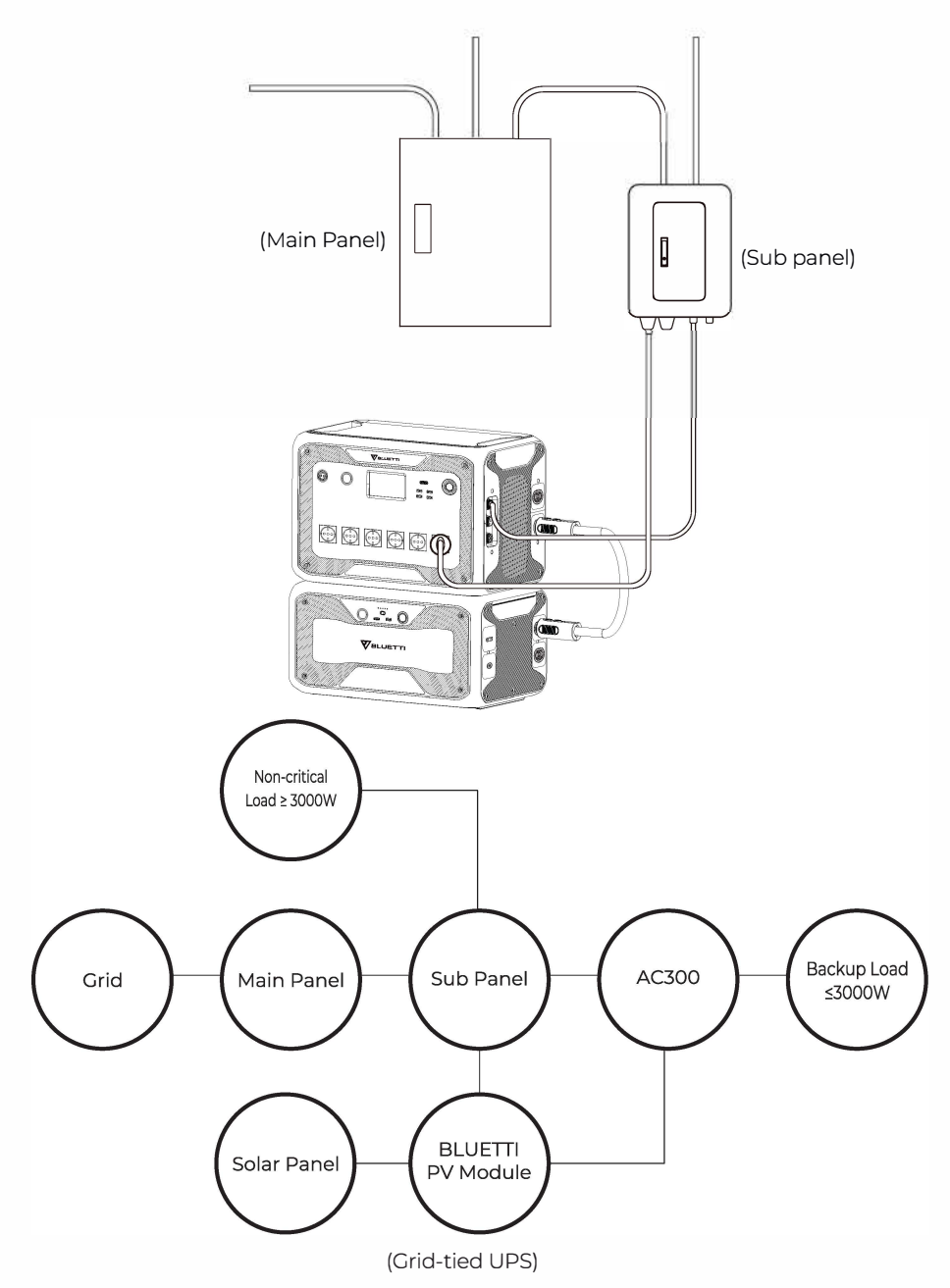

*Note:* Refer to "How to build a partial-home backup system with AC300+B300" for more details about Grid-tied UPS.

37 JUST POWER ON

Tie the AC300 to the grid with sub panel or plug it into the wall outlet with AC charging cable. Then connect loads to the AC output ports of AC300.

Note: The output power in Plug-in UPS Mode is subject to the specification of the

#### current and voltage from home circuit.

Eg: Current (10A wire) X Voltage (240V) = 2400W in EU

### 12.1.2 Activiation

Go to "Settings", and then tap "Next" and "Working Mode" to select the UPS Mode. The working mode is set at "Standard UPS" by default.

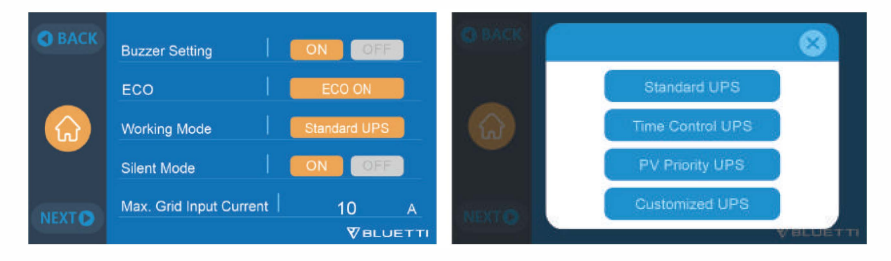

# 12.2 Enable the UPS

# 12.2.1 Standard UPS Mode

AC300+B300 plays as a backup power source when the grid presents, immediately charging your loads when the grid fails.

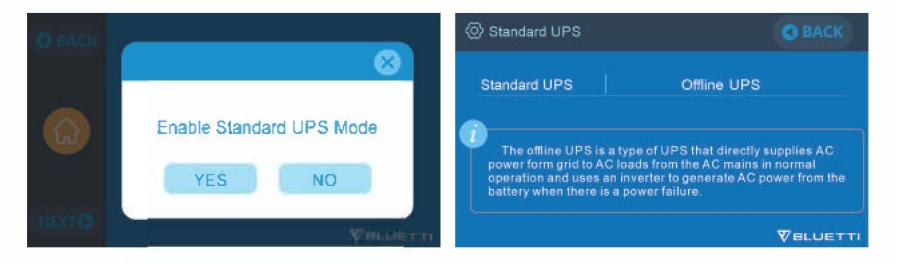

## 12.2.2 Time Control UPS Mode

• AC300+B300 charges and discharges at specific time periods, greatly cutting your electricity bills.

**Charge Time:** The period when AC300+B300 charges via the grid. Choose to charge the system during off-peak hours when electricity prices are low.

Discharge Time: The period when AC300+B300 supplies power to your loads.

• Parameter Setting:

**Battery SOC Low:** When the remaining battery capacity is lower than preset charge value, the load will be powered by the grid in bypass mode. Setting it at 0 may cause the failure of bypass function.

Battery SOC High: When reaching the preset charge value,

AC300 will be recharged via PV instead of the grid.

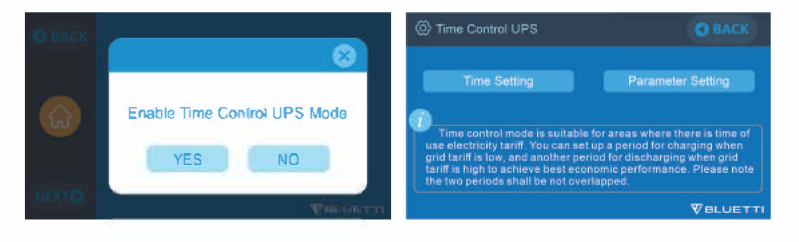

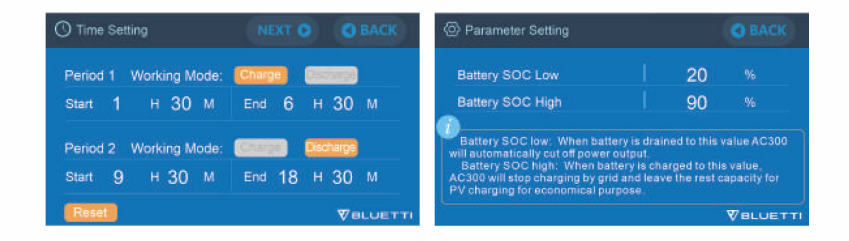

## 12.2.3 PV Priority UPS Mode

- AC300+B300 is mainly charged by solar energy to save power.
   Reserved capacity for PV charging: AC300+B300 charges to this SOC from the grid, then from solar panels or other sources.
- *Note:* When battery SOC is higher than set value, devices on AC outlets are powered by grid and the combo together.

When battery SOC is lower, the grid charges the combo and devices at the same time.

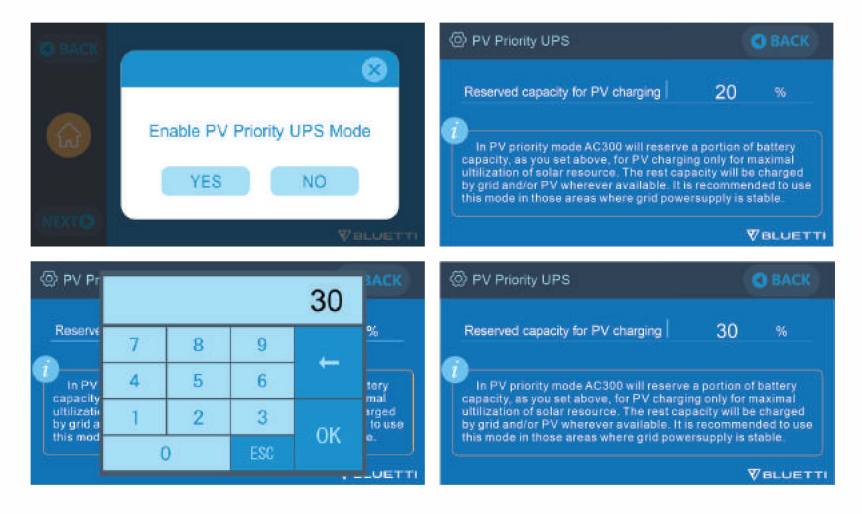

# 12.2.4 Customized UPS Mode

AC300+B300 operates based on your energy plan, charging and discharging on schedule, prioritizing solar charging, and more.

In this mode, you can also maximize solar energy, or even live completely off the grid by disabling grid charging.

The "Time Setting" and "SOC Setting" also take effect in Time Control UPS and PV Priority UPS modes.

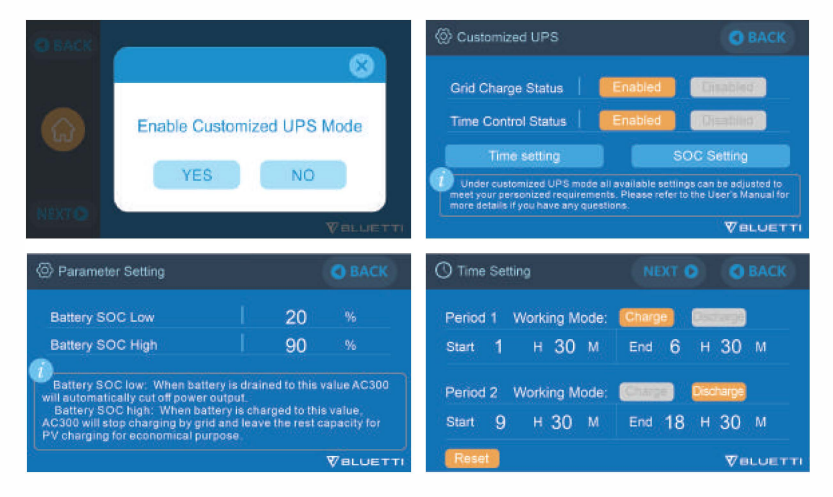

# **13. TECHNICAL SPECIFICATIONS**

| AC300                            |                                                      |                           |  |  |
|----------------------------------|------------------------------------------------------|---------------------------|--|--|
|                                  | General                                              |                           |  |  |
| Battery Capacity (With 1-4 B300) | 3072-12288Wh/                                        | 60-240Ah                  |  |  |
| Dimensions (L*W*H)               | 520*320*358mr                                        | n/20.5*12.5*14.1in        |  |  |
| Weight                           | 21.6kg/47.62lbs                                      |                           |  |  |
| Discharging Temperature          | -20°C-40°C/-4°                                       | F-104°F                   |  |  |
| Charging Temperature             | 0°C-40°C/32°F-                                       | 104°F                     |  |  |
| Storage Temperature              | -20°C-40°C/-4°                                       | F-104°F                   |  |  |
| Over Temperature Protection      | Discharging                                          | 65°C (Recovery at 55°C)   |  |  |
| (With B300)                      | Charging                                             | 55°C (Recovery at 45°C)   |  |  |
| Working Humidity                 | 10%-90%                                              |                           |  |  |
|                                  | AC Output *                                          | 6                         |  |  |
| Power                            | 3000W in total                                       |                           |  |  |
| Surge                            | 6000W                                                |                           |  |  |
| Voltage                          | 220V-240VAC                                          |                           |  |  |
| Current                          | 13A                                                  |                           |  |  |
| Frequency                        | 50Hz/60Hz                                            |                           |  |  |
|                                  | 3100W-3750W, 2min                                    |                           |  |  |
| Overload                         | 3750W-4500W, 5s                                      |                           |  |  |
|                                  | 4500W-6000W, 500ms                                   |                           |  |  |
|                                  | DC Output *                                          | 9                         |  |  |
| Cigarette Lighter Port *1        | Voltage                                              | 24VDC                     |  |  |
|                                  | Current                                              | 10A                       |  |  |
|                                  | Voltage                                              | 12VDC                     |  |  |
| 12V/30A RV Port *1               | Current                                              | 30A                       |  |  |
|                                  | Overload                                             | 418W, 2s                  |  |  |
|                                  | Voltage                                              | 5VDC                      |  |  |
|                                  | Current                                              | 3A                        |  |  |
| USB-A QC3.0 *2                   | Power                                                | 18W Max. (3.6V-12VDC, 3A) |  |  |
| USB-C PD3.0 *1                   | C PD3.0 *1 Power 100W Max. (5V-15VDC, 3A; 20VDC, 5A) |                           |  |  |
| Wireless Charging Pad *2         | Power                                                | 15W Max.                  |  |  |

| AC Input  |                        |  |  |
|-----------|------------------------|--|--|
| Power     | 3000W Max.             |  |  |
| Voltage   | 196V-253VAC            |  |  |
| Current   | 16A Max.               |  |  |
| Frequency | 47-63Hz                |  |  |
| DC Input  |                        |  |  |
| Power     | 2400W Max. (DC1 + DC2) |  |  |
| Voltage   | 12V-150VDC             |  |  |
| Current   | 12A Max.               |  |  |

# **14. TROUBLESHOOTING**

| Error<br>Code | Description                                | Solution                                                                                                    |
|---------------|--------------------------------------------|----------------------------------------------------------------------------------------------------|
| 001           | D-AMCU Warning                             | Please contact the dealer if the symptom persists after rebooting the unit.                                                                 |
| 002           | D-BMS Warning                              | Please contact the dealer if the symptom persists after rebooting the unit.                                                                 |
| 003           | D-A Communication Error                    | Please contact the dealer if the symptom persists after rebooting the unit.                                                                 |
| 004           | Battery Voltage High-Hardware              | Please contact the dealer if the symptom persists after rebooting the unit.                                                                 |
| 005           | BUS Voltage High-Hardware                  | Please contact the dealer if the symptom persists after rebooting the unit.                                                                 |
| 006           | SPS Voltage Low-Hardware                   | Please contact the dealer if the symptom persists after rebooting the unit.                                                                 |
| 007           | Fan Warning-Hardware                       | Clean or replace the fan to ensure<br>proper ventilation.<br>Please contact the dealer if the symptom<br>persists after rebooting the unit. |
| 008           | OCP (Over Current<br>Protection)- Hardware | Please contact the dealer if the symptom persists after rebooting the unit.                                                                 |
| 009           | LLC Soft Start Failure                     | Please contact the dealer if the symptom persists after rebooting the unit.                                                                 |
| 010           | BUS Soft Start Failure                     | Please contact the dealer if the symptom persists after rebooting the unit.                                                                 |
| 011           | H-BUS Voltage High                         | Please contact the dealer if the symptom persists after rebooting the unit.                                                                 |
| 012           | BUS Voltage High                           | Please contact the dealer if the symptom persists after rebooting the unit.                                                                 |
| 013           | LLC-BUS Voltage High                       | Please contact the dealer if the symptom persists after rebooting the unit.                                                                 |
| 014           | BUS Voltage Low                            | Please contact the dealer if the symptom persists after rebooting the unit.                                                                 |
| 015           | DC Input Voltage High                      | Please contact the dealer if the symptom persists after rebooting the unit.                                                                 |

| 016 | DC Input Voltage Low          | Please contact the dealer if the symptom persists after rebooting the unit.                                                                                                    |
|-----|-------------------------------|----------------------------------------------------------------------------------------------------|
| 017 | DC Input Over Current         | Please contact the dealer if the symptom persists after rebooting the unit.                                                                                                    |
| 018 | Inverter Output Over Current  | Please contact the dealer if the symptom persists after rebooting the unit.                                                                                                    |
| 019 | Inverter Voltage High         | Please check if the output of load meets the<br>specifications of the unit.<br>Turn on the AC after rebooting, and please<br>contact the dealer if the symptom persists after<br>rebooting the unit.     |
| 020 | Inverter Voltage Low          | Please check if the output of the load meets<br>the specifications of the unit.<br>Turn on the AC after rebooting, and please<br>contact the dealer if the symptom persists after<br>rebooting the unit. |
| 021 | Grid Input Over Current       | Please check if the grid input current meets<br>the specifications of the unit.<br>Turn on the AC after rebooting, and please<br>contact the dealer if the symptom persists after<br>rebooting the unit. |
| 022 | Inverter Output Short circuit | Disconnect and reconnect the load.<br>Clear the alarm history.                                                                                                    |
| 023 | Inverter Over-load Protection | Disconnect the load. Please make sure your<br>loads meet the specifications of the unit.<br>Clear the alarm history.                                                                                     |
| 024 | Phase Integration Error       | Check the input wire and whether the"Master"<br>unit or "Slave"unit can work well.                                                                                                    |
| 025 | AC Relay Short Circuit        | Please contact the dealer if the symptom persists after rebooting the unit.                                                                                                    |
| 026 | AC Relay Open Circuit         | Please contact the dealer if the symptom persists after rebooting the unit.                                                                                                    |
| 027 | Load Relay Short Circuit      | Please contact the dealer if the symptom persists after rebooting the unit.                                                                                                    |
| 028 | Load Relay Open Circuit       | Please contact the dealer if the symptom persists after rebooting the unit.                                                                                                    |
| 029 | INV Soft-Start Failure        | Please contact the dealer if the symptom persists after rebooting the unit.                                                                                                    |

| 049 | PVI Over Current            | Please contact the dealer if the symptom persists after rebooting the unit.                                                                     |
|-----|-----------------------------|----------------------------------------------------------------------------------------------------|
| 050 | PV2 Over Current            | Please contact the dealer if the symptom persists after rebooting the unit.                                                                     |
| 051 | PVI Over Voltage            | Please check if the open circuit voltage of solar panels exceeds the input voltage range of AC300.                                              |
| 052 | PV2 Over Voltage            | Please check if the open circuit voltage of solar panels exceeds the input voltage range of AC300.                                              |
| 053 | D-BAT Full                  | The battery is full.                                                                                                    |
| 054 | D-BAT Drained               | Out of battery.<br>Charge the AC300+B300. The alarm<br>sutomatically disappear when the battery<br>SOC reaches 5%.<br>Turn ON AC on the screen. |
| 055 | Inverter Overload Warning   | Disconnect the load. Please make sure your loads meet the specifications of the unit.                                                           |
| 056 | AC Overload Warning         | Disconnect the load. Please make sure your loads meet the specifications of the unit.                                                           |
| 057 | Grid Voltage High           | Please check if the grid voltage meets the specifications of AC300.                                                                             |
| 058 | Grid Voltage Low            | Please check if the grid voltage meets the specifications of AC300.                                                                             |
| 059 | Grid Frequency High         | Please check if the grid frequency meets the specifications of AC300.                                                                           |
| 060 | Grid Frequency Low          | Please check if the grid frequency meets the specifications of AC300.                                                                           |
| 061 | Multi Communication Error   | Please check if the battery expansion cable<br>is connected properly.<br>Clear the alarm history or restart the unit.                           |
| 062 | Multi Address Error         | Please check if the battery expansion cable<br>is connected properly.<br>Clear the alarm history or restart the unit.                           |
| 063 | Multi Synchronization Error | Please check if the battery expansion cable<br>is connected properly.<br>Clear the alarm history or restart the unit.                           |

| 064 | Multi Brak Phase Error          | Please check if the input of the AC voltage<br>meets the specifications of the unit.<br>Clear the alarm history or restart the unit.                               |  |
|-----|---------------------------------|----------------------------------------------------------------------------------------------------|--|
| 065 | PV Paralleling Error            | Please check if the "PV parallel enable" setting<br>is consistent with PV input.<br>Please contact the dealer if the symptom<br>persists after rebooting the unit. |  |
| 081 | BMS Communication Interrupt     | Please contact the dealer if the symptom persists after rebooting the unit.                                                                                        |  |
| 082 | LCD Communication Interrupt     | Please contact the dealer if the symptom persists after rebooting the unit.                                                                                        |  |
| 083 | EEPROM Read & Write Error       | Please contact the dealer if the symptom persists after rebooting the unit.                                                                                        |  |
| 084 | DSP Configuration Error         | Please contact the dealer if the symptom persists after rebooting the unit.                                                                                        |  |
| 085 | RTC Read & Write Error          | Please contact the dealer if the symptom persists after rebooting the unit.                                                                                        |  |
| 086 | 12V/30A Port OCP                | Disconnect the appliances connected to the<br>12V/30A RV port.<br>Clear the alarm history or restart the unit.                                                     |  |
| 087 | 24V/10A Port OCP                | Disconnect the appliances connected to the 24V/10A cigarette lighter port.<br>Clear the alarm histo <sub>r</sub> y or restart the unit.                            |  |
| 088 | USB/TYPE-C/PD Port Current High | Disconnect the appliances connected to the<br>USB ports.<br>Clear the alarm history or restart the unit.                                                           |  |
| 089 | DC 12V/30A Output Current High  | Disconnect the appliances connected to the<br>12V/30A RV port.<br>Clear the alarm histo <sub>r</sub> y or restart the unit.                                        |  |
| 090 | DC 24V/10A Output Current High  | Disconnect the appliances connected to the<br>24V/10A cigarette lighter port.<br>Clear the alarm history or restart the unit.                                      |  |
| 091 | DC Output soft start Failure    | Please contact with the dealer if the error still exists after rebooting the unit.                                                                                 |  |
| 092 | DC 12V/30A Output Short Circuit | Disconnect the appliances connected to DC output ports.                                                                                                    |  |

| 093 | DC 24V/10A Output Short Circuit | Disconnect the appliances connected to DC output ports.                                                                                                    |  |
|-----|---------------------------------|----------------------------------------------------------------------------------------------------|--|
| 094 | USB/TYPE-C/PD Port Locked       | Disconnect the load. Please make sure your<br>loads meet the specifications of the unit.<br>Please contact the dealer if the symptom<br>persists after rebooting the unit.                                |  |
| 095 | 12V/30A DC Port Locked          | Disconnect the load. Please make sure your<br>loads meet the specifications of the unit.<br>Please contact the dealer if the symptom<br>persists after rebooting the unit.                                |  |
| 096 | 24V/10A DC Port Locked          | Disconnect the load. Please make sure your<br>loads meet the specifications of the unit.<br>Please contact the dealer if the symptom<br>persists after rebooting the unit.                                |  |
| 097 | BMS Temperature abnormal        | Turn OFF the AC300+B300 and cool it down.<br>Please keep the AC300 at the<br>recommended temperature                                                                                                    |  |
| 098 | BMS Over Voltage                | Please contact the dealer if the symptom persists after rebooting the unit.                                                                                                    |  |
| 099 | BMS Low Voltage                 | Please contact the dealer if the symptom persists after rebooting the unit.                                                                                                    |  |
| 100 | BMS Over Current                | Please contact the dealer if the symptom persists after rebooting the unit.                                                                                                    |  |
| 101 | BMS Precharge Error             | Please contact the dealer if the symptom persists after rebooting the unit.                                                                                                    |  |
| 102 | BMS Output Short Circuit        | Please contact the dealer if the symptom persists after rebooting the unit.                                                                                                    |  |
| 103 | BMS communication cable error   | Check if the battery power cable is<br>connected properly.<br>Check if the lock switch of battery power<br>cable is on.<br>Please contact the dealer if the symptom<br>persists after rebooting the unit. |  |
| 107 | Temperature Abnormal            | Turn OFF the AC300+B300 and cool it down.<br>Please keep the AC300 at the<br>recommended temperature                                                                                                    |  |
| 108 | Fan Faulty                      | Clean or replace the fan to ensure<br>proper ventilation.<br>Please contact the dealer if the symptom<br>persists after rebooting the unit.                                                               |  |

# 15. FAQ (Frequently Asked Questions)

#### • How to claim the warranty and extended warranty?

Please refer to the warranty card you received. Any extended warranty (if purchased) will only take effect after the standard warranty has expired.

# • Can the unit firmware be upgraded? Yes, you can over-the-air upgrade the firmware including ARM, DSP, IoT and BMS via BLUETTI App.

# • Can it be charged and discharged at the same time? Yes.

• What is the UPS switching latency? 20ms from offline UPS.

#### • Can I use third-party solar panels to charge the unit?

Yes, you can. As long as the specs of solar panels on DC1/DC2 fall in below range: Voc: 12-150V

Input Power: 1200W Max.

With the same power connector (MC4).

#### • What does the Depth of Discharge(DoD) refer to?

DoD indicates the fraction of power that can be withdrawn from the battery. The BLUETTI AC300 sets the DoD to 90%, which means that 90% of the capacity is available to power your device, while the reserved is used to protect the battery from over-discharging.

# • How do I know whether my appliance can work well with the power station? Calculate how much the continuous loads are for your appliances are in total. As long as they do not exceed the rated output power of the power station, it should work.

#### • How can I connect the product to my main panel?

To install the grid-tied power system, an electrician with a professional technician certificate is required.

# **16. DECLARATION**

- Please note that specifications and appearance are subject to improvement without prior notice.
- BLUETTI shall not be liable for any damage caused by force majeure, such as fires, typhoons, floods, earthquakes, or the user's intentional negligence, misuse, or other abnormal conditions.
- BLUETTI shall not be liable for any accidents or damages caused by failure to follow the instructions manual's precautions.
- DO NOT apply the unit to equipment or machines involving personal safety, such as automatic energy devices, Hi-Fi player devices, emergency medical equipment, etc.
- Do not apply this unit to equipment that has demanding requirements for UPS, including data servers, workstations, medical devices, etc. Compatibility test is required to help ensure safe operation before connecting the unit to your equip ment. BLUETTI shall not be liable for any loss of data, equipment damage or human injury caused by customers' failure in following the instruction.

# For more information, please visit:

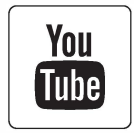

@ BLUETTI Support@ BLUETTI Official

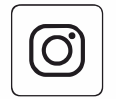

@bluetti\_official

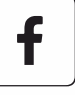

@ bluetti.inc

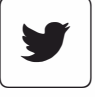

@ bluetti\_inc

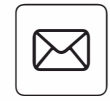

sale-eu@bluettipower.com sale-uk@bluettipower.com

SHENZHEN POWEROAK NEWENER CO., LTD.

Add: F19, BLD No.1, Kaidaer, Tongsha Rd No.168, Xili Street, Nanshan, Shenzhen, China

After-sales address in EU: Lise-Meitner-Strasse 14, 28816 Stuhr, Germany After-sales address in UK: Unit 2 Northgate, Bolsover Busines Park, Woodhouse Line, Chesterfield England S44 6BD

#### EU REP

Company: POWEROAK GmbH Address: Lise-Meitner-Str. 14 28816 Stuhr Germany Mail: logi@bluetti.de

#### UK REP

Company: POWEROAK ENERGY UK CO,LTD Address: Unit 2 NorthGate, Bolsover Business Park, Woodhouse Lane Chesterfield England, S44 6BD Mail:poweroak.eu@bluetti.com

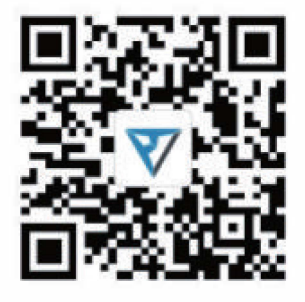

# **AC300** Tragbare Powerstation

# Benutzerhandbuch v3.0

Studieren Sie dieses Handbuch vor Gebrauch und beachten Sie die darin enthaltenen Hinweise.

Bewahren Sie dieses Handbuch zum späteren Nachschlagen auf.

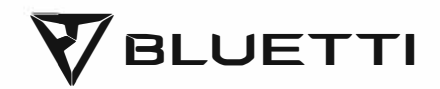

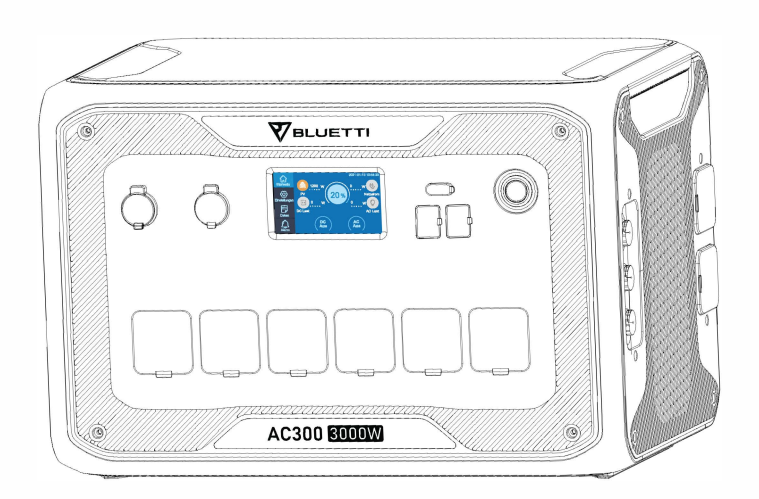

# Vielen Dank!

Danke, dass Sie BLUETTI in den Kreis Ihrer Familie aufgenommen haben.

BLUETTI engagiert sich von jeher für eine nachhaltige Zukunft – mit außergewöhnlich umweltfreundlichen Energiespeicherlösungen für den Innen- und Außenbereich, von denen nicht nur Haushalte sondern wir alle profitieren. Aus diesem Grund ist BLUETTI in mehr als 70 Ländern präsent und genießt das Vertrauen von Millionen Kunden in aller Welt.

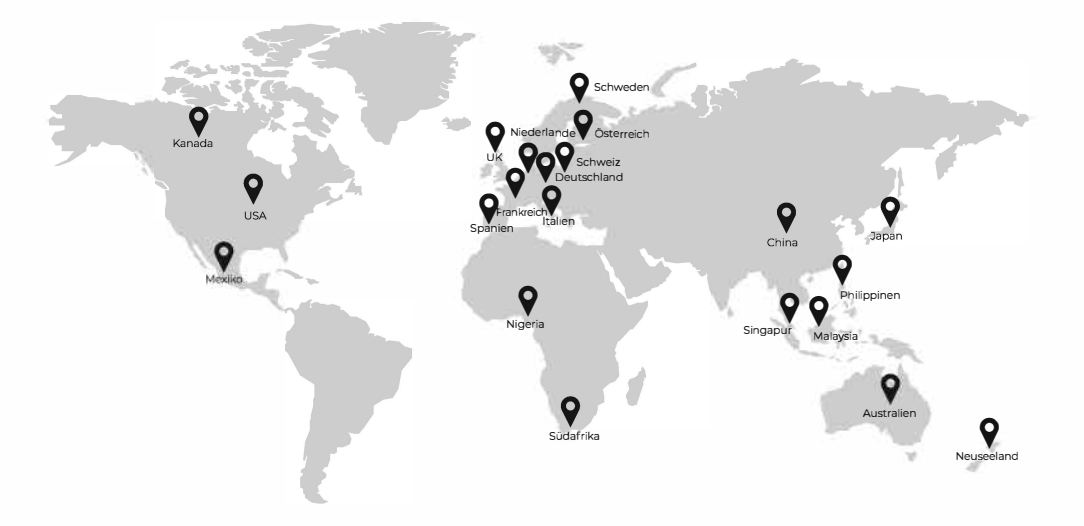

# INHALT

| ٦. | Bevo   | <sup>r</sup> Sie beginnen                  | . 57 |
|----|--------|--------------------------------------------|------|
| 2. | Siche  | rheitshinweise                             | . 58 |
|    | 2.1    | Allgemeine Sicherheit                      | . 58 |
|    | 2.2    | Pflege                                     | . 59 |
|    | 2.3    | Handhabung und Aufbewahrung                | . 59 |
| 3. | AC30   | 0 – EINFÜHRUNG                             | . 60 |
|    | 3.1    | Einführung                                 | . 60 |
|    | 3.2    | Abkürzungen                                | _ 61 |
| 4. | Instal | lation (Reservestromanlage für Haushalte)  | . 62 |
|    | 4.1    | Anf <sup>o</sup> rderungen an das Personal | . 63 |
|    | 4.2    | Antistatik-Anforderungen                   | 63   |
|    | 4.3    | Bohren                                     | . 63 |
|    | 4.4    | Anforderungen an die Installationsumgebung | . 63 |
| 5. | LIEFE  | RUMFANG                                    | .64  |
| 6. | BLUE   |                                            | 66   |
|    | 6.1    | Einführung                                 | 66   |
|    | 6.2    | Download                                   | 66   |
|    | 6.3    | Bedienung                                  | 66   |
| 7. | AC30   | 0 – ÜBERSICHT                              | 71   |
| 8. | EIN- U | JND AUSSCHALTEN                            | 72   |

| 9. BEDIENOBERFLÄCHE                           | 73 |
|-----------------------------------------------|----|
| 9.1 Homepage                                  |    |
| 9.2 Settings                                  | 74 |
| 9.3 Data                                      |    |
| 10.SO LADEN SIE DIE AC300+B300 AUF (EINGANG)  | 81 |
| 10.1 AC-Eingang (1. Ladeanschluss: CP1)       | 82 |
| 10.2 DC-Eingang (2. Ladeanschluss: CP2)       |    |
| 10.3 Duales Laden                             |    |
| 10.4 So berechnen Sie die Ladezeit der AC300  |    |
| 11. ENTLADEN (AUSGANG)                        |    |
| 11.1 Ausgänge                                 |    |
| 11.2 Laufzeit                                 | 90 |
| 11.3 So berechnen Sie die Laufzeit des Geräts | 91 |
| 12. USV                                       | 92 |
| 12.1 USV – Beschreibung                       | 92 |
| 12.2 USV aktivieren                           |    |
| 13. TECHNISCHE DATEN                          |    |
| 14.FEHLERBEHEBUNG                             |    |
| 15. Häufig gestellte Fragen                   |    |
| 16. ERKLÄRUNG                                 |    |

# 1. Bevor Sie beginnen

Die hierin enthaltenen Informationen können ohne vorherige Ankündigung geändert werden.

Die neueste Version dieses Benutzerhandbuchs finden Sie unter https://www.bluettipower.eu/pages/manuals

- Das Benutzerhandbuch enthält Anleitungen und Hinweise zum Betrieb und zur Handhabung des Geräts.
- BLUETTI empfiehlt die Verwendung von BLUETTI Originalzubehör.
- BLUETTI haftet nicht für Schäden oder Kosten, die sich daraus ergeben, dass keine BLUETTI Originalteile verwendet werden.
- Studieren Sie das vorliegende Dokument zu Ihrer eigenen Sicherheit sorgfältig und bewahren Sie es zum späteren Nachschlagen griffbereit auf.

# 2. Sicherheitshinweise

# 2.1 Allgemeine Sicherheit

Produkte von BLUETTI sind von Natur aus sicher und zuverlässig. Die vorliegende Anleitung enthält wichtige Sicherheitshinweise zu Ihrem Gerät. Die Anleitung soll Ihnen bei der optimalen Nutzung des Geräts helfen. Die Nichtbeachtung der Hinweise zu Konfiguration, Handhabung und Pflege Ihres Geräts kann Sach- und Personenschäden nach sich ziehen.

#### **BEWAHREN SIE DIESE ANLEITUNG AUF!**

- Halten Sie das Gerät von offenen Flammen, Flüssigkeiten, Schweiß, Schmutz und anderen Verunreinigungen fern. Andernfalls besteht die Gefahr, dass die Batterie explodiert oder entflammbare Flüssigkeiten oder Gase entweichen.
- Stellen Sie das Gerät NICHT auf eine instabile oder geneigte Fläche.
- Vergewissern Sie sich, dass der Raum, in dem Sie das Gerät verwenden, gut belüftet ist und ausreichend Platz bietet.
- Berühren Sie das Gerät, das Kabel, den Stecker oder andere elektrische Komponenten NICHT mit nassen Händen.
- Halten Sie das Gerät von Kindern und Haustieren fern.
- Nehmen Sie keine Veränderungen am Gerät vor, führen Sie keine Fremdkörper in die Batterie ein und bringen Sie sie nicht mit Wasser oder anderen Flüssigkeiten in Berührung. Beschädigte Batterien können explodieren.
- Batterieflüssigkeit ist ätzend und kann giftig sein. Lassen Sie ausgelaufene Flüssigkeit nicht mit Haut, Augen, Kleidung oder anderen Oberflächen in Berührung kommen. Spülen Sie die betroffenen Stellen sofort mit Wasser und suchen Sie einen Arzt auf.
- Ignorieren Sie keine herstellerseitigen Warnhinweise auf Bauteilen oder Produkten.
- Gerät NICHT zerlegen, aufschneiden, quetschen, perforieren oder anderweitig beschädigen.
- Warnung: Führen Sie keine Fremdkörper in den Lüfter, die Belüftungsöffnungen, Anschlüsse oder andere Öffnungen ein.
- Nehmen Sie eine beschädigte Batterie oder Komponente unter keinen Umständen in Betrieb. Die unsachgemäße oder missbräuchliche Verwendung beschädigter Batterien oder Komponenten kann zu Sach- und Personenschäden durch auslaufende Batterieflüssigkeit, Feuer, Überhitzung oder Explosion führen.
- Verwenden Sie ausschließlich zugelassene Batterien und zugelassenes Zubehör. Bei unsachgemäßer Verwendung oder bei Verwendung von nicht zugelassenen oder inkompatiblen Batterien oder Komponenten besteht unter anderem Brand- und Explosionsgefahr. Überdies können Genehmigung und Garantie des Geräts erlöschen.
- Schalten Sie das Gerät bei einer Störung SOFORT aus. Kontaktieren Sie zudem den BLUETTI Support, wenn die vorliegende Anleitung keine ausreichende Erklärung liefert.

- Verwenden Sie im Brandfall ausschließlich Trockenlöscher.
- Nehmen Sie keine Veränderungen an der Batterie des Geräts vor, und überlassen Sie den Austausch der Batterie und anderer Komponenten ausgebildetem Fachpersonal. Bringen Sie das Gerät bei Bedarf zu einem Vertragspartner, da bei unsachgemäßem Zusammenbau Brand- und Stromschlaggefahr besteht.
- Schalten Sie das System NICHT ein, wenn es nicht ordnungsgemäß installiert oder in Betrieb genommen wurde.

# 2.2 Pflege

- Schalten Sie das Gerät bei längerer Nichtverwendung aus und trennen Sie alle elektrischen Verbindungen.
- Laden Sie das Gerät alle drei Monate zu 80 Prozent auf, damit die Batterie möglichst lange hält.
- Trockene, nicht scheuernde Tücher zum Abwischen sind ideal. Die Powerstation ist ein vielseitiges Hilfsmittel für verschiedene Unternehmungen. Damit das Gerät in einem guten Zustand bleibt, bedarf es ab und an einer einfachen Reinigung.
- Achten Sie beim Betrieb und bei der Aufbewahrung des Geräts auf ausreichende Belüftung und halten Sie es von brennbaren Materialien und Gasen fern.

# 2.3 Handhabung und Aufbewahrung

- Laden Sie das Gerät vor jeder Aufbewahrung zu 50-70 Prozent auf.
- Entladen und laden Sie das Gerät mindestens alle sechs Monate vollständig, damit die Batterie in einem guten Zustand bleibt.
- Verwenden Sie bei Bedarf mechanische Hilfsmittel (Hubwagen etc.).
- bewahren Sie das Gerät an einem trockenen und kühlen Ort auf.
- Stellen Sie das Gerät nicht auf die Seite oder auf den Kopf.
- Legen Sie keine Gegenstände auf dem Gerät ab, während das Gerät in Betrieb ist oder aufbewahrt wird.
- Setzen Sie das Gerät nach Möglichkeit weder Regen/Feuchtigkeit noch direkter Sonneneinstrahlung aus (0-45 °C). Ein sauberer und trockener Aufstellort wird dringend empfohlen.
- BLUETTI Powerstationen dürfen nicht als Fluggepäck aufgegeben oder als Handgepäck mit an Bord genommen werden.
- Die Entsorgung des Geräts nebst seines Zubehörs hat unter Beachtung der vor Ort geltenden Gesetze, Vorschriften und Bestimmungen zu erfolgen.

# 3. AC300 – EINFÜHRUNG

# 3.1 Einführung

Die BLUETTI AC300 zeichnet sich durch einen Dual-Core-Controller (ARM-Controller und DSP-Controller), ein AC-Wechselrichtermodul und ein DC/DC-Modul aus. Durch die Einbindung digitaler und analoger Signale kann der Controller das MPPT-Modul perfekt verwalten und steuern. Dank bidirektionaler Topologie ermöglich der AC-Wechselrichter das AC-Schnellladen in umgekehrter Richtung. Da es keinen eingebauten Akkumulator gibt, lässt sich die AC300 mit ein bis vier BLUETTI B300, deren Gesamtkapazität sage und schreibe 3072 bis 12288 Wh beträgt, nach Belieben konfigurieren.

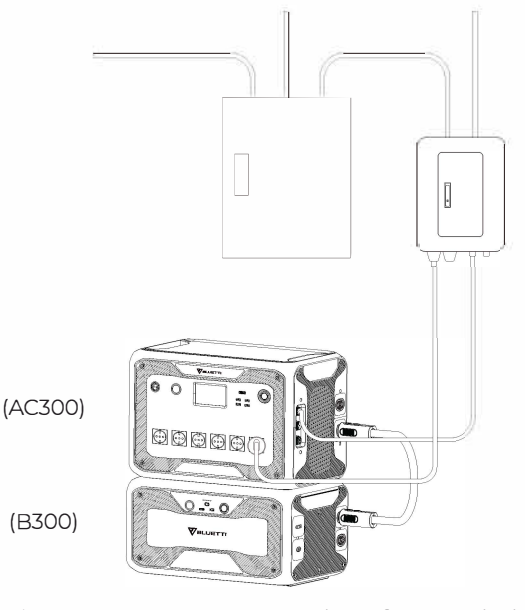

(AC300 – Reservestromanlage für Haushalte)

\* *Hinweis:* Weitere Informationen finden Sie unter "So erstellen Sie ein Teil-Home Backup System mit AC300+B300".

# 3.2 Abkürzungen

- BMS: Batteriemanagementsystem
- MPPT: Maximum Power Point Tracking
- SOC: Ladezustand (State of Charge)
- USV: Unterbrechungsfreie Stromversorgung
- AC: Wechselstrom (Alternating Current)
- DC: Gleichstrom (Direct Current)
- PV: Photovoltaik (Solarpaneele)
- DOD: Entladungstiefe (Depth of Discharge)
- ARM: Advance Risc Machine
- DSP: Digitaler Signalprozessor
- HMI: Mensch-Maschine-Schnittstelle (Human-Machine Interface)

# 4. Installation (Reservestromanlage für Haushalte)

- Die Installation muss von einem ausgebildeten Elektriker durchgeführt werden.
- Stellen Sie die Powerstation nicht in der Nähe von Wärmequellen auf. Das Gerät darf nicht in einer Umgebung aufgestellt werden, in der entflammbare/explosive Gase oder Rauch vorhanden sind/ist. Auch der Betrieb des Geräts in einer solchen Umgebung ist untersagt.
- Nicht bei Nässe betreiben. Lassen Sie das Gerät vor der Verwendung vollständig trocknen, falls es nass geworden ist.
- Bewegen Sie das Gerät nicht, während es in Betrieb ist, da Vibrationen und plötzliche Stöße die Verbindungen der Gerätehardware beeinträchtigen können.
- Schalten Sie vor Arbeitsbeginn die gesamte Stromversorgung des Gebäudes an der Hauptschalttafel ab.
- Ergreifen Sie Maßnahmen, um zu verhindern, dass der Strom beim Arbeiten wieder eingeschaltet wird ("Verriegelung/Kennzeichnung").
- Prüfen Sie den Stromkreis vor dem Fortfahren auf Spannung, um sich davon zu überzeugen, dass kein Strom fließt.
- Räumen Sie vor der Inbetriebnahme das nicht mehr benötigte Verpackungsmaterial (Kartonagen, Schaumstoffpolster, Kunststoffformteile, Kabelbinder etc.) beiseite.
- Berühren Sie niemals elektrische Kontakte oder Leitungen ohne entsprechende Schutzausrüstung.
- Versiegeln Sie alle Kabelanschlüsse mit hitzebeständigen und wasserdichten Materialien, um etwaige Stromschläge und andere Risiken zu vermeiden.
- Bessern Sie beim Transport oder bei der Installation entstandene Lackschäden zeitnah aus, da andernfalls die Gefahr von Sach- und Personenschäden besteht.
- Befestigen Sie das Gerät am Boden oder an anderen massiven Gegenständen (Wand, Montagehalterung etc.).

# 4.1 Anforderungen an das Personal

Das für die Installation und Wartung zuständige Personal muss zunächst eine entsprechende Schulung absolvieren, um sich mit allen notwendigen Sicherheitsvorkehrungen und Arbeitsschritten vertraut zu machen und Maßnahmen zur Minimierung von Gefahren für sich und andere ergreifen zu können.

## 4.2 Antistatik-Anforderungen

Beim Installieren der Nebenschalttafel an der Hauptschalttafel müssen Sie Antistatik-Handschuhe oder ein Antistatik-Armband tragen, die/das entsprechend geerdet sein müssen/muss. Berühren Sie freiliegende Komponenten nicht mit bloßen Händen.

## 4.3 Bohren

- Tragen Sie stets eine Schutzbrille und Schutzhandschuhe.
- Schirmen Sie das Gerät beim Bohren so ab, dass keine Fremdkörper in das Gerät fallen können, und entfernen Sie sämtliche Fremdkörper nach dem Bohren.
- Es dürfen keine Löcher in das Gerät gebohrt werden, da andernfalls die elektromagnetische Abschirmung des Geräts beeinträchtigt wird. Metallspäne können Kurzschlüsse auf der Leiterplatte verursachen.

# 4.4 Anforderungen an die Installationsumgebung

- Blockieren Sie während des Betriebs keine Lüftungsöffnungen oder Vorrichtungen zur Wärmeableitung, damit das Gerät nicht zu heiß wird oder in Brand gerät.
- Das Gerät sollte in einem Bereich installiert werden, der frei von Flüssigkeiten ist. Das Gerät darf nicht in der Nähe von Wasserleitungen, Luftauslässen, Fenstern und anderen Orten installiert werden, an denen Wasser oder andere Flüssigkeiten in das Gerät eindringen können. Andernfalls besteht Kurzschlussgefahr.
- Schalten Sie das Gerät sofort aus, wenn sich Flüssigkeit darin befindet.

# 5. LIEFERUMFANG

## Standardzubehör

| Nr. | Kategorie                                                                                     | Menge |
|-----|-----------------------------------------------------------------------------------------------|-------|
| 1   | Powerstation AC300                                                                            | 1     |
| 2   | AC-Ladekabel<br>Zum Laden der AC300+B300 mit 15 A.                                            | 1     |
| 3   | DC-Ladekabel<br>Zum Laden von Strom aus Solaranlage,<br>Auto oder Bleibatterie.               | 1     |
| 4   | Autoladekabel<br>Zum Laden der AC300+B300 an der<br>Zigarettenanzünderbuchse eines Fahrzeugs. | ĩ     |
| 5   | Benutzerhandbuch                                                                              | 1     |
| 6   | Garantiekarte                                                                                 | ٦     |
| 7   | Qualitätsbescheinigung                                                                        | 1     |

# Optional

| Nr. | Kategorie                                                                               |               |
|-----|-----------------------------------------------------------------------------------------|---------------|
| 8   | Bleibatterie-Ladekabel<br>Zum Laden der AC300+B300 mit<br>Strom aus einer Bleibatterie. |               |
| 9   | Step-Down-Modul PV-Spannung (D<br>Zum Anschließen an starre Solarpane                   | 300S)<br>ele. |
| 10  | 12 V/30 A-Kabel XT60 an Aviation                                                        | Für 30 A      |
| 11  | Kabel XT60 an SPC45                                                                     | DC-Ausgang    |
| 12  | 100-W-Kabel USB-C an USB-C                                                              | :             |
| 13  | Netzteil                                                                                |               |

# 6. BLUETTI APP

# 6.1 Einführung

Mit der BLUETTI App können Sie die Powerstation AC300 per Fernzugriff über Bluetooth oder WLAN beaufsichtigen und steuern. Die App enthält eine Alarmfunktion, liefert Fehlermeldungen, erfasst Daten, gibt Auskunft über den Betriebszustand, ermöglicht das Konfigurieren von Parametern und eignet sich für die Durchführung von Firmware-Upgrades.

# 6.2 Download

Scannen Sie den nachstehenden QR-Code, um die BLUETTI App herunterzuladen, oder suchen Sie im App Store oder bei Google Play nach "BLUETTI". Weitere Informationen finden Sie auf https://www.bluettipower.com

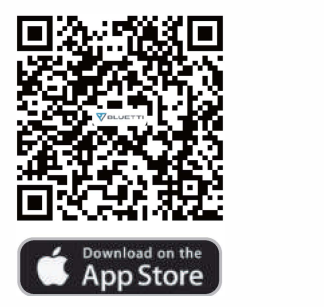

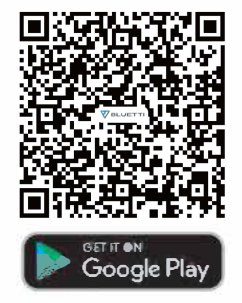

# 6.3 Bedienung

*Hinweis:* Achten Sie darauf, dass die Bluetooth- oder WLAN-Funktion an der AC300 aktiviert ist.

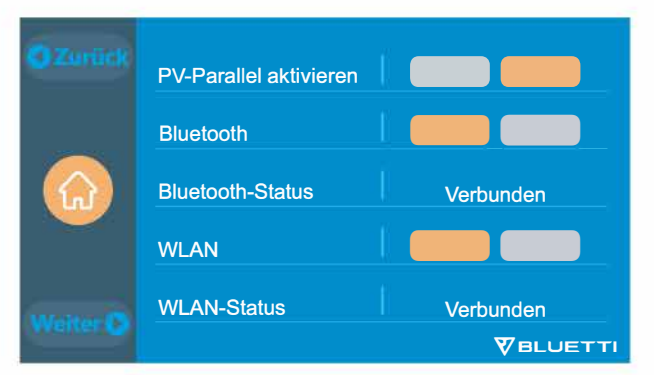

("Startseite" -> "Einstellungen" -> "Weiter" -> "Weiter" -> "Weiter")

#### Schritt 1:

- Suchen Sie im App Store oder im Google Play Store nach "BLUETTI", um die BLUETTI App herunterzuladen, mit der Sie Ihre AC300+B300 per Fernzugriff steuern können.
- Tippen Sie auf "EINLOGGEN" und dann auf "Registrieren", um Ihr BLUETTI Konto zu registrieren. Tragen Sie zum Fortfahren die benötigten Angaben ein.

| Otine Ho 🖬 Eal | 01 8 🗊 15 33 | Chine Ho 🖬 Sali                                                                           | @ \$ 💼 1534                     | Olina Ho 🖬 Eal                    | <b>018 €D</b> 1534                                                                   |
|----------------|--------------|-------------------------------------------------------------------------------------------|---------------------------------|-----------------------------------|--------------------------------------------------------------------------------------|
|                |              | <                                                                                         |                                 | < Re                              | gistrieren                                                                           |
|                |              |                                                                                           | 19.                             |                                   |                                                                                      |
|                |              |                                                                                           | Yelefon                         | Hand/Reg                          |                                                                                      |
| \$7            |              | 🗹 E-Mail-Adresse                                                                          |                                 |                                   |                                                                                      |
| BLUETTI        |              | 0                                                                                         |                                 | 🖾 E-Mail-Adr                      |                                                                                      |
|                |              | E Patrourt                                                                                | ¥                               | - Becangan                        |                                                                                      |
|                |              | Merken Sie sich die Rönisk                                                                | Ageliawygessen?                 |                                   |                                                                                      |
|                |              | EINLOGGE                                                                                  | N                               | Enstudion Se                      |                                                                                      |
|                |              | Sie haben kein Konto? I                                                                   | Registrieren                    | Ein Verifierun<br>Email-Ac        |                                                                                      |
|                |              |                                                                                           |                                 | REG                               | ISTRIEREN                                                                            |
|                |              |                                                                                           |                                 | Durch Pres Annie<br>Sie een MUUET | ildung bestatigen Sie, dass<br>I-Nutzungsvereinberungen"<br>1. Dateschutzschilleinn" |
| EINLOGGEN      |              |                                                                                           |                                 | austimmers.                       |                                                                                      |
|                | +            | <ul> <li>Ish stimms den<br/>"BLUETT-Nationgevening<br/>der "BLUETT-Daberschutz</li> </ul> | berungen" und<br>ord-Kinien" au |                                   |                                                                                      |

• Öffnen Sie die vom BLUETTI Server übermittelte E-Mail-Nachricht, in der der Verifizierungscode steht, und geben Sie den Code ein, um Ihr BLUETTI Konto zu aktivieren.

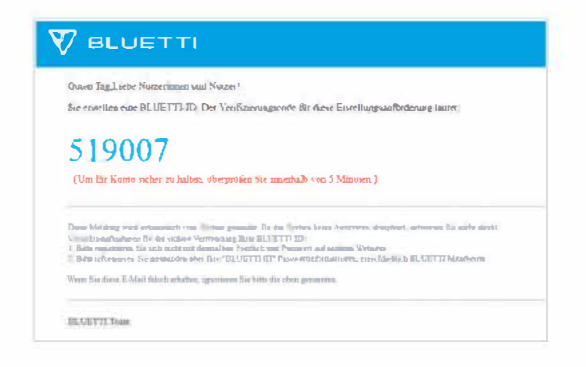
#### Schritt 2:

• Verbinden Sie die AC300 mit der B300. Scannen Sie den auf der AC300 abgebildeten QR-Code, um das Gerät in der App zur Liste der verfügbaren Geräte hinzuzufügen, und geben Sie Ihr WLAN-Passwort für das 2,4G-Netzwerk ein, um die Kommunikationsfunktion der AC300 für die Datensynchronisierung zu aktivieren.

| Otro Ho 🖬 Eal                                                    | 0 8 0 ED 15 35                               | China Mo                                        | 0140                                                                                          | 00 8 ED 15 36                                                   | China Ho 🖬 🖬             | 0             | 018 CD 15-36                                                                                     |
|------------------------------------------------------------------|----------------------------------------------|-------------------------------------------------|-----------------------------------------------------------------------------------------------|-----------------------------------------------------------------|--------------------------|---------------|--------------------------------------------------------------------------------------------------|
| K Scanne                                                         | in                                           | <                                               | Netzwerkkonfi                                                                                 | guration                                                        |                          | BLUETTI       | ∺ +                                                                                              |
| Bitte scannen Sie den i<br>Gerät<br>um es mit Ihrem I<br>verbind | QR-Code auf dem<br>UETTI-Konto zu<br>en<br>기 |                                                 | an<br>Caray with<br>with<br>VisitTany                                                         | •••                                                             |                          | AC3002134000  | 060209<br>(2)<br>(2)<br>(3)<br>(4)<br>(4)<br>(4)<br>(4)<br>(4)<br>(4)<br>(4)<br>(4)<br>(4)<br>(4 |
|                                                                  |                                              | Warum<br>BLUET<br>Sobald<br>ist, kön<br>überall | n müssen Sie WL<br>TI-Geräte einrich<br>die Verbindung<br>nen Sie Ihr BLU<br>und jederzeit ko | AN für<br>ten?<br>hergestellt<br>ETTI-Gerät von<br>mtrollieren. |                          |               |                                                                                                  |
| L                                                                | ۲                                            | 6                                               |                                                                                               | *                                                               |                          |               |                                                                                                  |
|                                                                  |                                              | a                                               |                                                                                               | DE MONTE SAC                                                    |                          |               |                                                                                                  |
|                                                                  |                                              | Nur 2.4                                         |                                                                                               | ig.                                                             |                          |               |                                                                                                  |
|                                                                  |                                              |                                                 | SPEICHE                                                                                       | RN.                                                             |                          |               |                                                                                                  |
| ប៊ី<br>Blitzlici                                                 | ht                                           |                                                 |                                                                                               | gen                                                             | <b>O</b><br>Semitateller | Hains BLUETTI |                                                                                                  |

• Tippen Sie zum Herstellen der Bluetooth-Verbindung auf der Startseite auf "Bluetooth" und wählen Sie die Seriennummer (SN) Ihres Geräts. Die SN finden Sie auf dem Gerät oder unter "Productinfo".

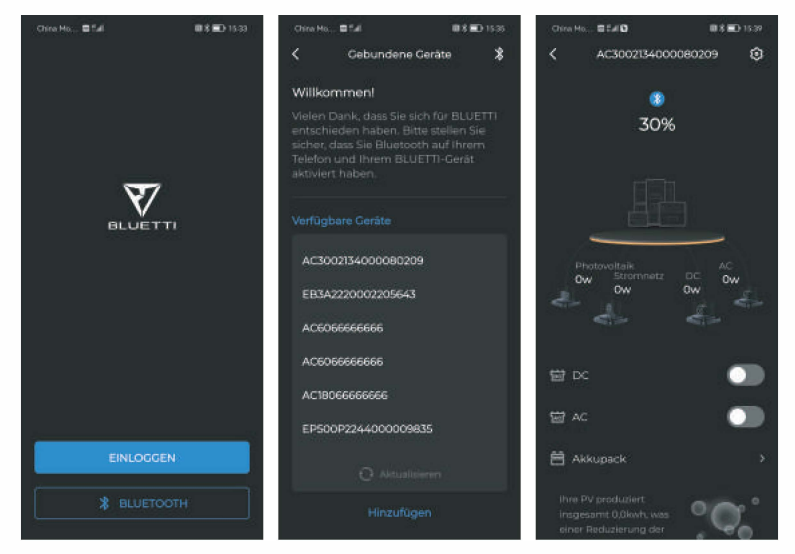

- Tippen zum Anpassen der Betriebsart und der Parameter Ihrer AC300 auf der Seite "Einstellungen" auf 0 .

| Chine Mo., @ 5#10 @ 8 =0 15.39                                       | Osra Ho. @5#0 @3 15.39                       | Chine Ho., @ Eal @ 8 🗩 1539               |
|----------------------------------------------------------------------|----------------------------------------------|-------------------------------------------|
| < AC3002134000080209                                                 | < Einstellungen                              | < Einstellungen                           |
| <b>8</b><br>30%                                                      | AC3002134000080209                           | AC3002134000080209 Ø<br>AC300234600080209 |
|                                                                      | $\widehat{\P}$ Netzwerkkonfiguration $	imes$ | 역 Netzwerkkonfiguration >                 |
|                                                                      | , Gerät teilen 0 >                           | 옷 Gerät teilen 0 >                        |
| Photovoltaik<br>Ow Stromnetz DC Ow<br>Ow Ow Ow                       | Arbeitsmodus Standard-UPS >                  | Arbeitsmodus Standard-UPS >               |
|                                                                      | UPS-Modus Backup-Modus >                     | UPS-Modus Backup-Modus >                  |
| ⇔~~                                                                  | C Ruhezeit des hell bleiben >                | G Ruhezeit des hell bleiben >             |
|                                                                      |                                              | Arbeitsmodus ×                            |
| 🖼 AC 🔊                                                               | 📘 Uber das Gerät 🔋 🔸                         | Standard-UPS                              |
| 🖨 Abbumat                                                            | 💮 Geräte-Upgrade 💦 👌                         | Zeitsteuerung-UPS                         |
| AKKOBACK                                                             | 2 ····································       | PV ist die vorrangige UPS                 |
| Ihre PV produziert<br>insgesamt 0,3kwh, was<br>einer Reduzierung der | Entkoppeln                                   | Benutzerdefinierte UPS                    |

• Die AC300 unterstützt das Aktualisieren der Firmware "Over-the-Air" (OTA) mit der BLUETTI App. Tippen Sie auf der Seite "Einstellungen" auf "Über das Gerät" und überprüfen Sie die Firmware-Version.

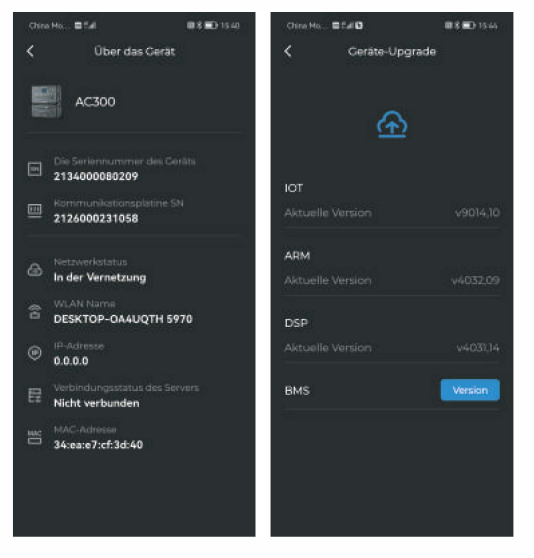

Hinweise:

- Achten Sie darauf, dass der Abstand zwischen Telefon und Gerät während der Aktualisierung nicht mehr als fünf Meter beträgt.
- Sie können die AC300 nicht mit der BLUETTI App einschalten.
- Wenn die WLAN-Verbindung fehlschlägt, rufen Sie "Einstellungen" auf (auf Ihrem Telefon)
  - scrollen Sie nach unten, tippen Sie auf "BLUETTI" und erteilen Sie dann die Netzwerkberechtigung (iOS).
  - tippen Sie auf "Apps" und "BLUETTI" und erteilen Sie dann die Netzwerkberechtigung (Android).

# 7. AC300 – ÜBERSICHT

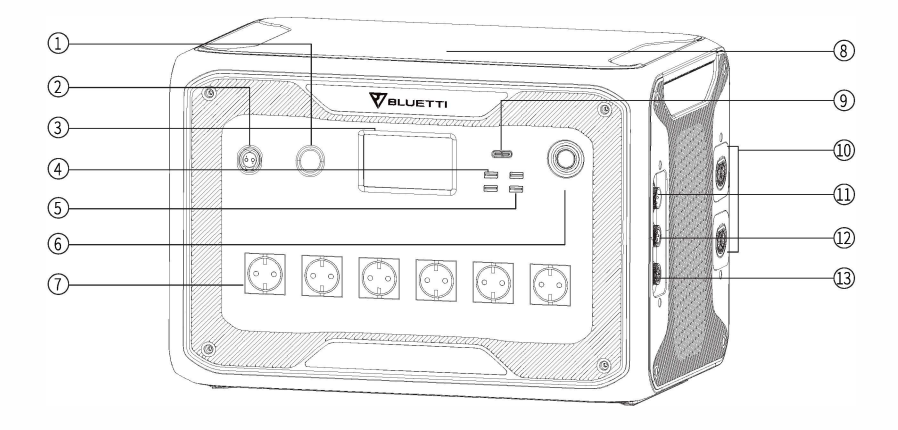

- ① Zigarettenanzünderbuchse 24 V/10 A ⑧ Ladepad für kabelloses Laden
- ② Wohnmobilanschluss 12 V/30 A
- ③ LCD-Bildschirm
- ④ USB-A-Anschluss 18 W
- (5) USB-A-Anschluss
- 6 Ein/Aus-Taste
- ⑦ AC-Ausgang

- (9) USB-C PD3.0
- 10 Batterieerweiterungsanschluss
- ① AC-Eingang (CP1)
- DC1-/DC2-Eingang (CP2)
- ③ Datenschnittstelle

# 8. EIN- UND AUSSCHALTEN

Verbinden Sie die AC300 mit der B300. Beachten Sie die im B300 Benutzerhandbuch aufgeführten Schritte.

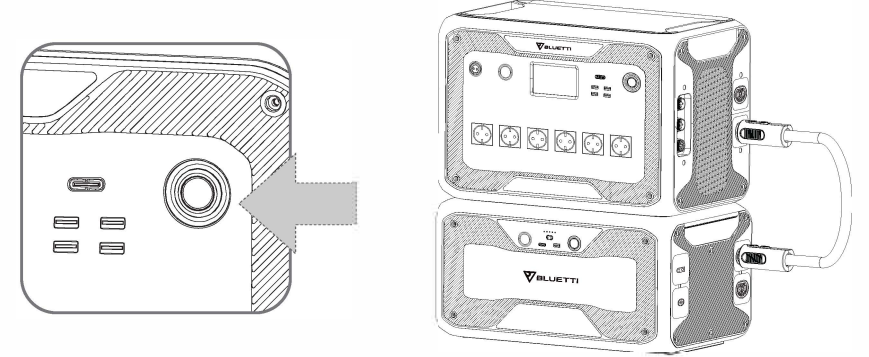

Hinweis: Verbinden Sie AC300 und B300 mit dem Batterieerweiterungskabel.

- Einschalten: Halten Sie die Ein/Aus-Taste an der AC300 oder B300 gedrückt, bis die Tastenanzeige aufleuchtet.
- Ausschalten: Drücken Sie die Ein/Aus-Taste, woraufhin die Anzeige erlischt.
- Neustart: Schalten Sie die Combo aus und dann wieder ein.
- AC/DC-Ausgang: Tippen Sie auf dem Bildschirm auf "AC ON/OFF" und "DC ON/OFF".
- Wenn die Kombination an das Stromnetz oder die Photovoltaikanlage angeschlossen ist, schaltet sie sich automatisch ein.
- Sie können die Kombination auch ein- und ausschalten, indem Sie die B300 ein- und ausschalten.
- Die Kombination schaltet sich nach 4 Stunden automatisch ab: a: Kein Eingang und Ausgang b: AC- und DC-Ausgang aus

# 9. BEDIENOBERFLÄCHE

## 9.1 Startseite

Tipp: Es wird empfohlen, den berührungsempfindlichen LCD-Touchscreen leicht mit dem Rand des Fingernagels zu berühren, bis ein Signalton ("Piep") erklingt, weil die Berührung erkannt wurde.

HINWEIS: Die Touchscreen-Signaltöne können im Menü "Einstellungen" ein- und ausgeschaltet werden.

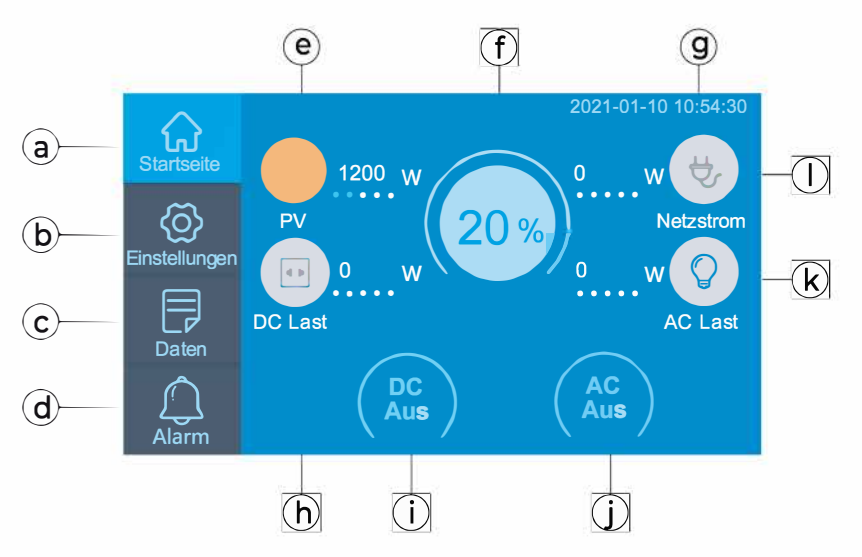

- Startseite
- **b** Einstellungen
- © Daten
- d Alarm
- (e) Laden an PV
- (F) BMS
- B Datum/Uhrzeit

- (h) DC-Last
- (i) Gleichstrom EIN/AUS
- ③ Wechselstrom EIN/AUS
- & Wechselstromlast
- ① Wechselstrom laden

## 9.2 Einstellungen

- In diesem Bereich finden Sie allgemeine Konfigurationsmöglichkeiten (Sprache, Spannung, Frequenz, Strom, Betriebsart, Datum/Uhrzeit etc.).
- Tippen Sie auf der Startseite auf "Einstellungen", um die Einstellungen aufzurufen.

#### 9.2.1 AC-Ausgangsspannung und -Frequenz

 HINWEIS: Überprüfen Sie Ausgangsspannung, Frequenz und andere Parameter VOR dem ersten Gebrauch. Zum Konfigurieren der Parameter tippen Sie einfach auf den Bildschirm.

AC-Frequenz und -Spannung können erst nach dem Abschalten des AC-Ausgangs angepasst werden.

(Tippen Sie zum Ausschalten des AC-Ausgangs auf das AC-Symbol auf der Startseite.)

 Spannungs- und Frequenzwerte: AU: 240 V/50 Hz; EU/UK: 230 V/50 Hz.

#### 9.2.2 DC-Eingangsquelle

Die AC300 verfügt über zwei MPPT-Laderegler für eine maximale Solarleistung von 2400 W. Zusammen mit dem DC-Eingangskabel unterstützt sie zwei DC-Eingangsquellen gleichzeitig, nämlich DC1 und DC2.

DCI/DC2 besteht aus den beiden Plus- und Minuspolen der MC4-Stecker. Sowohl die DCI- als auch die DC2-Eingangsquelle kann über den Touchscreen eingestellt werden: "Startseite" -> "Einstellungen" -> "DCI/DC2 Eingangsquelle".

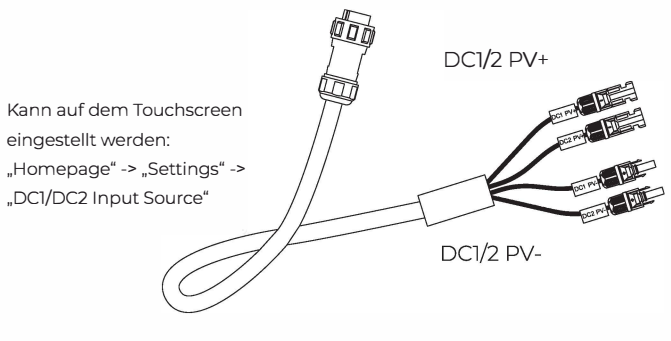

(DC-Ladekabel)

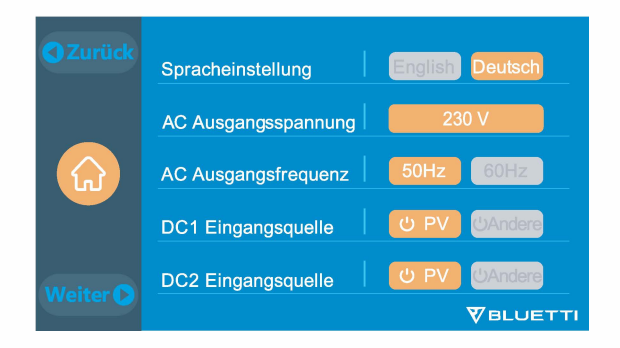

## 9.2.3 Einstellung der Sprache, des ECO-Modus und des Alarmtons

- Tippen Sie zum Auswählen der Systemsprache der AC300 auf "English" oder "Deutsch".
- ECO-Modus: Im ECO-Modus schaltet sich der AC-Ausgang automatisch nach vier Stunden ohne Last (≤30 W) ab, um Strom zu sparen.
- Alarmton-Einstellung ("Warnton"): Schalten Sie den Alarmton ein/aus.

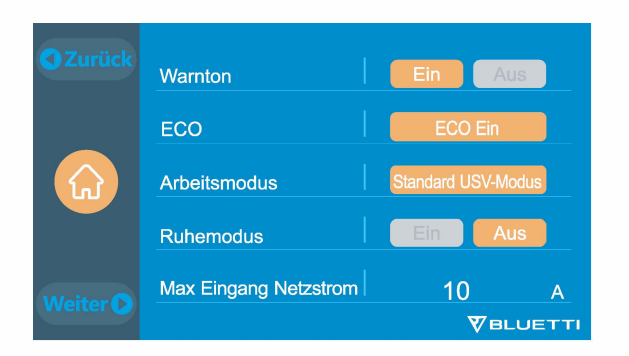

#### 9.2.4 Arbeitsmodus

**Tipp:** Die Voreinstellung für den Arbeitsmodus der AC300+B300 lautet "Standard USV-Modus".

Die AC300 verfügt über vier USV-Modi: "Standard", "Zeitgesteuertes", "PV-Vorrang" und "Individuelles UPS". BLUETTI empfiehlt folgende USV-Modi:

- Der "Standard USV-Modus" eignet sich für Regionen mit instabiler Netzstromversorgung.
- Mit dem "Zeitgesteuertes USV-Modus" können Sie Stromkosten einsparen, indem Sie Zeiten für das Laden und Entladen festlegen.

- Der "PV-Vorrang USV-Modus" eignet sich besser für Gebiete, in denen es das ganze Jahr über viel Sonnenlicht gibt.
- Im "Individuelles USV-Modus" können Sie Ihre Stromversorgungsanlage frei gestalten. Ausführliche Angaben dazu finden Sie in Kapitel 12: USV.

#### 9.2.5 Ruhemodus

- Der lautlose "Ruhemodus" kann durch Antippen des Symbols Ein/Aus auf dem Bildschirm aktiviert bzw. deaktiviert werden.
- In diesem Modus wird die Lüfterdrehzahl durch Begrenzung des Netzstroms so weit reduziert, dass die AC300 lautlos läuft.

| <ul> <li>Zurück</li> </ul> | Warnton               | Ein Aus            |
|----------------------------|-----------------------|--------------------|
|                            | ECO                   | ECO Ein            |
|                            | Arbeitsmodus          | Standard USV-Modus |
|                            | Ruhemodus             | Ein Aus            |
| Weiter                     | Max Eingang Netzstrom | 10 А<br>♥вluetti   |

#### 9.2.6 Max. Eingang Netzstrom

- Warnung: Beachten Sie beim Festlegen des maximalen Netzstroms die Technischen Daten des Stromnetzes, der Steckdose und des Ladekabels. BLUETTI haftet nicht für Schäden und Verletzungen, die sich direkt oder indirekt aus dem Ändern der Einstellungen ergeben.
- Max. Eingang Netzstrom: Begrenzung des maximalen Eingangsstroms aus dem Stromnetz. Überschreitet der Strom den voreingestellten Wert, übernimmt AC300 die Stromversorgung.

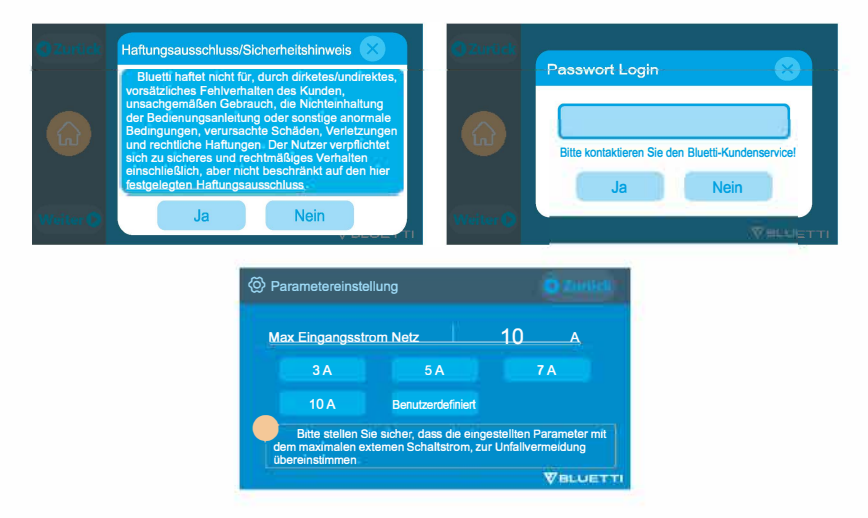

Hinweis: Der Netzstrom ist auf 10 A voreingestellt. Die Änderung wird erst dann wirksam, wenn die AC300 an das Netz angeschlossen wird. Fordern Sie das Passwort per E-Mail beim BLUETTI Kundendienst an.

# 9.2.7 Datum und Uhrzeit, Touch-Signalton und Helligkeit der Hintergrundbeleuchtung

- Passen Sie Datum und Uhrzeit an Ihre Zeitzone an.
- Aktivieren/Deaktivieren Sie den Tastenton.
- Passen Sie die Helligkeit der Hintergrundbeleuchtung mit dem Schieberegler an.

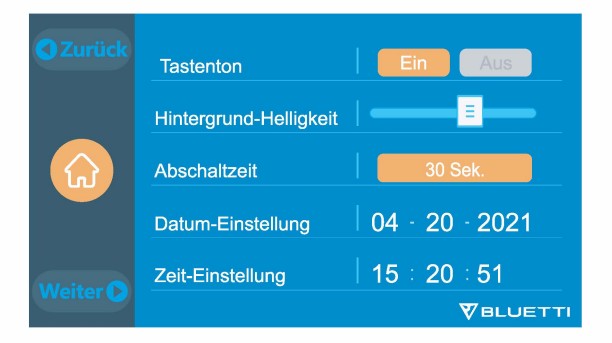

#### 9.2.8 PV-Parallel aktivieren

• Der Modus "PV Parallel" kann durch Antippen des Symbols Ein/Aus auf dem Bildschirm aktiviert bzw. deaktiviert werden.

| O Zurück | PV-Parallel aktivieren |                       |
|----------|------------------------|-----------------------|
|          | Bluetooth              |                       |
|          | Bluetooth-Status       | Verbunden             |
|          | WLAN                   |                       |
| WelterO  | WLAN-Status            | Verbunden<br>♥eL∪ETTI |

#### 9.2.9 Bluetooth- und WLAN-Verbindung

- Bluetooth- und WLAN-Verbindung können durch Antippen der Symbole Ein und Aus aktiviert bzw. deaktiviert werden.
- Sie können die AC300+B300 nicht mit der BLUETTI App verbinden, wenn sowohl die WLAN- als auch die Bluetooth-Funktion deaktiviert ist.

| Zöröck                     | PV-Parallel aktivieren |   |           |
|----------------------------|------------------------|---|-----------|
| _                          | Bluetooth              | 1 |           |
|                            | Bluetooth-Status       |   | Verbunden |
|                            | WLAN                   |   |           |
| Weller                     | WLAN-Status            |   | Verbunden |
| Construction of the second |                        |   |           |

#### 9.2.10 Die Werkseinstellungen Wiederherstellen

Das Bestätigen dieser Option führt zur Wiederherstellung der Werkseinstellungen für das System.

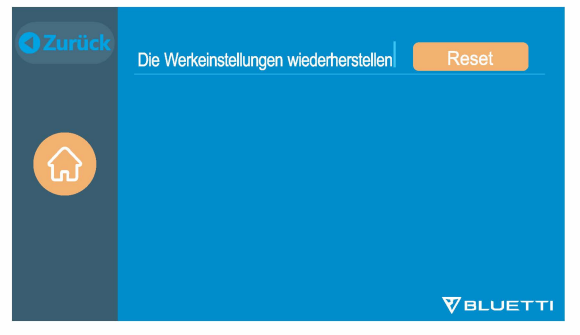

#### 9.3 Daten

• Dieser Bereich enthält alle Angaben zum Produkt sowie zu Wechselrichter, Ladegerät, Batterie und Alarmverlauf.

| <b>O</b> Zuriick     | 💬 Produktinfo                     |
|----------------------|-----------------------------------|
|                      | Wechselrichter- & Laderegler-Info |
| L <b>r'</b><br>Daten | 🗋 Akku-Info                       |
|                      | E Fehlerprotokoll                 |
|                      |                                   |

#### 9.3.1 Produktinfo

- Dieser Bereich enthält Angaben zum Produktmodell sowie zu Seriennummer (SN), Firmware (DSP, ARM, HMI) und BMS.
- Die Seriennummer (SN) kann auch zur manuellen Koppelung mit der BLUETTI APP verwendet werden.

| 💬 Produktinfo  | weine O O Zurück | Produktinfo | O Zimick    |
|----------------|------------------|-------------|-------------|
| Model: AC300 S | N:2101000010003  | Akkupack    | BMS Version |
|                | 4000.00          | Akkupack 1  | 1021.01     |
| DSP version    | 4036.02          | Akkupack 2  | 0.00        |
| ARM Version    | 4037.02          | Akkupack 3  | 0.00        |
| HIMI Version   | 6035.05          | Akkupack 4  | 0.00        |
|                |                  |             |             |

#### 9.3.2 Wechselrichter & Laderegler Info

In diesem Bereich wird der Eingangs- und Ausgangsstatus des Geräts angezeigt. Diese Informationen werden auch auf der Startseite angezeigt.

| Wechselrichter- & Laderegler-Info     C Zurück |                   |  |
|------------------------------------------------|-------------------|--|
| - Č - PV Aufladung                             | Netzstrom Eingang |  |
| រុំរ្តិ៍ DC Ausgang                            | AC Ausgang        |  |
|                                                |                   |  |

#### 9.3.3 Akku Informationen

Dieser Bereich enthält Angaben zum Verbindungs- und Betriebsstatus von Akkumulatoren. Die Informationen können auch direkt auf der Startseite eingesehen werden.

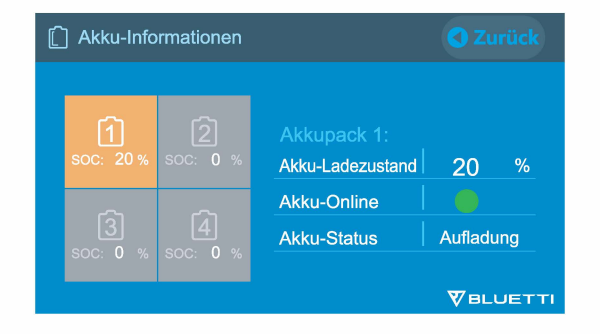

#### 9.3.4 Fehlerprotokoll

In diesem Bereich sind alle generierten Alarme protokolliert. Entsprechende Lösungen finden Sie in Kapitel 15: Fehlerbehebung.

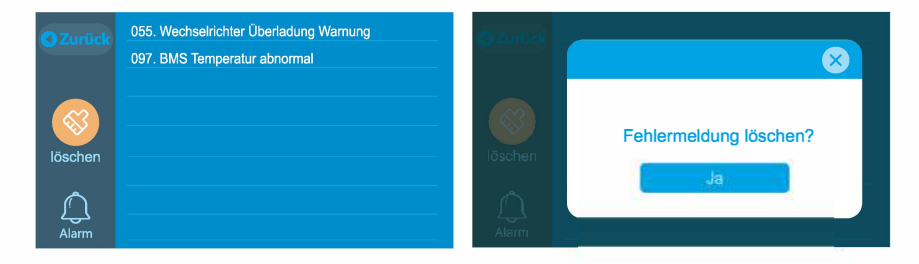

# 10. SO LADEN SIE DIE AC300+B300 AUF (EINGANG)

Die AC300+B300 unterstützt das Laden von Wechselstrom (Steckdose, Generator), das Laden von Gleichstrom (Solaranlage, Netzteil, Fahrzeugbatterie) und das duale Laden über den AC-Ladeanschluss [CP1] und den DC-Ladeanschluss [CP2].

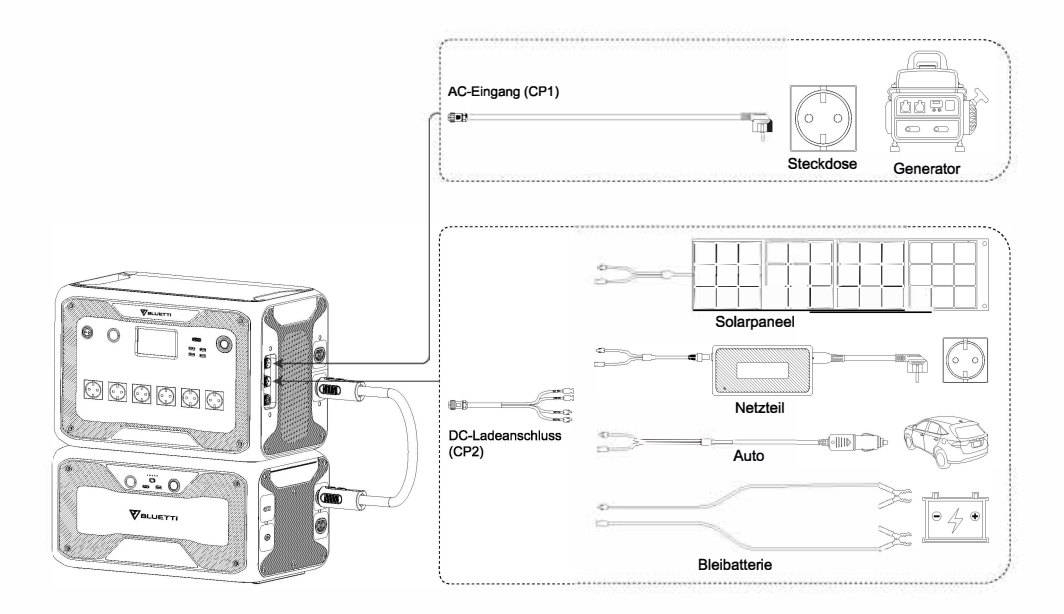

## 10.1 AC-Eingang (1. Ladeanschluss: CP1)

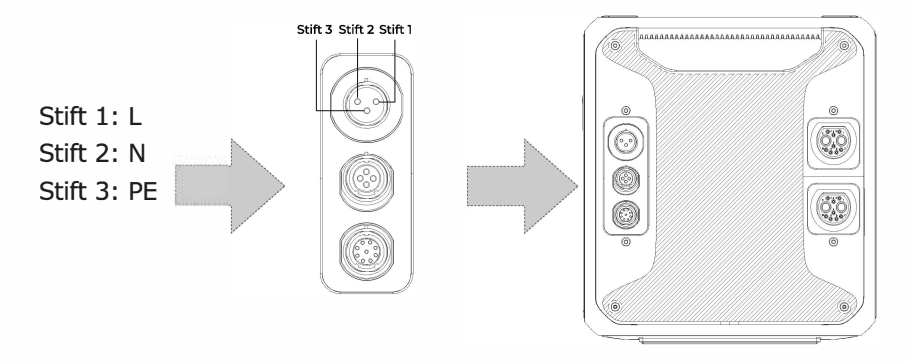

#### 10.1.1 Lademethode 1: Wechselstrom laden

Schließen Sie die AC300+B300 mit dem AC-Ladekabel an eine Steckdose an. Der Ladevorgang wird automatisch beendet, wenn das AC300-System 100 % Kapazität erreicht.

Die maximal zulässige Ladeleistung beträgt bis zu 3000 W.

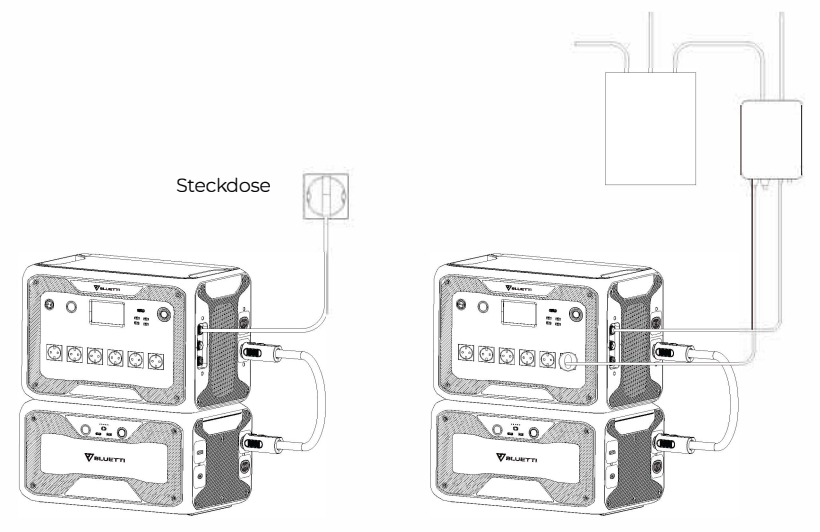

Aufladen an der Steckdose

Aufladen an der Hauptschalttafel

#### 10.1.2 Lademethode 2: Laden am Generator (Benzin/Propan/Diesel)

- Schließen Sie die AC300+B300 mit dem Generator-Ladekabel an einen Generator an. Der Ladevorgang wird automatisch beendet, wenn das AC300-System 100 % Kapazität erreicht.
- Hinweis: Es wird empfohlen, einen Generator mit reinem Sinusausgang zu verwenden, z. B. einen Inverter-Generator.
   Achten Sie darauf, dass Ihr Generator folgende Voraussetzungen erfüllt: Spannung: 207-253 VAC
   Frequenz: 47-53 Hz/57-63 Hz\*
- \* Verwenden Sie einen Generator mit einer Frequenz von 47-53 Hz, wenn die AC-Eingangsfrequenz der AC300 auf 50 Hz eingestellt ist. Ist sie auf 60 Hz eingestellt, sollte die Generatorfrequenz 57-63 Hz betragen.

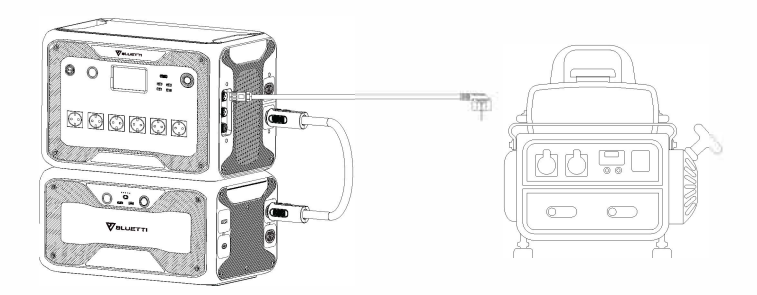

#### 10.2 DC-Eingang (2. Ladeanschluss: CP2)

- Stift 1: DC1 PV+
- Stift 2: DC2 PV+
- Stift 3: DC1 PV-
- Stift 4: DC2 PV-

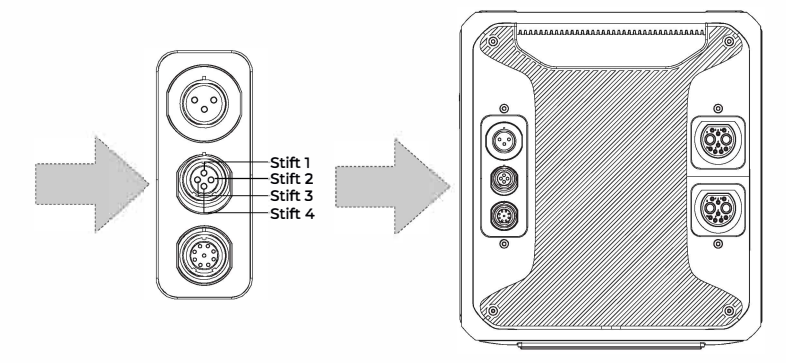

# 10.2.1 Lademethode 3: Solarstrom laden (über ein 4-poliges Aviation-MC4-Kabel)

- So schließen Sie die AC300 an ein normales Solarpaneel an Die AC300+B300 unterstützt zwei PV-Eingänge: DC1 und DC2. Achten Sie darauf, dass Ihre Solarpaneele an jedem Eingang folgende Voraussetzungen erfüllen: Voc2: 12-150 V Stromstärke: max. 12 A Leistung: max. 1200 W
  - a. Stellen Sie "PV" als "DC-Eingangsquelle" ein.
  - b. Stellen Sie "PV-Parallel aktivieren" auf "Aus" .
  - c. Schließen Sie die Solarpaneele in Reihe an (Abbildung 1).
  - d. Schließen Sie die Solarpaneele mit dem DC-Ladekabel an die AC300 an (Abbildungen 2, 3, 4).

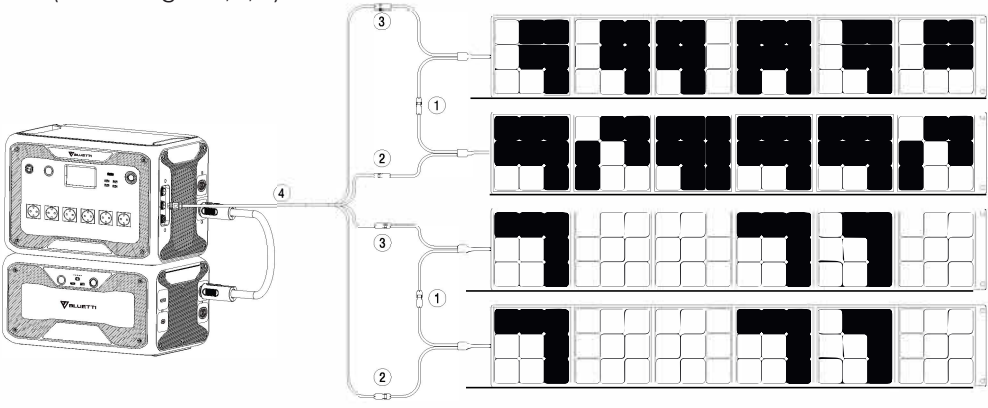

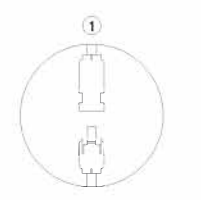

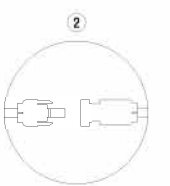

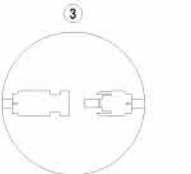

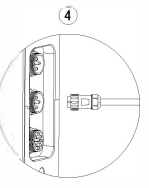

(Einfache Schritte zum Laden von Solarstrom)

| Spracheinstellung English Deutsch | <ul> <li>Zurück</li> </ul> | PV-Parallel aktivieren | Ein Aus   |
|-----------------------------------|----------------------------|------------------------|-----------|
| AC Ausgangsspannung 230 V         |                            | Bluetooth              | Ein Aus   |
| AC Ausgangsfrequenz               |                            | Bluetooth-Status       | Verbunden |
| DC1 Eingangsquelle                |                            | WLAN                   | Ein Aus   |
| DC2 Eingangsquelle                | Maitar                     | WLAN-Status            | Verbunden |
|                                   | Weiter                     |                        |           |

- *Hinweis:* Dach-/Starrpaneel kann AC300 aufladen. Wenn die Leerlaufspannung des Paneels zwischen 150 und 550 V liegt, Spannung durch Verwendung von D300S senken.
- So schließen Sie die AC300 an eine auf dem Dach montierte Solaranlage an
  - i) 150 V<Leerlaufspannung Photovoltaik<550 V:
  - An D300S anschließen
  - DC Eingangsquelle: Andere
  - PV-Parallel aktivieren: Aus

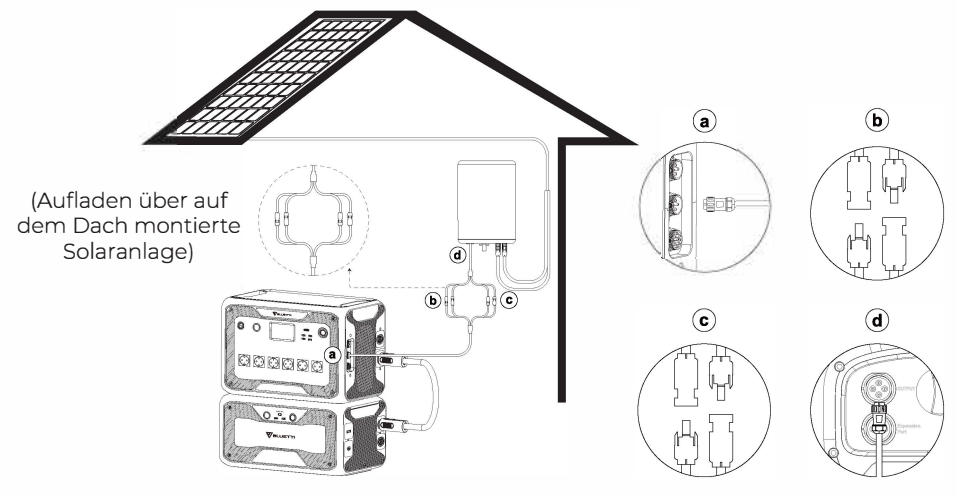

- a. DC-Ausgangskabel an AC300
- b. DC1-Stecker an PV1

- c. DC2-Stecker an PV2
- d. DC-Ausgangskabel an D300S

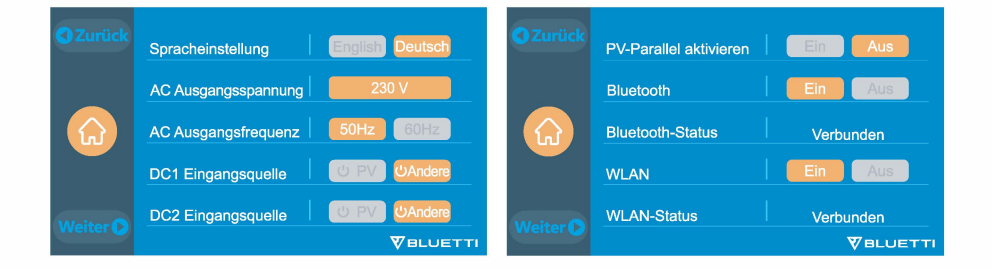

ii) Leerlaufspannung Photovoltaik<150 V & Solaranlage>1200 W:

- DC-Eingangsquelle: PV
- PV-Parallel aktivieren: Ein

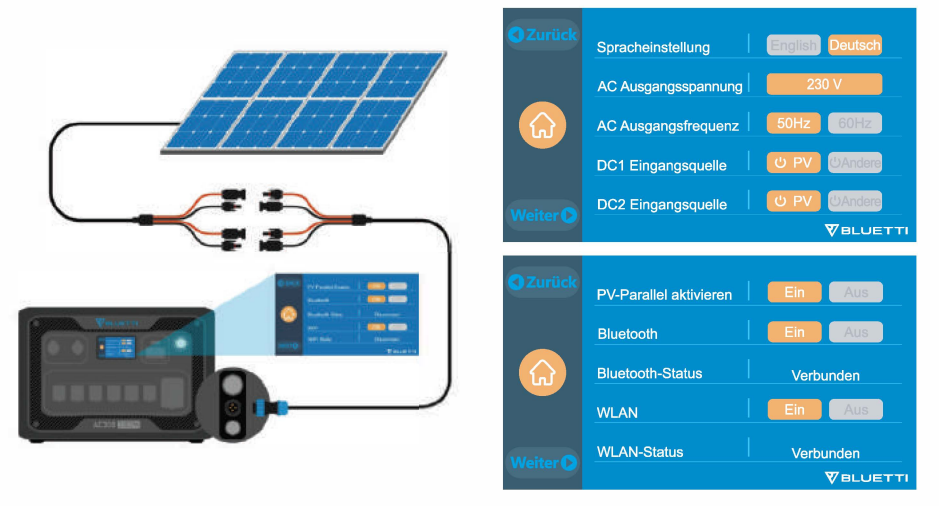

#### 10.2.2 Lademethode 4: Strom aus einem Auto laden

Schließen Sie die AC300+B300 mit dem DC-Ladekabel und dem Autoladekabel an die Zigarettenanzünderbuchse des Fahrzeugs an.

Hinweis: Legen Sie "Andere" als DC1/DC2-Eingangsquelle fest, um das Laden per Auto zu ermöglichen.

Der maximale Eingangsstrom beträgt 8,2 A.

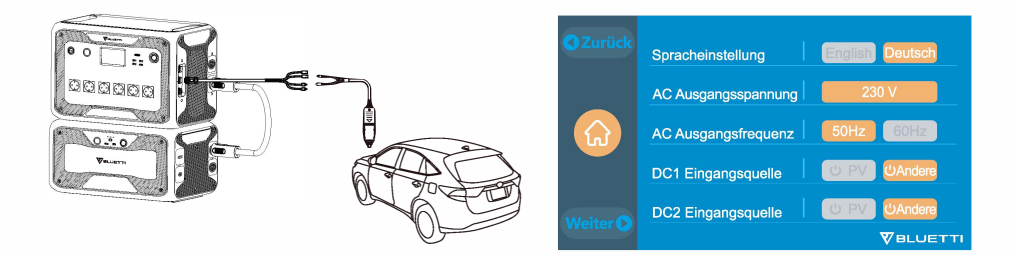

#### 10.2.3 Lademethode 5: Strom aus einer 12-/24-V-Bleibatterie laden

Schließen Sie die AC300+B300 mit dem DC-Ladekabel und dem Ladekabel für Bleibatterien an die Bleibatterie an. Klemmen Sie die Plusklemme (rot) an den Pluspol der Batterie und die Minusklemme (schwarz) an den anderen Batteriepol an. *Hinweis:* Legen Sie "Andere" als DC1/DC2-Eingangsguelle fest, um das Laden per

Bleibatterie zu ermöglichen.

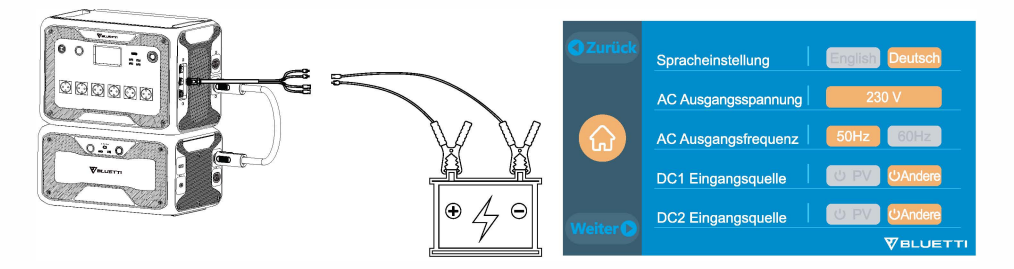

#### 10.3 Duales Laden

Die AC300+B300 unterstützt auch das duale Laden über den AC-Eingang und die DC1/DC2-Eingänge.

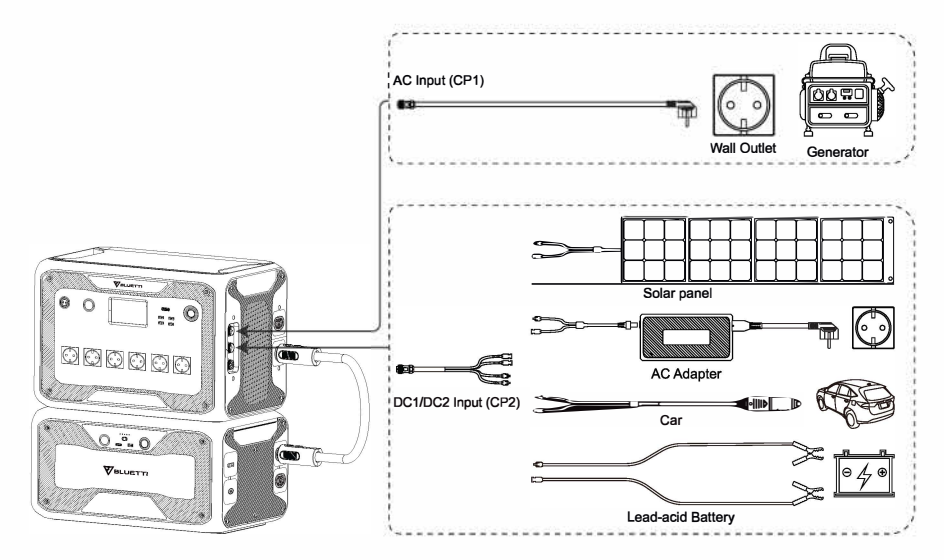

### 10.4 So berechnen Sie die Ladezeit der AC300

Ladezeit = (Gesamtkapazität / Ladeleistung) + Erhaltungsladezeit\*

\* Die Erhaltungsladezeit für BLUETTI Powerstationen liegt im Normalfall zwischen einer halben und einer Stunde.

**Beispiel:** Wenn Sie die AC300 an zwei B300 anschließen, erhöht sich die Gesamtkapazität auf 6144 Wh. Wenn Sie das System gleichzeitig über AC und zwei PV-Eingänge aufladen, erreicht die Ladeleistung 5400 W und die Ladezeit beträgt 1,6 bis 2,1 Stunden.

# 11. ENTLADEN (AUSGANG)

Die Laufzeit der AC300+B300 wird von der Umgebungstemperatur, der Entladestromstärke, der verbleibenden Batteriekapazität, der Höhenlage sowie von weiteren Faktoren beeinflusst.

# 11.1 Ausgänge

## 11.1.1 AC-Ausgang

Die AC300 verfügt über 6 AC-Ausgänge mit einer Gesamtleistung von 3000 W. Ihr reiner Sinus-Wechselrichter bewältigt Leistungsspitzen von bis zu 6000 W und deckt damit die meisten Anlaufanforderungen ab.

Hinweis: Verwenden Sie das AC300-System nicht für Geräte mit einer Nennleistung von mehr als 3000 W.

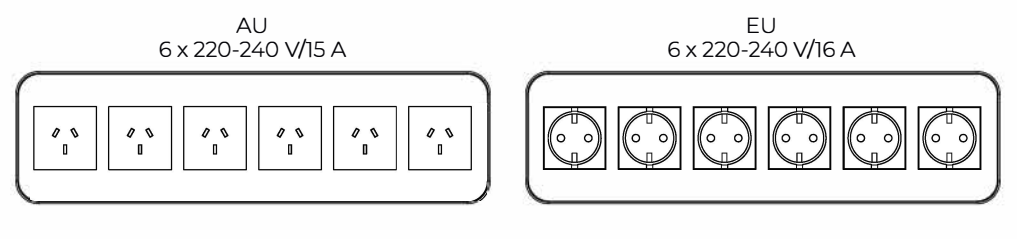

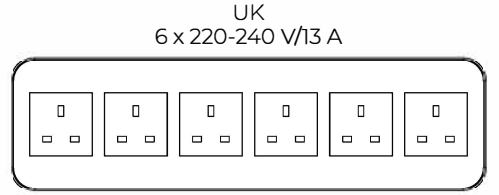

#### 11.1.2 DC-Ausgang

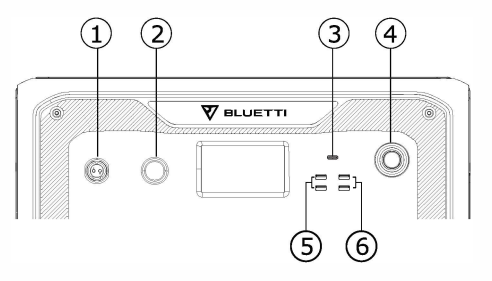

- 1) 1x Wohnmobilanschluss 12 V/30 A
- ② lx Zigarettenanzünderbuchse 24 V/10 A
- ③ 1x USB-C-Anschluss 100 W
- ④ 1x Ein/Aus-Taste
- ⑤ 2x USB-A-Anschluss
- 6 2x USB-A-Anschluss 18 W

## 11.2 Laufzeit

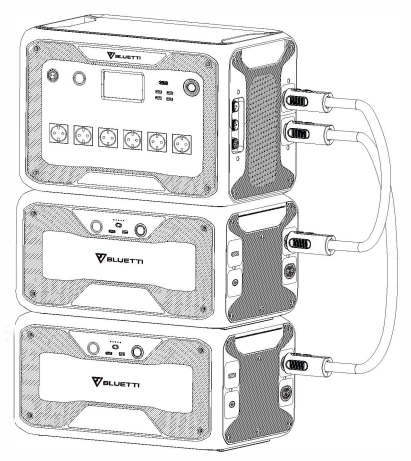

AC300 + 2xB300 = 6144 Wh

• Haushalts- und Küchengeräte

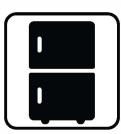

Kühlschrank 700 W (24 h) 2,8 Tage

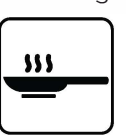

Kochgerät 1500 W 3,3 Std.

\*\*\*\*\*

Klimaanlage

8000 Btu

2 Std.

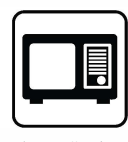

Mikrowellenherd 1000 W 5,0 Std.

Smartphone

18 Wh

115 Mal

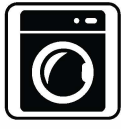

Waschmaschine 500 W (1000 W) 4,8-9,2 Std.

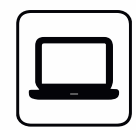

Laptop 45 Wh 71 Mal

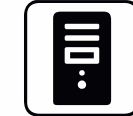

PC 300 W 14,5 Std.

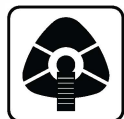

40 W 77 Std.

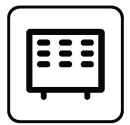

Raumheizung 1500 W 3,2 Std.

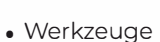

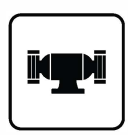

Schleifbock 1400 W 3,5 Std.

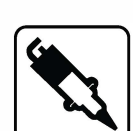

Schweißapparat 1800 W 2,8 Std.

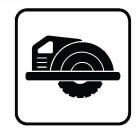

Kreissäge 1400 W (2300 W) 2,1-3,5 Std.

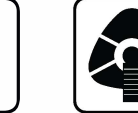

CPAP-Gerät

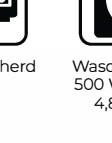

• Transport

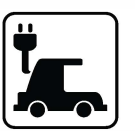

Elektrofahrzeug (16 A) 1800 W 22-26 Kilometer

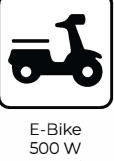

22-26 Kilometer 9,2 Mal Hinweis: Die obigen Angaben dienen nur zur Veranschaulichung.

# 11.3 So berechnen Sie die Laufzeit des Geräts

Laufzeit = 6144 Wh\* × DoD ×  $\eta$  ÷ (Nutzleistung)

\* Am Beispiel der Kombination AC300+2xB300.

 $\label{eq:hardward} \textit{Hinweis:} \mbox{ DoD (Depth of Discharge) steht für die Entladungstiefe, } \eta \mbox{ für die Effizienz des Wechselrichters.}$ 

DoD = 90 %,  $\eta = 90 \%$ .

# 12. USV

# 12.1 USV – Beschreibung

Eine unterbrechungsfreie Stromversorgung (USV) ist eine elektrische Vorrichtung, die eine Last mit Notstrom versorgt, wenn die Eingangsstromquelle oder der Netzstrom ausfällt. Eine USV unterscheidet sich von einem Hilfs- oder Notstromsystem oder einem Notstromaggregat dadurch, dass sie durch die Bereitstellung von Energie, die in Reservebatterien gespeichert ist, nahezu sofortigen Schutz vor Stromausfällen bietet.

#### 12.1.1 Anschluss

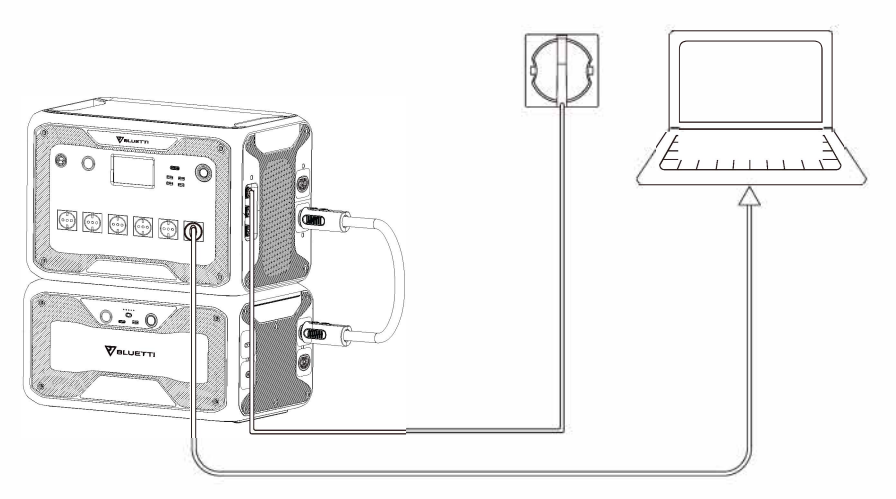

(Plug-in-USV)

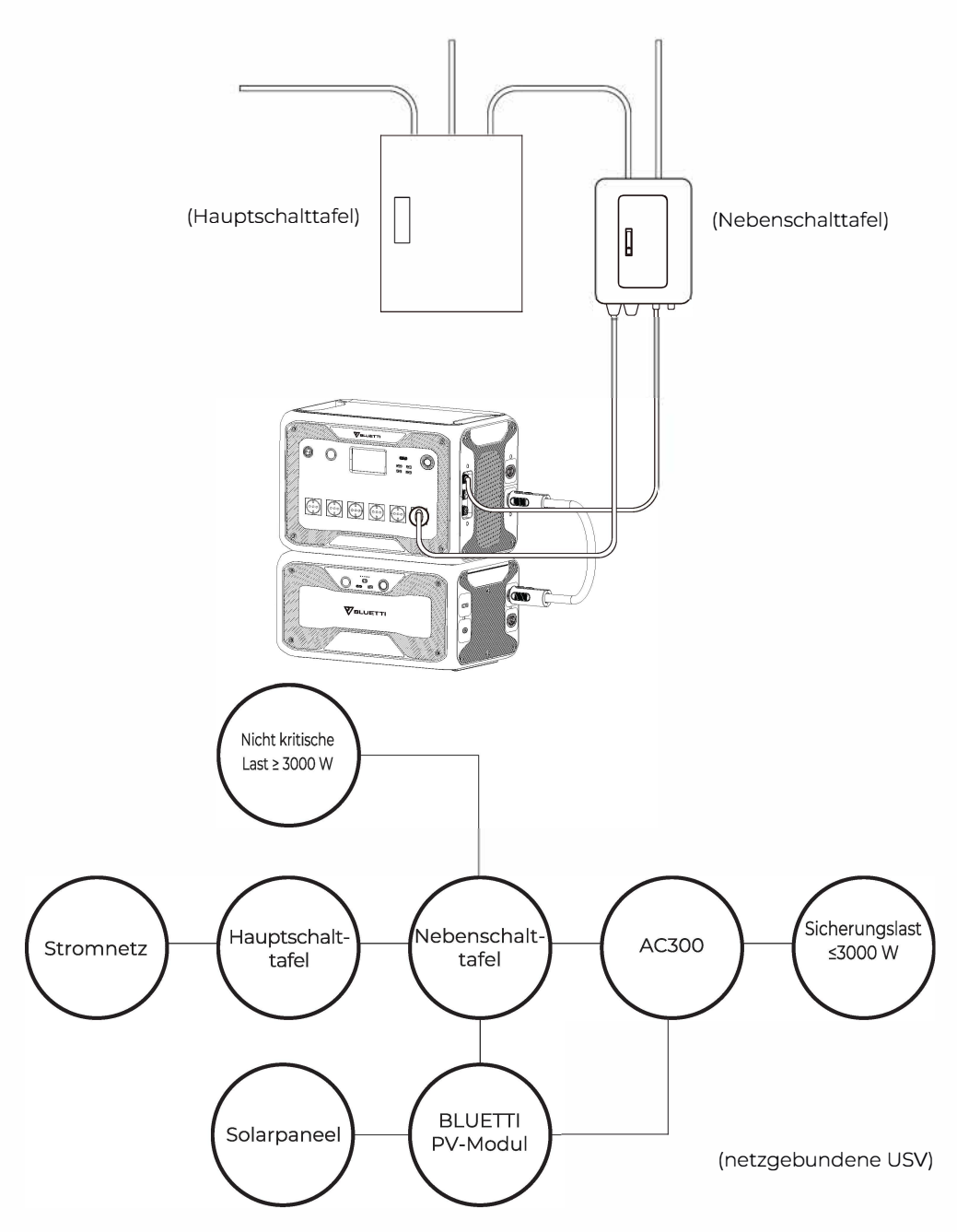

*Hinweis:* Weitere Informationen finden Sie unter "So erstellen Sie ein Teil-Home Backup System mit AC300+B300".

93 JUST POWER ON

Verbinden Sie die AC300 mit dem Stromnetz oder schließen Sie sie mit dem AC-Ladekabel an die Steckdose an. Schließen Sie dann Verbraucher an die AC-Ausgänge der AC300 an.

Hinweis: Die Ausgangsleistung im Modus Plug-in-USV hängt von der Spezifikation des

#### Stroms und der Spannung des Haushaltstromkreises ab.

Beispiel: Stromstärke (10 A) x Spannung (240 V) = 2400 W in der EU

#### 12.1.2 Aktivierung

Rufen Sie "Einstellungen" auf und tippen Sie dann auf "Weiter" und "Arbeitsmodus", um den USV-Modus auszuwählen.

Der voreingestellte Arbeitsmodus lautet "Standard UPS".

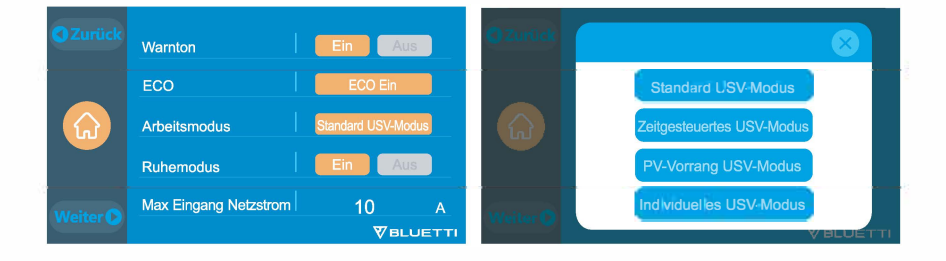

# 12.2 USV aktivieren

## 12.2.1 Standard USV-Modus

Die AC300+B300 fungiert als Reservestromquelle, wenn Netzstrom vorhanden ist, und versorgt Ihre Verbraucher sofort mit Strom, wenn das Netz ausfällt.

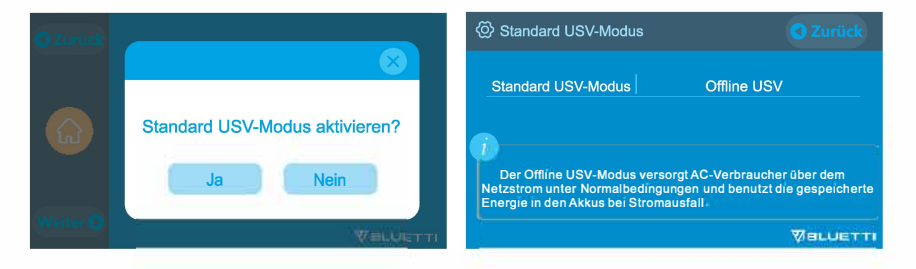

#### 12.2.2 Zeitgesteuertes USV-Modus

• Die AC300+B300 lädt und entlädt sich in bestimmten Zeitabständen und senkt Ihre Stromrechnung auf diese Weise erheblich.

Aufladung: Der Zeitraum, in dem die AC300+B300 mit Strom aus dem Netz geladen wird. Lassen Sie das System während der Schwachlastzeiten aufladen, wenn die Strompreise niedrig sind.

**Entladung:** Der Zeitraum, in dem die AC300+B300 Ihre Verbraucher mit Strom versorgt.

#### Ladezustand Einstellungen:

Akku-Ladezustand (tiefste): Wenn die verbleibende Batteriekapazität unter dem voreingestellten Wert liegt, erfolgt die Stromversorgung der Last im Bypass-Modus über das Netz. Wird der Wert auf 0 gesetzt, fällt die Bypass-Funktion möglicherweise aus.

Akku-Ladezustand (höchste): Wenn der voreingestellte Ladewert erreicht ist, wird die AC300 mit Strom aus der PV-Anlage statt mit Netzstrom geladen.

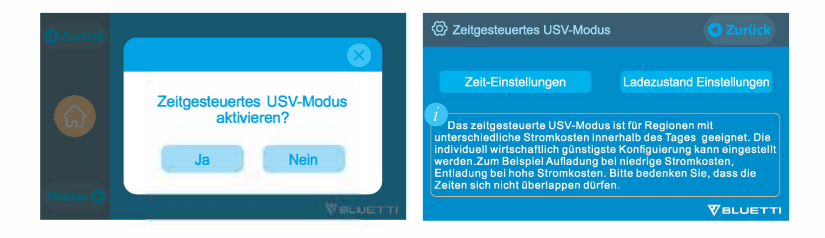

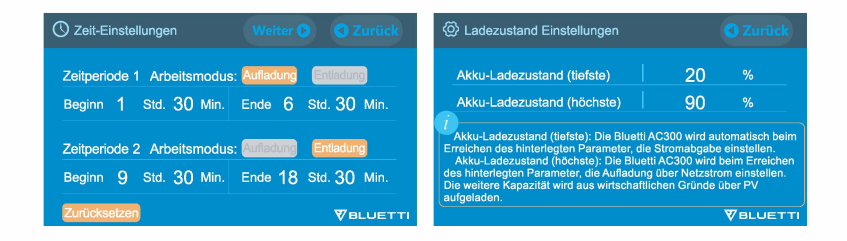

#### 12.2.3 PV-Vorrang USV-Modus

• Die AC300+B300 wird hauptsächlich mit Solarenergie aufgeladen, um Strom zu sparen.

Reservierte Kapazität zum Laden von PV-Strom: Die AC300+B300 lädt bis zu diesem Ladezustand Strom aus dem Netz und dann aus Solarpaneelen oder anderen Quellen.

• *Hinweis:* Wenn der Ladezustand der Batterie höher ist als der eingestellte Wert, werden Geräte an Steckdosen gemeinsam vom Netz und von der Kombination mit Strom versorgt.

Wenn der Ladezustand der Batterie niedriger ist, versorgt das Netz die Kombination und die Geräte gleichzeitig mit Strom.

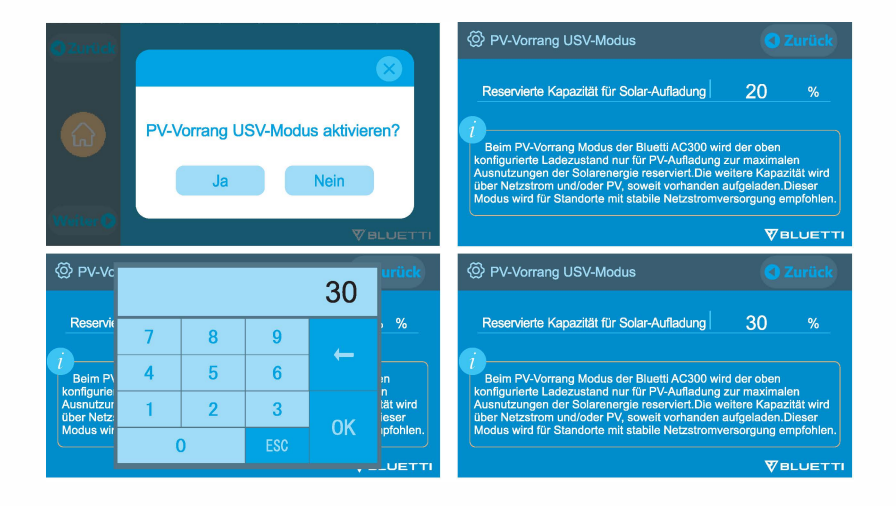

#### 12.2.4 Individuelles USV-Modus

Die AC300+B300 arbeitet auf der Grundlage Ihres Energieplans, lädt und entlädt nach Zeitplan, räumt dem Laden von Solarstrom Vorrang ein und vieles mehr.

In diesem Modus können Sie auch die Nutzung von Solarenergie maximieren oder sogar völlig unabhängig vom Stromnetz leben, indem Sie die das Laden von Strom aus dem Netz deaktivieren.

"Zeit-Einstellungen" und "Ladezustand Einstellungen" sind auch in dem USV-Modi "Zeitgesteuertes" und "PV-Vorrang" wirksam.

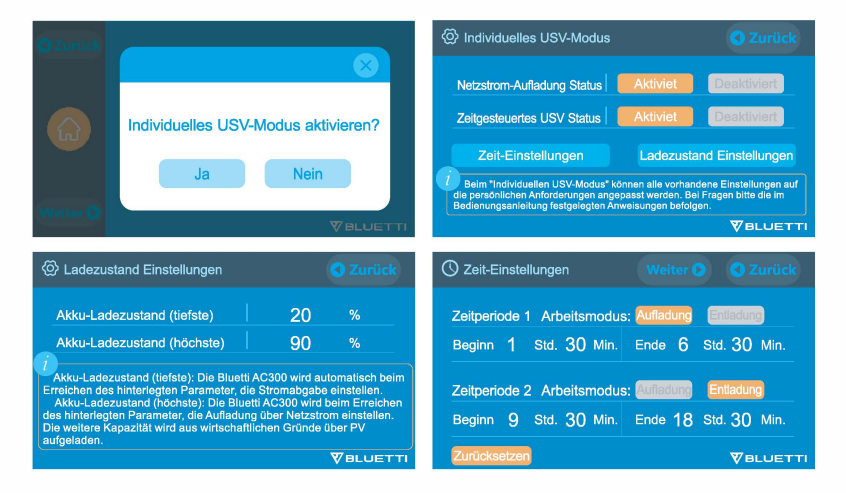

# **13. TECHNISCHE DATEN**

| AC300                            |                         |                                         |  |
|----------------------------------|-------------------------|-----------------------------------------|--|
|                                  | Allgemein               |                                         |  |
| Batteriekapazität (bei 1-4 B300) | 3072-12288 Wh/60-240 Ah |                                         |  |
| Abmessungen (LxBxH)              | 520x320x358 m           | nm/20,5x12,5x14,1Zoll                   |  |
| Gewicht                          | 21,6 kg                 |                                         |  |
| Entladetemperatur                | -20 bis 40 °C           |                                         |  |
| Ladetemperatur                   | 0 bis 40 °C             |                                         |  |
| Aufbewahrungstemperatur          | -20 bis 40 °C           |                                         |  |
| Übertemperaturschutz             | Entladen                | 65 °C (Wiederherstellung bei 55 °C)     |  |
| (bei B300)                       | Laden                   | 55 °C (Wiederherstellung bei 45 °C)     |  |
| Luftfeuchtigkeit im Betrieb      | 10%-90%                 |                                         |  |
|                                  | AC-Ausgang              | *6                                      |  |
| Leistung                         | 3000 W gesamt           |                                         |  |
| Stromspitzen                     | 6000 W                  |                                         |  |
| Spannung                         | 220-240 VAC             |                                         |  |
| Strom                            | 13 A                    |                                         |  |
| Frequenz                         | 50 Hz/60 Hz             |                                         |  |
|                                  | 3100-3750 W, 2 Min.     |                                         |  |
| Überlast                         | 3750-4500 W, 5 Sek.     |                                         |  |
|                                  | 4500-6000 W, 500 ms     |                                         |  |
|                                  | DC-Ausgang              | *9                                      |  |
| Zigarottopapzüpdorbuchso *1      | Spannung                | 24 VDC                                  |  |
|                                  | Strom                   | 10 A                                    |  |
|                                  | Spannung                | 12 VDC                                  |  |
| Wohnmobilanschluss 12 V/30 A *1  | Strom                   | 30 A                                    |  |
|                                  | Überlast                | 418 W, 2 s                              |  |
|                                  | Spannung                | 5 VDC                                   |  |
| USB-A 2                          | Strom                   | 3 A                                     |  |
| USB-A QC3.0 *2                   | Leistung                | 18 W max. (3,6-12 VDC, 3 A)             |  |
| USB-C PD3.0*1                    | Leistung                | 100 W max. (5-15 VDC, 3 A; 20 VDC, 5 A) |  |
| Ladepad für kabelloses Laden *2  | Leistung                | 15 W max.                               |  |

| AC-Eingang |                         |  |
|------------|-------------------------|--|
| Leistung   | 3000 W max.             |  |
| Spannung   | 196-253 VAC             |  |
| Strom      | 16 A max.               |  |
| Frequenz   | 47-63 Hz                |  |
| DC-Eingang |                         |  |
| Leistung   | 2400 W max. (DC1 + DC2) |  |
| Spannung   | 12-150 VDC              |  |
| Strom      | 12 A max.               |  |

# **14. FEHLERBEHEBUNG**

| Fehlercode | Beschreibung                     | Lösung                                                                                                    |
|------------|----------------------------------|----------------------------------------------------------------------------------------------------|
| 001        | Warnmeldung D-AMCU               | Wenden Sie sich an den Händler, wenn das Symptom<br>nach dem Neustarten des Geräts weiterhin besteht.                                                                                           |
| 002        | Warnmeldung D-BMS                | Wenden Sie sich an den Händler, wenn das Symptom<br>nach dem Neustarten des Geräts weiterhin besteht.                                                                                           |
| 003        | Kommunikationsfehler D-A         | Wenden Sie sich an den Händler, wenn das Symptom<br>nach dem Neustarten des Geräts weiterhin besteht.                                                                                           |
| 004        | Batteriespannung hoch – Hardware | Wenden Sie sich an den Händler, wenn das Symptom<br>nach dem Neustarten des Geräts weiterhin besteht.                                                                                           |
| 005        | BUS-Spannung hoch – Hardware     | Wenden Sie sich an den Händler, wenn das Symptom<br>nach dem Neustarten des Geräts weiterhin besteht.                                                                                           |
| 006        | SPS-Spannung niedrig – Hardware  | Wenden Sie sich an den Händler, wenn das Symptom<br>nach dem Neustarten des Geräts weiterhin besteht.                                                                                           |
| 007        | Warnmeldung Lüfter – Hardware    | Reinigen oder ersetzen Sie den Lüfter, damit eine<br>gute Belüftung gewährleistet ist.<br>Wenden Sie sich an den Händler, wenn das Symptom<br>nach dem Neustarten des Geräts weiterhin besteht. |
| 008        | Überstromschutz – Hardware       | Wenden Sie sich an den Händler, wenn das Symptom<br>nach dem Neustarten des Geräts weiterhin besteht.                                                                                           |
| 009        | Störung LLC-Softstart            | Wenden Sie sich an den Händler, wenn das Symptom<br>nach dem Neustarten des Geräts weiterhin besteht.                                                                                           |
| 010        | Störung BUS-Softstart            | Wenden Sie sich an den Händler, wenn das Symptom<br>nach dem Neustarten des Geräts weiterhin besteht.                                                                                           |
| 011        | H-BUS-Spannung hoch              | Wenden Sie sich an den Händler, wenn das Symptom<br>nach dem Neustarten des Geräts weiterhin besteht.                                                                                           |
| 012        | BUS-Spannung hoch                | Wenden Sie sich an den Händler, wenn das Symptom<br>nach dem Neustarten des Geräts weiterhin besteht.                                                                                           |
| 013        | LLC-Bus-Spannung hoch            | Wenden Sie sich an den Händler, wenn das Symptom<br>nach dem Neustarten des Geräts weiterhin besteht.                                                                                           |
| 014        | BUS-Spannung niedrig             | Wenden Sie sich an den Händler, wenn das Symptom<br>nach dem Neustarten des Geräts weiterhin besteht.                                                                                           |
| 015        | DC-Eingangsspannung hoch         | Wenden Sie sich an den Händler, wenn das Symptom<br>nach dem Neustarten des Geräts weiterhin besteht.                                                                                           |

| 016 | DC-Eingangsspannung niedrig        | Wenden Sie sich an den Händler, wenn das Symptom<br>nach dem Neustarten des Geräts weiterhin besteht.                                                                                                    |
|-----|------------------------------------|----------------------------------------------------------------------------------------------------|
| 017 | Überstrom DC-Eingang               | Wenden Sie sich an den Händler, wenn das Symptom<br>nach dem Neustarten des Geräts weiterhin besteht.                                                                                                    |
| 018 | Überstrom Wechselrichterausgang    | Wenden Sie sich an den Händler, wenn das Symptom<br>nach dem Neustarten des Geräts weiterhin besteht.                                                                                                    |
| 019 | Wechselrichterspannung hoch        | Prüfen Sie, ob die Leistung der Last den Technischen<br>Daten des Geräts entspricht.<br>Schalten Sie das Gerät nach dem Neustarten ein und<br>wenden Sie sich an den Händler, wenn das Symptom<br>nach dem Neustarten des Geräts weiterhin besteht. |
| 020 | Wechselrichterspannung niedrig     | Prüfen Sie, ob die Leistung der Last den Technischen<br>Daten des Geräts entspricht.<br>Schalten Sie das Gerät nach dem Neustarten ein und<br>wenden Sie sich an den Händler, wenn das Symptom<br>nach dem Neustarten des Geräts weiterhin besteht. |
| 021 | Überstrom Netzeingang              | Prüfen Sie, ob der Netzstrom den Technischen Daten<br>des Geräts entspricht.<br>Schalten Sie das Gerät nach dem Neustarten ein und<br>wenden Sie sich an den Händler, wenn das Symptom<br>nach dem Neustarten des Geräts weiterhin besteht.         |
| 022 | Kurzschluss Wechselrichterausgang  | Trennen Sie die Last und schließen Sie sie wieder an.<br>Löschen Sie den Alarmverlauf.                                                                                                    |
| 023 | Überlastungsschutz Wechselrichter  | Trennen Sie die Last. Vergewissern Sie sich, dass Ihre<br>Lasten den Technischen Daten des Geräts entsprechen.<br>Löschen Sie den Alarmverlauf.                                                                                                    |
| 024 | Phasenintegrationsfehler           | Kontrollieren Sie das Eingangskabel und prüfen Sie<br>"Master"- und "Slave"-Gerät auf ordnungsgemäße<br>Funktion.                                                                                                    |
| 025 | Kurzschluss AC-Relais              | Wenden Sie sich an den Händler, wenn das Symptom<br>nach dem Neustarten des Geräts weiterhin besteht.                                                                                                    |
| 026 | Stromkreisunterbrechung AC-Relais  | Wenden Sie sich an den Händler, wenn das Symptom<br>nach dem Neustarten des Geräts weiterhin besteht.                                                                                                    |
| 027 | Kurzschluss Lastrelais             | Wenden Sie sich an den Händler, wenn das Symptom<br>nach dem Neustarten des Geräts weiterhin besteht.                                                                                                    |
| 028 | Stromkreisunterbrechung Lastrelais | Wenden Sie sich an den Händler, wenn das Symptom<br>nach dem Neustarten des Geräts weiterhin besteht.                                                                                                    |
| 029 | Störung INV-Softstart              | Wenden Sie sich an den Händler, wenn das Symptom<br>nach dem Neustarten des Geräts weiterhin besteht.                                                                                                    |

| 049 | Überstrom PVI                            | Wenden Sie sich an den Händler, wenn das Symptom<br>nach dem Neustarten des Geräts weiterhin besteht.                                                                                    |
|-----|------------------------------------------|----------------------------------------------------------------------------------------------------|
| 050 | Überstrom PV2                            | Wenden Sie sich an den Händler, wenn das Symptom<br>nach dem Neustarten des Geräts weiterhin besteht.                                                                                    |
| 051 | Überspannung PVI                         | Prüfen Sie, ob die Leerlaufspannung der<br>Solarpaneele außerhalb des<br>Eingangsspannungsbereichs der AC300 liegt.                                                                      |
| 052 | Überspannung PV2                         | Prüfen Sie, ob die Leerlaufspannung der<br>Solarpaneele außerhalb des<br>Eingangsspannungsbereichs der AC300 liegt.                                                                      |
| 053 | D-BAT voll                               | Die Batterie ist voll.                                                                                                    |
| 054 | D-BAT leer                               | Die Batterie ist leer.<br>Laden Sie die AC300+B300 auf. Der Alarm erlischt<br>automatisch, wenn der Ladezustand der Batterie 5 %<br>erreicht.<br>Schalten Sie AC auf dem Bildschirm ein. |
| 055 | Warnmeldung<br>Wechselrichterüberlastung | Trennen Sie die Last. Vergewissern Sie sich, dass Ihre<br>Lasten den Technischen Daten des Geräts<br>entsprechen.                                                                        |
| 056 | Warnmeldung AC-Überlastung               | Trennen Sie die Last. Vergewissern Sie sich, dass Ihre<br>Lasten den Technischen Daten des Geräts<br>entsprechen.                                                                        |
| 057 | Netzspannung hoch                        | Prüfen Sie, ob die Netzspannung den Technischen<br>Daten der AC300 entspricht.                                                                                                    |
| 058 | Netzspannung niedrig                     | Prüfen Sie, ob die Netzspannung den Technischen<br>Daten der AC300 entspricht.                                                                                                    |
| 059 | Netzfrequenz hoch                        | Prüfen Sie, ob die Netzfrequenz den Technischen<br>Daten der AC300 entspricht.                                                                                                    |
| 060 | Netzfrequenz niedrig                     | Prüfen Sie, ob die Netzfrequenz den Technischen<br>Daten der AC300 entspricht.                                                                                                    |
| 061 | Multi-Kommunikationsfehler               | Prüfen Sie, ob das Batterieerweiterungskabel<br>ordnungsgemäß angeschlossen ist.<br>Löschen Sie den Alarmverlauf oder starten Sie das<br>Gerät neu.                                      |
| 062 | Multi-Adressfehler                       | Prüfen Sie, ob das Batterieerweiterungskabel<br>ordnungsgemäß angeschlossen ist.<br>Löschen Sie den Alarmverlauf oder starten Sie das<br>Gerät neu.                                      |
| 063 | Multi-Synchronisierungsfehler            | Prüfen Sie, ob das Batterieerweiterungskabel<br>ordnungsgemäß angeschlossen ist.<br>Löschen Sie den Alarmverlauf oder starten Sie das<br>Gerät neu.                                      |

| 064 | Multi-Break-Phasenfehler               | Prüfen Sie, ob die AC-Eingangsspannung den<br>Technischen Daten des Geräts entspricht.<br>Löschen Sie den Alarmverlauf oder starten Sie das<br>Gerät neu.                                                                              |
|-----|----------------------------------------|----------------------------------------------------------------------------------------------------|
| 065 | PV-Parallelschaltungsfehler            | Prüfen Sie, ob die Einstellung "PV parallel enable"<br>(PV-Parallelschaltung aktivieren) mit dem<br>PV-Eingang übereinstimmt.<br>Wenden Sie sich an den Händler, wenn das Symptom<br>nach dem Neustarten des Geräts weiterhin besteht. |
| 081 | Unterbrechung BMS-Kommunikation        | Wenden Sie sich an den Händler, wenn das Symptom<br>nach dem Neustarten des Geräts weiterhin besteht.                                                                                                    |
| 082 | Unterbrechung LCD-Kommunikation        | Wenden Sie sich an den Händler, wenn das Symptom<br>nach dem Neustarten des Geräts weiterhin besteht.                                                                                                    |
| 083 | Lese- und Schreibfehler EEPROM         | Wenden Sie sich an den Händler, wenn das Symptom<br>nach dem Neustarten des Geräts weiterhin besteht.                                                                                                    |
| 084 | Fehler DSP-Konfiguration               | Wenden Sie sich an den Händler, wenn das Symptom<br>nach dem Neustarten des Geräts weiterhin besteht.                                                                                                    |
| 085 | Lese- und Schreibfehler RTC            | Wenden Sie sich an den Händler, wenn das Symptom<br>nach dem Neustarten des Geräts weiterhin besteht.                                                                                                    |
| 086 | Überstromschutz 12V/30A-Anschluss      | Trennen Sie die an den 12V/30A-Wohnmobilanschluss<br>angeschlossenen Geräte.<br>Löschen Sie den Alarmverlauf oder starten Sie das<br>Gerät neu.                                                                                        |
| 087 | Überstromschutz 24V/10A-Anschluss      | Trennen Sie die an die<br>24V/10A-Zigarettenanzünderbuchse<br>angeschlossenen Geräte.<br>Löschen Sie den Alarmverlauf oder starten Sie das<br>Gerät neu.                                                                               |
| 088 | USB/TYP-C/PD-Anschluss –<br>Strom hoch | Trennen Sie die an die USB-Anschlüsse<br>angeschlossenen Geräte.<br>Löschen Sie den Alarmverlauf oder starten Sie das<br>Gerät neu.                                                                                                    |
| 089 | DC 12V/30A Ausgangsstrom hoch          | Trennen Sie die an den<br>12V/30A-Wohnmobilanschluss angeschlossenen<br>Geräte.<br>Löschen Sie den Alarmverlauf oder starten Sie das<br>Gerät neu.                                                                                     |
| 090 | DC 24V/10A Ausgangsstrom hoch          | Trennen Sie die an die<br>24V/10A-Zigarettenanzünderbuchse<br>angeschlossenen Geräte.<br>Löschen Sie den Alarmverlauf oder starten Sie das<br>Gerät neu.                                                                               |
| 091 | Softstartstörung DC-Ausgang            | Wenden Sie sich an den Händler, wenn der Fehler<br>nach dem Neustarten des Geräts weiterhin besteht.                                                                                                    |
| 092 | Kurzschluss 12V/30A-DC-Ausgang         | Trennen Sie die an die DC-Ausgänge<br>angeschlossenen Geräte.                                                                                                    |
| 093 | Kurzschluss 24V/10A-DC-Ausgang  | Trennen Sie die an die DC-Ausgänge<br>angeschlossenen Geräte.                                                                                                    |
|-----|---------------------------------|----------------------------------------------------------------------------------------------------|
| 094 | USB/TYP-C/PD-Anschluss gesperrt | Trennen Sie die Last. Vergewissern Sie sich, dass Ihre<br>Lasten den Technischen Daten des Geräts entsprechen.<br>Wenden Sie sich an den Händler, wenn das Symptom<br>nach dem Neustarten des Geräts weiterhin besteht.                                          |
| 095 | 12V/30A-DC-Anschluss gesperrt   | Trennen Sie die Last. Vergewissern Sie sich, dass Ihre<br>Lasten den Technischen Daten des Geräts entsprechen.<br>Wenden Sie sich an den Händler, wenn das Symptom<br>nach dem Neustarten des Geräts weiterhin besteht.                                          |
| 096 | 24V/10A-DC-Anschluss gesperrt   | Trennen Sie die Last. Vergewissern Sie sich, dass Ihre<br>Lasten den Technischen Daten des Geräts entsprechen.<br>Wenden Sie sich an den Händler, wenn das Symptom<br>nach dem Neustarten des Geräts weiterhin besteht.                                          |
| 097 | Ungewöhnliche BMS-Temperatur    | Schalten Sie die AC300+B300 aus und lassen Sie sie<br>abkühlen.<br>Betreiben Sie die AC300 bei der empfohlenen<br>Temperatur                                                                                                    |
| 098 | Überspannung BMS                | Wenden Sie sich an den Händler, wenn das Symptom<br>nach dem Neustarten des Geräts weiterhin besteht.                                                                                                    |
| 099 | BMS-Spannung niedrig            | Wenden Sie sich an den Händler, wenn das Symptom<br>nach dem Neustarten des Geräts weiterhin besteht.                                                                                                    |
| 100 | Überstrom BMS                   | Wenden Sie sich an den Händler, wenn das Symptom<br>nach dem Neustarten des Geräts weiterhin besteht.                                                                                                    |
| 101 | BMS-Vorladefehler               | Wenden Sie sich an den Händler, wenn das Symptom<br>nach dem Neustarten des Geräts weiterhin besteht.                                                                                                    |
| 102 | Kurzschluss BMS-Ausgang         | Wenden Sie sich an den Händler, wenn das Symptom<br>nach dem Neustarten des Geräts weiterhin besteht.                                                                                                    |
| 103 | Fehler BMS-Datenkabel           | Prüfen Sie, ob das Batteriestromkabel<br>ordnungsgemäß angeschlossen ist.<br>Prüfen Sie, ob der Sperrschalter des<br>Batteriestromkabels aktiviert ist.<br>Wenden Sie sich an den Händler, wenn das Symptom<br>nach dem Neustarten des Geräts weiterhin besteht. |
| 107 | Ungewöhnliche Temperatur        | Schalten Sie die AC300+B300 aus und lassen Sie sie<br>abkühlen.<br>Betreiben Sie die AC300 bei der empfohlenen<br>Temperatur                                                                                                    |
| 108 | Lüfter fehlerhaft               | Reinigen oder ersetzen Sie den Lüfter, damit eine<br>gute Belüftung gewährleistet ist.<br>Wenden Sie sich an den Händler, wenn das Symptom<br>nach dem Neustarten des Geräts weiterhin besteht.                                                                  |

### 15. Häufig gestellte Fragen

- Wie nehme ich die Garantie bzw. die erweiterte Garantie in Anspruch? Sehen Sie nach der Garantiekarte, die Sie erhalten haben. Eine etwaige Garantieverlängerung (sofern erworben) tritt erst in Kraft, wenn die normale Garantie abgelaufen ist.
- Kann die Firmware des Geräts aktualisiert werden?
  Ja, Sie können die Firmware einschließlich ARM, DSP, IoT und BMS über die BLUETTI App aktualisieren.
- Kann das Gerät gleichzeitig ge- und entladen werden? Ja.
- Welche Umschaltlatenz hat die USV? 20 ms aus dem Offline-Zustand der USV.
- Kann ich das Gerät mit Solarpaneelen anderer Hersteller laden?
  Ja, das können Sie. Voraussetzung ist, dass die Technischen Daten der Solarpaneele an DC1/DC2 im folgenden Bereich liegen: Voc: 12-150 V
   Eingangsleistung: max. 1200 W
   Identischer Stecker (MC4)
- Worauf bezieht sich die Entladungstiefe (Depth of Discharge, DoD)?
  Die Entladungstiefe gibt Aufschluss darüber, wie viel Strom prozentual aus der Batterie entnommen werden kann. Bei der BLUETTI AC300 beträgt die Entladungstiefe 90 Prozent. Das heißt, dass 90 Prozent der Kapazität für die Stromversorgung Ihres Geräts zur Verfügung stehen, während der verbleibende Teil die Batterie vor Tiefentladung schützt.
- Woher weiß ich, ob mein Gerät mit der Powerstation harmoniert? Berechnen Sie die Dauerlast Ihrer Geräte in ihrer Gesamtheit. Solange sie die Nennleistung der Powerstation nicht überschreitet, sollte es funktionieren.
- Wie schließe ich das Produkt an meine Hauptschalttafel an? Die Installation netzgekoppelter Energieanlagen muss durch einen ausgebildeten Elektriker erfolgen.

### 16. ERKLÄRUNG

- Beachten Sie, dass Technische Daten und Erscheinungsbild ohne vorherige Ankündigung verbessert werden können.
- BLUETTI haftet nicht für Schäden, die durch höhere Gewalt (Feuer, Sturm, Hochwasser, Erdbeben et.) oder durch vorsätzliche Fahrlässigkeit, missbräuchliche Verwendung seitens des Benutzers oder andere außergewöhnliche Umstände verursacht werden.
- BLUETTI haftet nicht für Unfälle oder Schäden, die durch Nichtbeachtung der in der Bedienungsanleitung enthaltenen Hinweise verursacht werden.
- Nutzen Sie das Gerät nicht für Geräte oder Apparaturen, die Einfluss auf die persönliche Sicherheit haben (automatische Energievorrichtungen, Hi-Fi-Geräte, medizinische Notfallgeräte etc.).
- Nutzen Sie dieses Gerät nicht für Geräte, die hohe Anforderungen an die USV mit sich bringen (Datenserver, Workstations, medizinische Geräte etc.). Vor dem Anschließen des Geräts an das Equipment muss die Kompatibilität geprüft werden, damit der sichere Betrieb gewährleistet ist. BLUETTI haftet nicht für Datenverluste, Sach- oder Personenschäden, die dadurch verursacht werden, dass der Kunde sich nicht an die Anleitung hält.

# Weitere Informationen finden Sie hier:

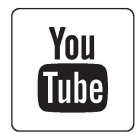

@ BLUETTI Support
 @ BLUETTI Official

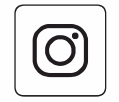

@bluetti\_official

f

@ bluetti.inc

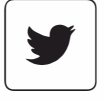

@ bluetti\_inc

|--|

sale-eu@bluettipower.com sale-uk@bluettipower.com

## SHENZHEN POWEROAK NEWENER CO., LTD.

Add: F19, BLD No.1, Kaidaer, Tongsha Rd No.168, Xili Street, Nanshan, Shenzhen, China

Kundendienstanschrift EU: Lise-Meitner-Straße 14, 28816 Stuhr, Deutschland Kundendienstanschrift UK: Unit 2 Northgate, Bolsover Busines Park, Woodhouse Line, Chesterfield England S44 6BD

#### EU REP

Company: POWEROAK GmbH Address: Lise-Meitner-Str. 14 28816 Stuhr Germany Mail: logi@bluetti.de

#### UK REP

Company: POWEROAK ENERGY UK CO.,LTD Address: Unit 2 NorthGate, Bolsover Business Park, Woodhouse Lane Chesterfield England, S44 6BD Mail:poweroak.eu@bluetti.com

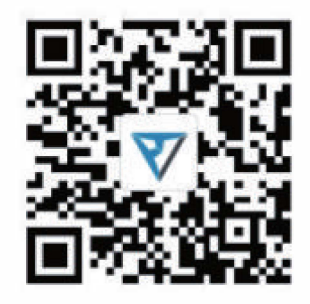